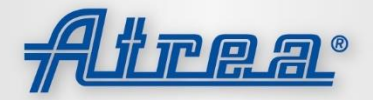

 Verze:
 11
 CZ

 Vydání:
 2022\_10

 Kód:
 R24\_V11\_CZ\_2022\_108

# WWW.ATREA.CZ

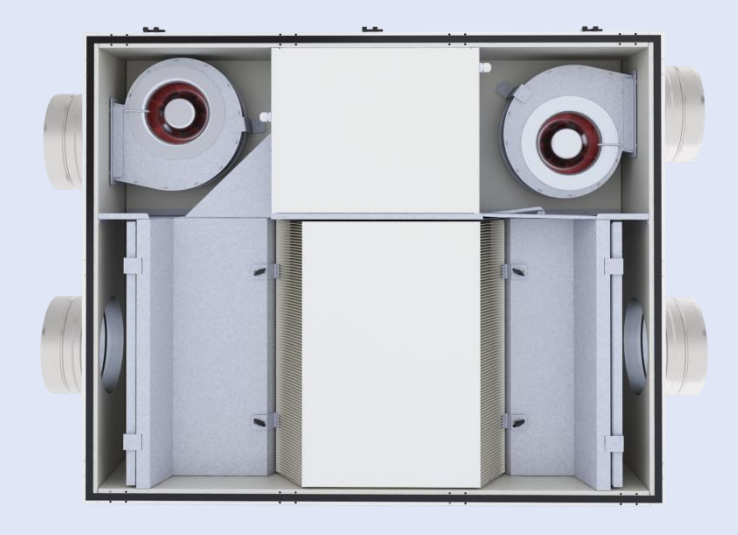

# NÁVOD NA MONTÁŽ, OBSLUHU A ÚDRŽBU

# DUPLEX EC5 / EC5-E DUPLEX ECV5 / ECV5-E

- ✓ Popis
- ✓ Montáž
- ✓ Obsluha
- ✓ Údržba

# ATREA s.r.o.

Československé armády 32 466 05 Jablonec nad Nisou Česká Republika

tel.: (+420) 483 368 133 fax.: (+420) 483 368 112 rd@atrea.cz

www.atrea.cz

# 1. Všeobecné informace, vysvětlení použitých pojmů

# 1.1 Rozdělení návodu

| 1 | Všeobecné informace, vysvětlení použitých<br>pojmů, záruka, přeprava a skladování | 6  | Uvedení do provozu,           |
|---|-----------------------------------------------------------------------------------|----|-------------------------------|
| 2 | Rozsah dodávky, příslušenství                                                     | 7  | Údržba a servis zařízení      |
| 3 | Popis zařízení, technické informace                                               | 8  | Možné poruchy a jejich řešení |
| 4 | Montáž, osazení zařízení                                                          | 9  | Přílohy                       |
| 5 | Měření a regulace, elektroinstalace                                               | 10 |                               |

# 1.2 Obsah

| 1. | Všeob | ecné informace, vysvětlení použitých pojmů                    | 2    |
|----|-------|---------------------------------------------------------------|------|
|    | 1.1   | Rozdělení návodu                                              | 2    |
|    | 1.2   | Obsah                                                         | 2    |
|    | 1.3   | Úvod                                                          | 3    |
|    | 1.4   | Popis zařízení                                                | 3    |
|    | 1.5   | Použité zkratky, označení                                     | 3    |
|    | 1.6   | Záruka, reklamace, skladování, důležitá upozornění, odstávka  | 3    |
| 2. | Obsah | dodávky                                                       | 6    |
|    | 2.1   | Obsah dodávky                                                 | 6    |
|    | 2.2   | Povinné příslušenství k regulaci CP                           | 6    |
| 3. | Popis | zařízení a technické informace                                | 6    |
|    | 3.1   | Technické informace EC5                                       | 6    |
|    | 3.2   | Technické informace ECV5                                      | 7    |
|    | 3.3   | Technické informace EC5-E                                     | 7    |
|    | 3.4   | Technické informace ECV5-E                                    | 8    |
|    | 3.5   | Rozdělení zařízení vestavnou regulací                         | 8    |
|    | 3.6   | Možné provedení jednotek EC5 / EC5-E                          | 8    |
|    | 3.7   | Možné provedení jednotek ECV5 / ECV5-E                        | 9    |
|    | 3.8   | Popis hlavních částí DUPLEX EC5, ECV5                         | 9    |
|    | 3.9   | Popis vzduchových filtrů                                      | . 11 |
| 4. | Monta | iž, osazení zařízení                                          | 11   |
|    | 4.1   | Postup montáže jednotek EC5 / EC5-E                           | . 12 |
|    | 4.2   | Postup montáže jednotek ECV5 / ECV5-E                         | . 12 |
|    | 4.3   | Odstupové vzdálenosti                                         | . 13 |
|    | 4.4   | Připojení odvod kondenzátu                                    | . 13 |
|    | 4.5   | Přívod elektroinstalace, vstup kabeláže                       | . 15 |
|    | 4.6   | Instalace volitelného příslušenství – ohřívače a předehřívače | . 15 |
|    | 4.7   | Instalace ovladačů                                            | . 16 |
|    | 4.8   | Změna polohy podstropních jednotek EC5 / EC5-E                | . 17 |
| 5. | Měřer | ní a regulace, elektroinstalace                               | 19   |
|    | 5.1   | Regulace aMotion                                              | . 19 |
|    | 5.2   | Připojení k jednotce přes Cloud (aSpace)                      | . 40 |
|    | 5.3   | Regulace řešení problémů                                      | . 42 |
|    | 5.4   | Regulace CP s ovladačem CPA                                   | . 44 |
|    | 5.5   | Regulace CP s ovladačem CPB                                   | . 50 |

| 6. | Uvedei  | ní do provozu, záruka                                   | .51 |
|----|---------|---------------------------------------------------------|-----|
|    | 6.1     | Uvedení do provozu                                      | 51  |
|    | 6.2     | Záruka                                                  | 51  |
| 7. | Údržba  | a servis zařízení                                       | .51 |
|    | 7.1     | Údržba a servis zařízení                                | 51  |
|    | 7.2     | Výměna vzduchových filtrů G4 / F7 – tkaninové provedení | 52  |
|    | 7.3     | Výměna vzduchových filtrů G4/F7 – kazetové provedení    | 52  |
|    | 7.4     | Čištění plastového rekuperačního výměníku               | 53  |
|    | 7.5     | Čištění regulátorů                                      | 53  |
|    | 7.6     | Čištění ostatních částí zařízení – drobná údržba        | 53  |
|    | 7.7     | Náhradní díly, opravy                                   | 54  |
|    | 7.8     | Havárie zařízení, bezpečnostní pokyny                   | 54  |
| 8. | Možné   | poruchy a jejich řešení                                 | .54 |
|    | 8.1     | Možné poruchy a jejich řešení                           | 54  |
| 9. | Přílohy |                                                         | .55 |
|    | 9.1     | Informační list výrobku                                 | 55  |
|    | 9.2     | Orientační schéma zapojení a Motion – vnitřní zapojení  | 57  |
|    | 9.3     | Orientační schéma zapojení a Motion – volitelné prvky   | 58  |
|    | 9.4     | Orientační schéma zapojení CP s ovladačem CPA, nebo CPB | 59  |

#### 1.3 Úvod

Návod je výhradně určen pro rovnotlaké větrací jednotky ATREA typu DUPLEX EC5, DUPLEX ECV5, DUPLEX EC5-E a DUPLEX ECV5-E vč. vestavných regulačních modulů CP, aMotion. Jednotky jsou určeny pro komfortní větrání, výhradně určené pro obytné budovy – rodinné domy a byty. Jejich použití je dále možné v rámci kanceláří, školských zařízení, malých provozoven. V případě, že zařízení bude používáno k jiným účelům anebo nebude správně provozováno v souladu s pokyny obsaženými v návodu na obsluhu a údržbu, nenese výrobce žádnou zodpovědnost za vzniklé škody.

#### 1.4 Popis zařízení

Zařízení se skládá z pláště, dvojice ventilátorů, rekuperačního výměníku, vestavného řídícího modulu, by-passové klapky, filtrů, termostatů a čidel.

| typové označení | zařízení s rekuperačním výměníkem     | montážní poloha   |
|-----------------|---------------------------------------|-------------------|
| DUPLEX EC5      | pro zpětné získávání tepla            | podstropní montáž |
| DUPLEX ECV5     | pro zpětné získávání tepla            | nástěnnou montáž  |
| DUPLEX EC5-E    | pro zpětné získávání tepla a vlhkosti | podstropní montáž |
| DUPLEX ECV5-E   | pro zpětné získávání tepla a vlhkosti | nástěnnou montáž  |

#### 1.5 Použité zkratky, označení

| ATREA značení | Anglické značení | popis                                             |
|---------------|------------------|---------------------------------------------------|
| e1            | ODA              | přívod čerstvého vzduchu z exteriéru do jednotky  |
| e2            | SUP              | přívod čerstvého vzduchu po rekuperaci do objektu |
| i1            | ETA              | odvod znehodnoceného vzduchu z objektu            |
| 12            | EHA              | výfuk odpadního vzduchu z jednotky do exteriéru   |

#### 1.6 Záruka, reklamace, skladování, důležitá upozornění, odstávka

#### 1.6.1 Záruka za jakost (podrobnější informace v obchodních podmínkách, které jsou součástí kupní smlouvy)

- Zboží podléhá povinnému odbornému uvedení do provozu (Zprovoznění). Zprovoznění smí provádět pouze servisní technik s
  platným servisním pověřením vydaným výrobcem pro konkrétní řadu zboží (Servisní technik). Povinnému zprovoznění podléhá
  především zařízení s elektronickou výbavou (např. digitální regulace jednotek DUPLEX, systémů bytového větrání a tepelných
  čerpadel apod.). Zprovoznění je Servisním technikem samostatně fakturováno dle ceníku a zahrnuje kontrolu zapojení SLP a
  NN včetně uvedení do provozu, zaškolení obsluhy a předání instalovaného zařízení uživateli. O tomto zprovoznění a předání
  uživateli musí být servisním technikem pořízen protokol o zprovoznění, který musí být zaslán výrobci k archivaci.
- Výrobce poskytuje záruku na jakost zboží, které podléhá povinnému zprovoznění servisním technikem, v délce 24 měsíců od data zprovoznění, nejdéle však 26 měsíců od termínu dodání uvedeného v Kupní smlouvě. Uznání záruky je podmíněno zasláním úplného protokolu o zprovoznění v elektronické podobě na servis@atrea.cz a to nejpozději do 14 dnů od zprovoznění.
- Výrobce poskytuje záruku na jakost zboží, které nepodléhá povinnému zprovoznění servisním technikem, v délce 24 měsíců od skutečného dne dodání, nejdéle však 26 měsíců od termínu dodání uvedeného v Kupní smlouvě.

- Výrobce poskytuje záruku na jakost náhradních dílů v délce 6 měsíců od dodání.
- Aktuální seznam servisních techniků, oprávněných provést zprovoznění, je k dispozici na www.atrea.cz.
- Záruka se vztahuje pouze na vady součástek, materiálu a funkce zboží.
- Záruka se nevztahuje na vady vzniklé nevhodnou manipulací, dopravou, nevhodným skladováním, nedodržením návodu k
  obsluze, chybnou montáží, neodborným zásahem, nevhodným použitím, zanedbáním předepsané povinné údržby (například
  opomenutí výměny znečištěných filtru atp.), nedodržením požadavků na připojená zařízení dodávaná třetí osobou (například
  jištění, ochrany atp.), násilným poškozením, živelnou katastrofou, extrémními provozními podmínkami a vlivy, účinky
  elektromagnetického rušení, vady vzniklé výpadkem elektrického proudu, nedostatečným zásobením teplou vodou a jinými
  médii, nevhodnou filtrací vzduchu a tím znečištění zařízení apod. záruka se rovněž nevztahuje na běžné opotřebení.

#### 1.6.2 Práva z vad a zboží, reklamace (podrobnější informace v obchodních podmínkách, které jsou součástí kupní smlouvy)

- Právo z vady zboží, která se vyskytne v záruční době, je kupující povinen uplatnit u výrobce písemně a bezodkladně po výskytu vady, s podrobným popisem vady. Pro jednoznačné určení zboží je nutno uvést přesné označení, výrobní číslo a číslo smlouvy. Obecně platí, že reklamaci musí uplatnit kupující.
- Je-li možné zaslání vadného dílu, součástky, případně výměnného elektronického modulu regulace, vyzve výrobce kupujícího k okamžitému zaslání vadného dílu poštou a kupující mu jej zašle. Po opravě, kdy výrobce zároveň určí oprávněnost reklamace, bude opravený nebo vyměněný díl neprodleně zaslán kupujícímu, vč. vyjádření o uznání či neuznání reklamace.
- Je-li nutná oprava zboží na místě, sdělí výrobce kupujícímu do pěti pracovních dnů od obdržení oznámení vady datum a
  přibližnou hodinu příjezdu servisního technika. Na místě opravy bude sepsán protokol o provedené opravě, který kupující musí
  podepsat, případně doplnit vlastními písemnými připomínkami. Výrobce na základě tohoto protokolu a dalších zjištění určí
  oprávněnost reklamace a vystaví vyjádření o jejím uznání či neuznání.
- Při neoprávněné reklamaci budou náklady v celé výši fakturovány kupujícímu podle platného servisního ceníku výrobce.
- V případě zboží instalovaného mimo území ČR (pokud není v Kupní smlouvě uvedeno jinak) se poskytuje pouze omezená záruka, v jejímž rámci výrobce nehradí náklady na zaslání náhradních dílů, dopravu a čas montérů na cestě a další související náklady (cestovní náhrady, nocležné apod.).
- Není-li v Kupní smlouvě a podmínkách stanoveno jinak, platí ohledně práv z vadného plnění ustanovení zákona.

#### 1.6.3 Skladování a přeprava

- Zařízení může být skladováno pouze v suchých, čistých prostorách při okolních teplotách 0 °C do 50 °C. Je zakázáno skladovat zařízení ve vrstvách na sobě. Zařízení musí být skladováno na rovném, zpevněném podkladu tak, aby nedošlo k jeho poškození, nebo poškození obalu.
- Během skladování musí být zařízení uchováno v původním, neporušeném obalu vč. všech distančních, stahovacích a značících prvků.
- Transportní obal může být odstraněn až v době instalace na koncové místo. Před instalací musí být provedena kontrola čistoty podkladu na instalovaném místě. Dále se provede kontrola čistoty a neporušenosti rozvaděče. V případě potřeby se provede patřičné očištění.
- Při transportu musí být zařízení chráněno proti případnému pádu, mechanickému poškození, zatékající vodou a ostatním nepříznivým vlivům, které by měli za následek poškození zařízení, nebo jeho obalu.

#### 1.6.4 Důležitá upozornění a podmínky záruky

- Větrací jednotky řady DUPLEX s rekuperací tepla jsou určeny pro komfortní větrání prostor se základním prostředím. V případě, že zařízení bude používáno k jiným účelům (např. vysoušení novostavby, odsávaní prachu a pod), anebo nebude správně provozováno v souladu s pokyny obsaženými v návodu na obsluhu a údržbu, nenese výrobce žádnou zodpovědnost za vzniklé škody.
- Zařízení, určené do základního prostředí, smí být provozováno v rozsahu teplot větracího vzduchu od -25 °C do +45 °C a relativní vlhkosti vzduchu do 90 %, v prostředí bez nebezpečí požáru nebo výbuchu hořlavých plynů a par, které neobsahují organická rozpouštědla nebo agresivní látky, které by mohly poškodit strojní součásti zařízení. V případě nebezpečí přechodného vniknutí těchto plynů a par do potrubního systému (např. lepení podlah, nátěry) musí být zařízení včas předem vypnuto.
- Zařízení smí být instalováno pouze ve vnitřním prostoru, v rámci tepelné obálky obytných budov, v prostorách s teplotou nad 10 °C a s relativní vlhkostí do 60 % při 20 °C.
- Zařízení smí být obsluhováno výhradně dospělými osobami dostatečně seznámenými s "Návodem na instalaci, použití a údržbu."
- Uživateli je zakázáno svévolně zasahovat či pozměňovat jakoukoliv část zařízení, zejména zakázáno je zasahovat do rozvodů elektrického zapojení! Zařízení nesmí být využito pro odvlhčování stavby, nebo pro odsávání prachu, stavebních hmot a jiných pevných produktů.
- Před každým otevřením dveří zařízení za účelem čištění, výměny filtračních tkanin nebo základní údržby, se vždy přesvědčte, že zařízení je odpojeno od přívodu el. energie, a zajistěte, aby nemohlo být opětovně připojeno další osobou.
- Zařízení i veškeré příslušenství musí být instalováno a používáno v souladu s projektem, s technickými podmínkami výrobce a odpovídajícími platnými zákonnými předpisy i technickými normami.
- V případě poruchy je nutné co nejdříve zařízení odpojit od přívodu elektrické energie!

- Zařízení doplněné teplovodním ohřívačem (volitelné příslušenství) musí být trvale připojeno k přívodu elektrické energie pro zajištění protimrazové ochrany teplovodního ohřívače.
- Konektor RJ45 pro napojení do Ethernetové sítě nesmí být připojen k síti provozované s PoE (Power over Ethernet)

#### 1.6.5 **Instalace = montáž:**

- Před montáží zařízení a jeho uvedením do provozu si pečlivě prostudujte návod na instalaci, použití a údržbu!
- Při manipulaci a instalaci zařízení dodržujte všechny zásady bezpečnosti práce (včetně bezpečnosti práce ve výškách a práce se zavěšenými břemeny) a používejte vhodné pracovní a ochranné pomůcky.
- Při instalaci dbejte, aby nedošlo k porušení vlastní skříně zařízení, ani k její deformaci.
- Při instalaci neodstraňovat ochrannou folii z jednotky a ani z filtrů. Je nutné zaslepit všechna hrdla, včetně odvodu kondenzátu, aby jednotka byla stále chráněna proti přímému vniknutí nečistot nebo proti nežádoucímu průtoku vzduchu (např. komínovým efektem). Do jednotky přidejte inhibitory pohlcující vzdušnou vlhkost, aby nedocházelo ke vzniku plísní, a nedocházelo ke korozi kovových částí jednotky.
- Jednotku je potřeba zprovoznit a uvést do provozu nejdéle do 2 měsíců od instalace.

#### 1.6.6 Zprovoznění a uvedení do trvalého provozu:

- Před zprovozněním a také před uvedením zařízení do trvalého provozu je nutné zajistit výchozí či poslední platnou revizní zprávu na přívod elektrické energie k zařízení. Dále vyplnění protokolu o zprovoznění a seznámení obsluhy se zařízením.
- K zařízení musí být vždy pevně připojeno vzduchotechnické potrubí délky min. 2 m na straně výtlaku ventilátorů jako ochrana před úrazem oběžným kolem ventilátoru. Toto potrubí musí být upevněno k zařízení tak, aby jej bylo možno demontovat jen s použitím nářadí.
- Po zprovoznění je nutné jednotku provozovat alespoň v přerušovaném provozu (jednotka v chodu minimálně 1 hodinu denně).

#### 1.6.7 Odstávka:

- Při jakékoliv odstávce, nebo pokud jednotka nebude po jejím zprovoznění trvale provozována, musí být k jednotce přistupováno jako ke skladovanému zařízení dle bodu 1.6.3 nebo alespoň jako k zařízení instalovanému dle bodu 1.6.5, jinak hrozí nebezpečí:
  - i. Koroze vnitřního pláště, ventilátorů a dalších kovových částí z důvodu vniknutí vzdušné vlhkosti
  - ii. plísně filtrů
  - iii. narušení elektrického zařízení důsledkem průnik vzdušné vlhkosti do elektroinstalace, elektrického zařízení
  - iv. poškození elektrického zařízení při připojení el. soustavu
- Je nutné dodržovat pravidlo a sice neprovozovat jednotku při stavebních úpravách. Proto je nutné jednotku před započetím stavebních činností vypnout a zaslepit všechny konce potrubního rozvodu, a tím zabezpečit jednotku proti vniknutí nečistot. K jednotce je poté nutné přistupovat jako ke skladovanému zařízení, a to do doby ukončení všech stavebních činností, úklidu stavební sutě a prachu.
- Zařízení doplněné teplovodním ohřívačem (volitelné příslušenství) v případě odstávky v ročním období s poklesem teplot pod bod mrazu, musí být z teplovodního ohřívače vypuštěno topné médium. Topné médium z ohřívače doporučujeme vypouštět tlakovým vzduchem nikoliv samospádem!

# Výrobce neručí za škody vzniklé neodbornou instalací zařízení v rozporu s návodem na instalaci a v rozporu s běžnými zvyklostmi při instalaci vzduchotechnických jednotek a regulačních systémů

# 2. Obsah dodávky

#### 2.1 Obsah dodávky

Kompletní sestava obsahuje vždy VZT jednotku daného typu, vestavnou regulaci řady .aM, .CP, dvojici základních filtrů G4, sestavu odvodu kondenzátu (flexibilní hadice, a přechodové prvky pro napojení na připravené místo na jednotce), návod na obsluhu a údržbu zařízení a energetický štítek vztahujících se ke konkrétnímu výrobku.

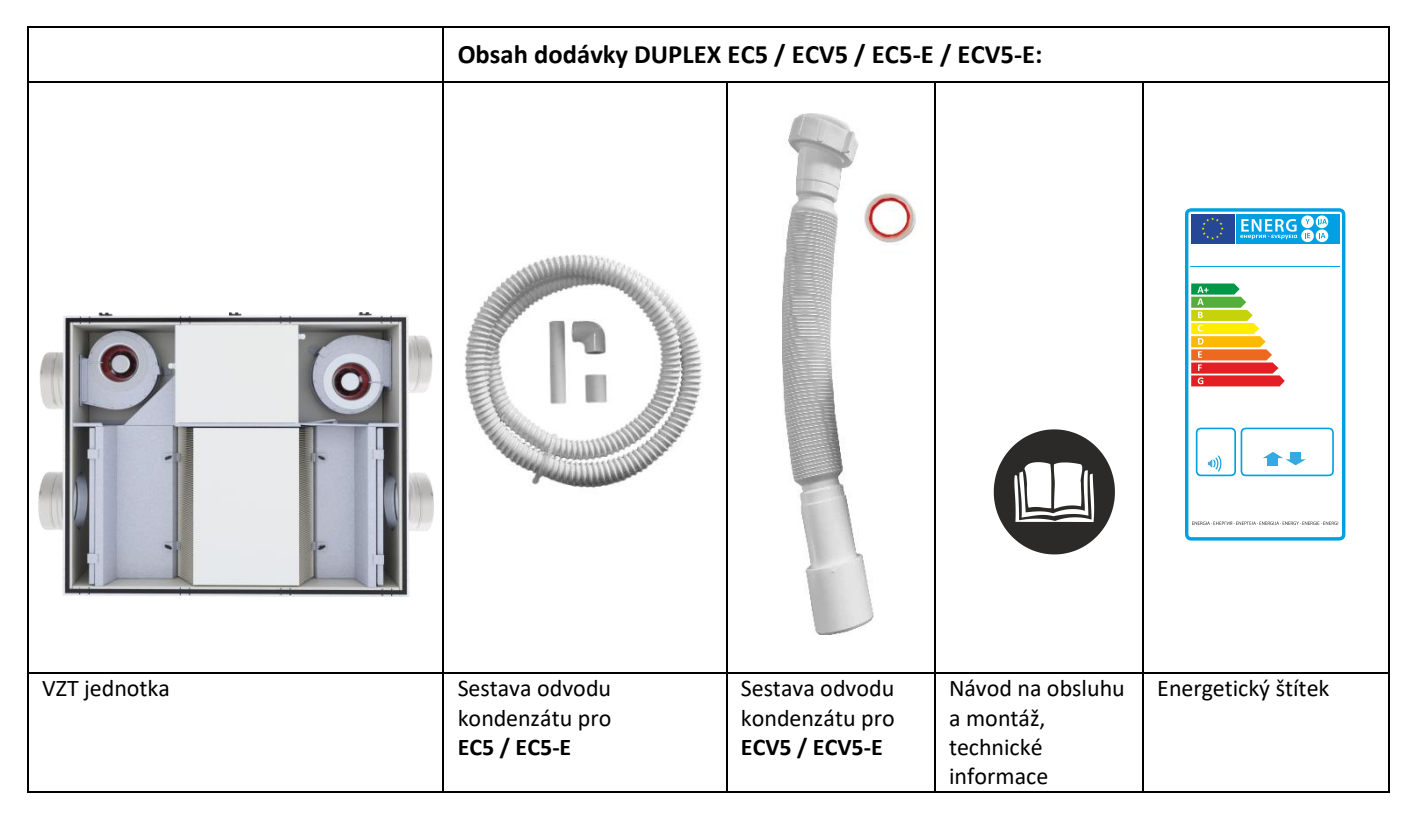

#### 2.2 Povinné příslušenství k regulaci CP

Povinné příslušenství se vztahuje k **regulaci typu CP,** k této specifikaci je nutné objednat vždy jeden z ovladačů buď CPA, nebo CPB. **Bez tohoto ovladače nebude VZT jednotka po zapojení do sítě fungovat.** 

| A144100 | СРА | Dotykový ovladač pro jednotky s regulací CP. Zajišťuje komfortní ovládání všech funkcí zařízení je |
|---------|-----|----------------------------------------------------------------------------------------------------|
|         |     | dodáván samostatně. Nástěnné provedení.                                                            |
| A144110 | СРВ | Mechanický ovladač. Zajišťuje komfortní ovládání výkonu zařízení a signalizaci poruch. Není možné  |
|         |     | nastavení tydenního programu a vyberových režimů – party, dovolená. Nástěnné provedení.            |

# 3. Popis zařízení a technické informace

#### 3.1 Technické informace EC5

| DUPLEX                                                    |      | <u>170EC5</u> | <u>370EC5</u> | <u>570EC5</u> |
|-----------------------------------------------------------|------|---------------|---------------|---------------|
| Energetická třída <sup>1)</sup>                           |      | A+            | A+            | A+            |
| Maximální průtok <sup>2)</sup>                            | m³/h | 175           | 370           | 570           |
| Akustický výkon do<br>okolí L <sub>WA</sub> <sup>3)</sup> | dB   | 37            | 38            | 42            |
| Max. účinnost<br>rekuperace tepla                         | %    | 94            | 95            | 94            |
| Výška H                                                   | mm   | 290           | 290           | 370           |
| Šířka S                                                   | mm   | 655           | 930           | 930           |
| Délka (bez hrdel) L                                       | mm   | 840           | 1116          | 1290          |
| Průměr připojovacích<br>hrdel                             |      | D160          | D200          | D250          |
| Hmotnost                                                  | kg   | 50            | 74            | 95            |
| By-pass                                                   |      |               | ANO           |               |
| Napájení V                                                |      | 230 / 50 Hz   |               |               |

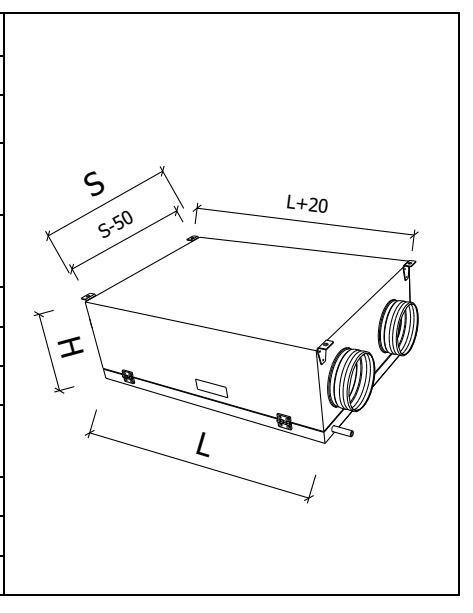

| Třída filtrace   |    | G4 (alter. F7)                     |
|------------------|----|------------------------------------|
| Odvod kondenzátu | mm | 2× ∅16 vnější (využití dle polohy) |

# 3.2 Technické informace ECV5

| DUPLEX                                                    |      | 280ECV5 | <u>380ECV5</u>  | 580ECV5 |
|-----------------------------------------------------------|------|---------|-----------------|---------|
| Energetická třída <sup>1)</sup>                           |      | A+      | A+              | A+      |
| Maximální průtok <sup>2)</sup>                            | m³/h | 285     | 365             | 565     |
| Akustický výkon do<br>okolí L <sub>WA</sub> <sup>3)</sup> | dB   | 35      | 36              | 42      |
| Max. účinnost<br>rekuperace tepla                         | %    | 94      | 95              | 94      |
| Výška (bez hrdel) V                                       | mm   | 1000    | 1000            | 1080    |
| Šířka S                                                   | mm   | 617     | 617             | 928     |
| Hloubka H                                                 | mm   | 490     | 490             | 509     |
| Průměr připojovacích<br>hrdel                             |      | D160    | D160            | D200    |
| Hmotnost                                                  | kg   | 71      | 73              | 101     |
| By-pass                                                   |      |         | ANO             |         |
| Napájení                                                  | V    |         | 230 / 50 Hz     |         |
| Třída filtrace                                            |      |         | G4 (alter. F7)  |         |
| Odvod kondenzátu                                          | mm   |         | G 5/4" / ø32/40 |         |

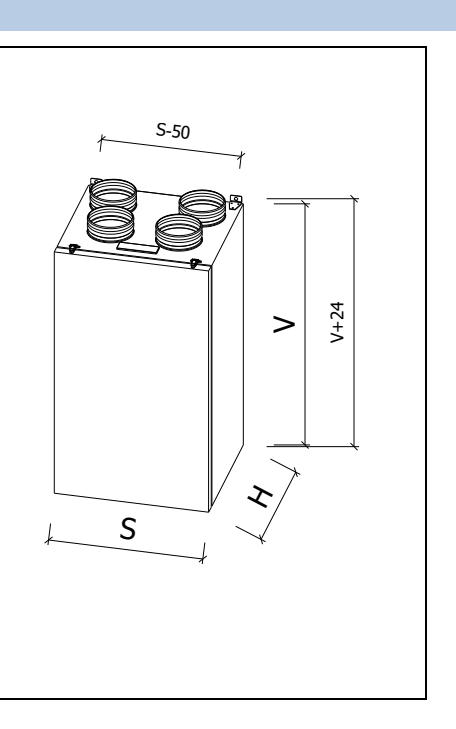

# 3.3 Technické informace EC5-E

| DUPLEX                                                    |      | 170EC5-E | 370EC5-E            | <u>570EC5-E</u> |
|-----------------------------------------------------------|------|----------|---------------------|-----------------|
| Energetická třída <sup>1)</sup>                           |      | А        | A                   | А               |
| Maximální průtok <sup>2)</sup>                            | m³/h | 160      | 310                 | 530             |
| Akustický výkon do<br>okolí L <sub>WA</sub> <sup>3)</sup> | dB   | 37       | 38                  | 42              |
| Max. účinnost<br>rekuperace tepla                         | %    | 91       | 92                  | 92              |
| Výška H                                                   | mm   | 290      | 290                 | 370             |
| Šířka S                                                   | mm   | 655      | 930                 | 930             |
| Délka (bez hrdel) L                                       | mm   | 840      | 1116                | 1290            |
| Průměr připojovacích<br>hrdel                             |      | D160     | D200                | D250            |
| Hmotnost                                                  | kg   | 50       | 74                  | 95              |
| By-pass                                                   |      |          | ANO                 |                 |
| Napájení                                                  | V    |          | 230 / 50 Hz         |                 |
| Třída filtrace                                            |      |          | G4 (alter. F7)      |                 |
| Odvod kondenzátu                                          | mm   | 2× ∅16 v | /nější (využití dle | polohy)         |

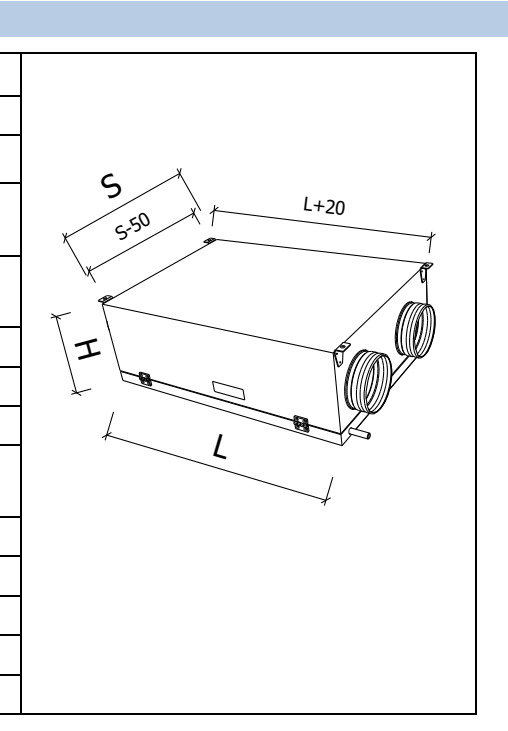

#### 3.4 Technické informace ECV5-E

| DUPLEX                                                    |      | 280ECV5-E | <u>380ECV5-E</u> | 580ECV5-E |               |
|-----------------------------------------------------------|------|-----------|------------------|-----------|---------------|
| Energetická třída <sup>1)</sup>                           |      | А         | А                | A         |               |
| Maximální průtok <sup>2)</sup>                            | m³/h | 250       | 350              | 500       | t <u>5-50</u> |
| Akustický výkon do<br>okolí L <sub>WA</sub> <sup>3)</sup> | dB   | 35        | 36               | 42        |               |
| Max. účinnost<br>rekuperace tepla                         | %    | 90        | 87               | 88        |               |
| Výška (bez hrdel) V                                       | mm   | 1000      | 1000             | 1080      |               |
| Šířka S                                                   | mm   | 617       | 617              | 928       |               |
| Hloubka H                                                 | mm   | 490       | 490              | 509       |               |
| Průměr připojovacích<br>hrdel                             |      | D160      | D160             | D200      |               |
| Hmotnost                                                  | kg   | 71        | 73               | 101       | L S           |
| By-pass                                                   |      |           | ANO              |           |               |
| Napájení                                                  | V    |           | 230 / 50 Hz      |           |               |
| Třída filtrace                                            |      |           | G4 (alter. F7)   |           |               |
| Odvod kondenzátu                                          | mm   |           | G 5/4" / Ø32/40  |           |               |

1) Všechny typy regulace vestavěné v jednotce standardně obsahují minimálně dva vstupy pro připojení elektrických signálů, které jsou důsledkem manipulace člověka se světlem, nebo jiných zařízení, které automaticky regulují výkony jednotky. Tyto vstupy musí být vždy zapojeny, nebo místo nich zapojeny jiné typy snímačů (např. CO<sub>2</sub>, VOC, rH apod.).

2) maximální průtok je stanoven při tlakové dispozici 100 Pa

3) uvedená hodnota se vztahuje k referenčnímu průtoku tj. 70 % maximálního a tlakové dispozici 50 Pa

#### 3.5 Rozdělení zařízení vestavnou regulací

DUPLEX EC5 a DUPLEX ECV5 na základě vestavné regulace je možné rozdělit zařízení do třech provedení:

| Provedení.CP | <ul> <li>základní digitální regulace, které obsahuje funkce pro komfortní řízení bez web připojení</li> </ul> |
|--------------|----------------------------------------------------------------------------------------------------|
| Provedení.aM | <ul> <li>digitální regulace, které obsahuje funkce pro komfortní řízení vč. web připojení</li> </ul>          |
|              |                                                                                                    |

Provedení.aM.CF – digitální regulace, které obsahuje funkce pro komfortní řízení vč. web připojení a řízení na konstantní průtok

DUPLEX EC5-E a DUPLEX ECV5-E na základě vestavné regulace je možné rozdělit zařízení do třech provedení:

- Provedení.CP základní digitální regulace, které obsahuje funkce pro komfortní řízení bez web připojení
- Provedení.aM digitální regulace, které obsahuje funkce pro komfortní řízení vč. web připojení
- Provedení.aM.CF digitální regulace, které obsahuje funkce pro komfortní řízení vč. web připojení a řízení na konstantní průtok

#### 3.6 Možné provedení jednotek EC5 / EC5-E

Jednotky jsou vyráběny jako univerzální, tj. je možná jejich zrcadlení a následná volba z provedení 10, nebo 11. Změna provedení se provádí dle typu regulace podle článku 4. v tomto návodu (pohled půdorysný).

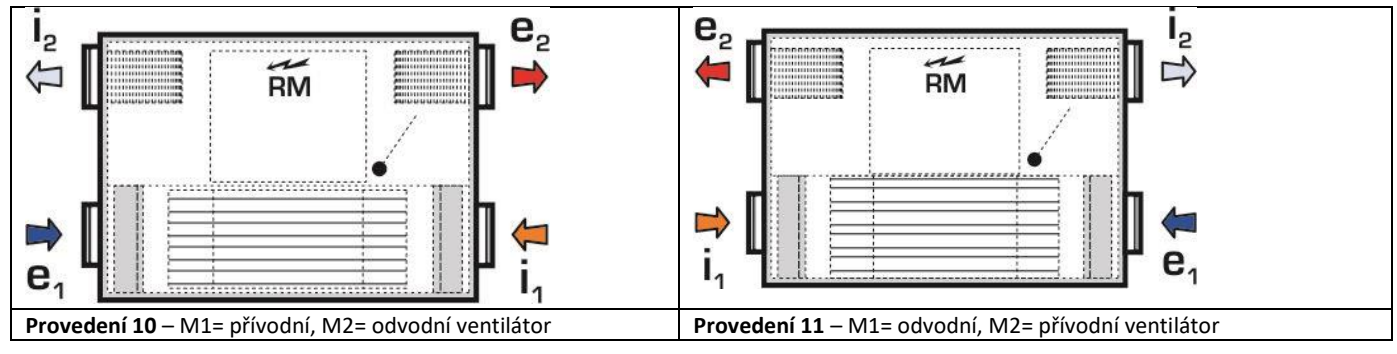

#### 3.7 Možné provedení jednotek ECV5 / ECV5-E

Jednotky jsou vyráběny pouze v jednom provedení – všechny připojovací hrdla směrem nahoru – provedení 10.

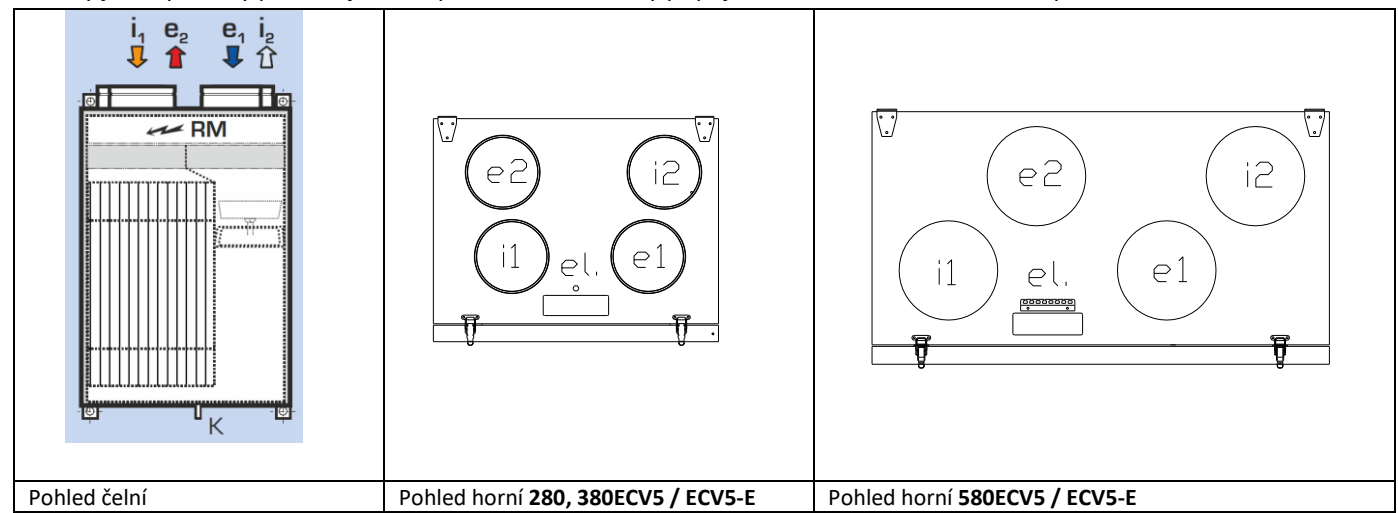

## 3.8 Popis hlavních částí DUPLEX EC5, ECV5

#### 3.8.1 Nákres a popis hlavních částí zařízení DUPLEX EC5 / EC5-E s regulací .CP

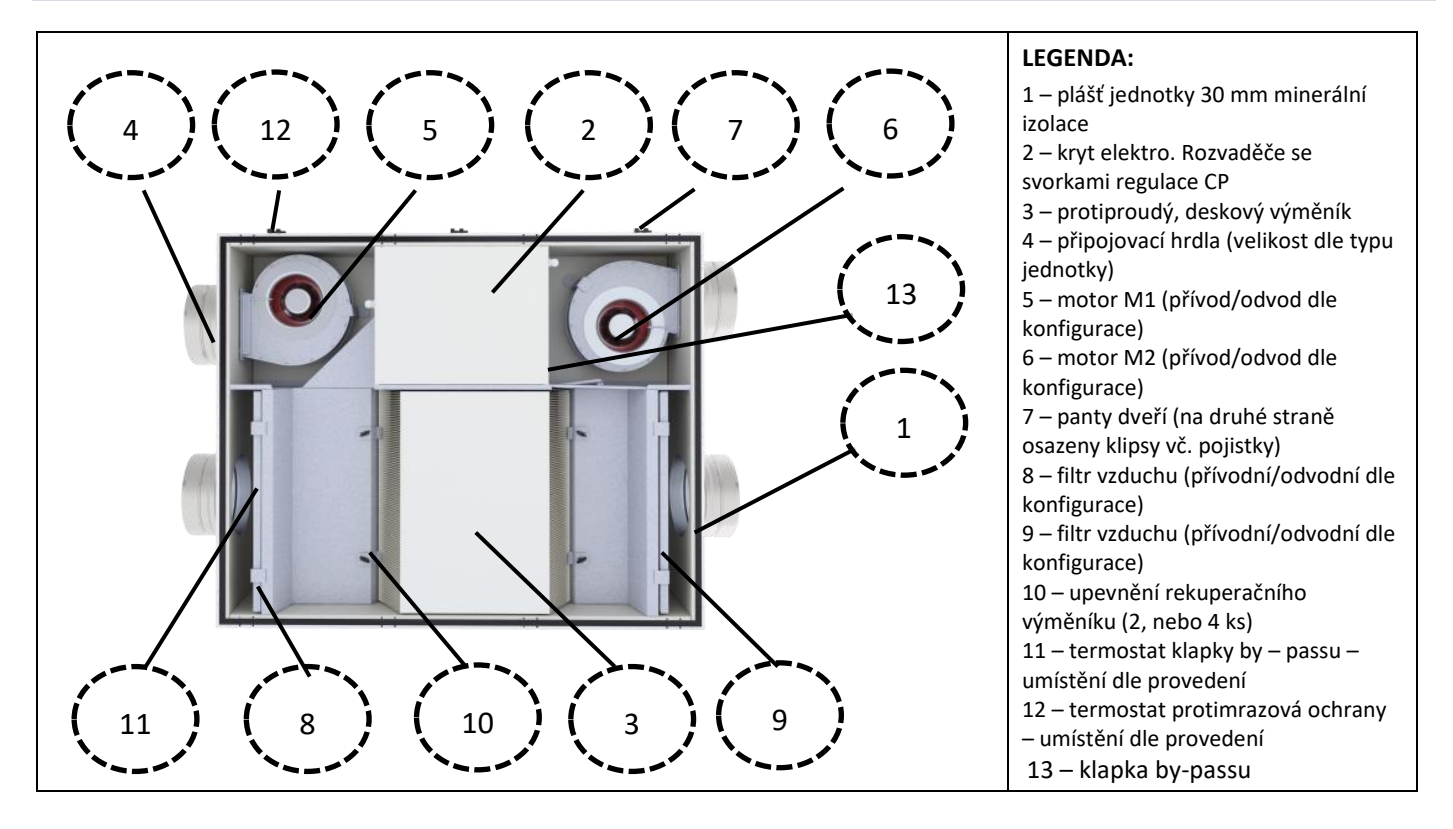

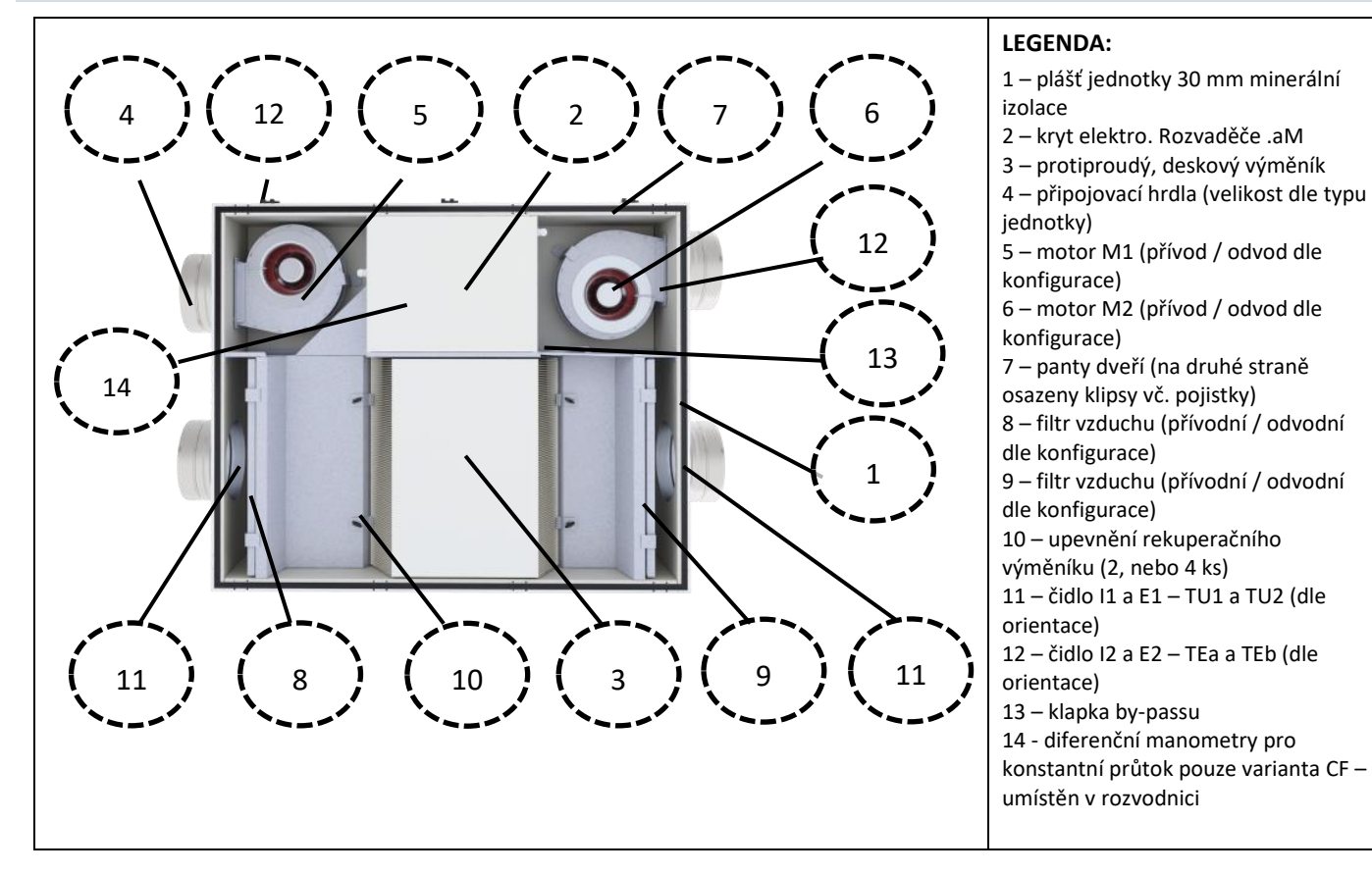

#### 3.8.3 Nákres a popis hlavních částí zařízení DUPLEX ECV5 / ECV5-E s regulací .CP

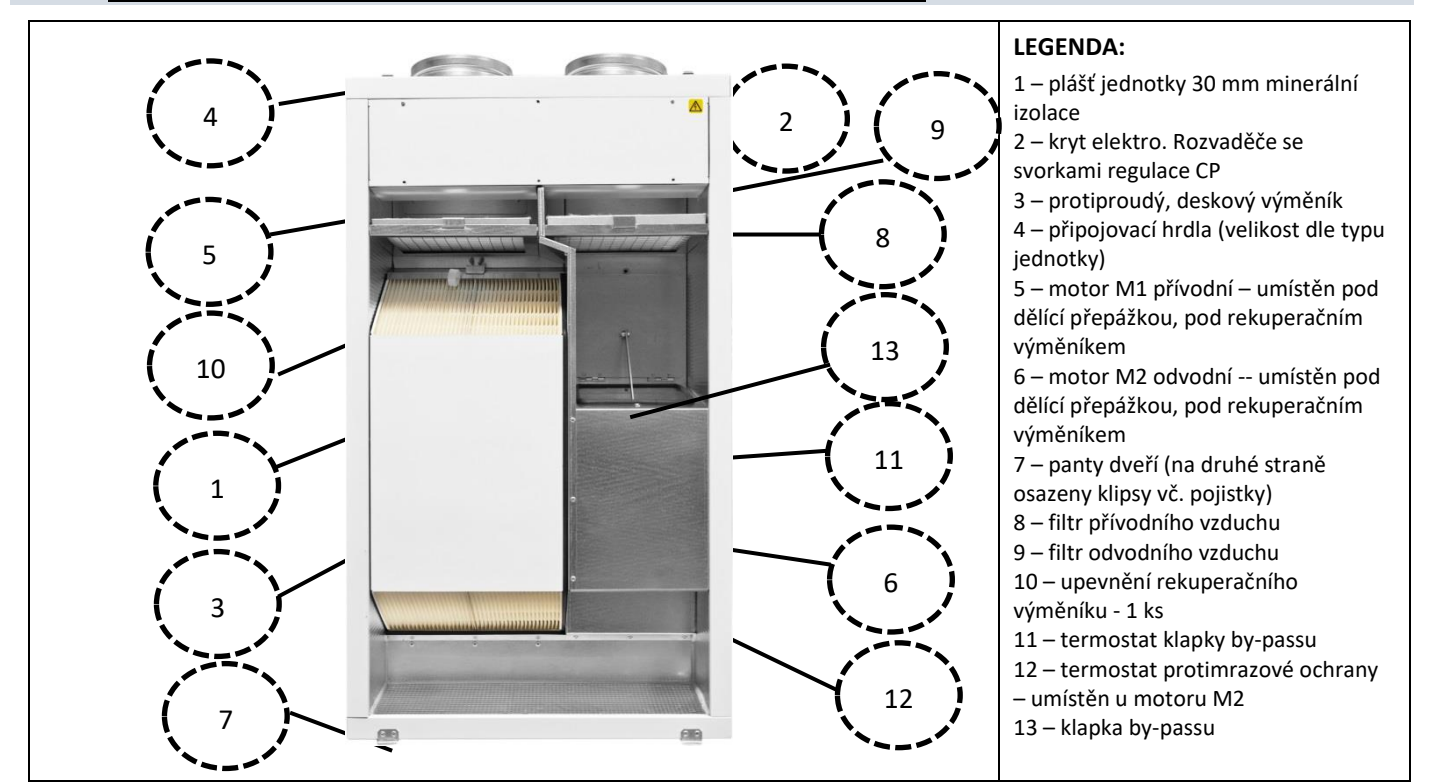

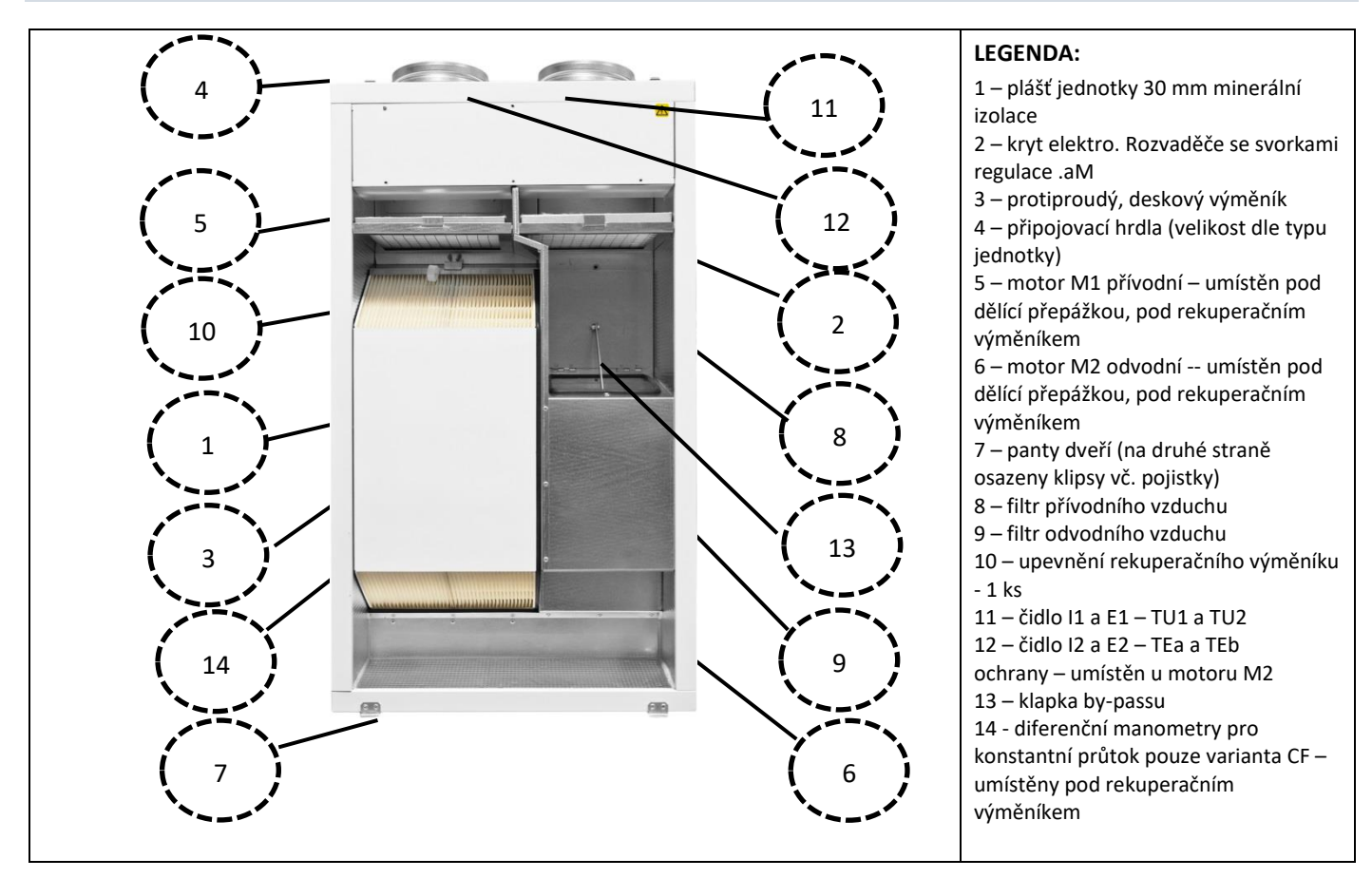

#### 3.9 Popis vzduchových filtrů

V základním provedení jsou zařízení dodávány s tkaninovou filtrací třídy G4 v pozinkovaném rámečku, volitelně možno dokoupit tkaninu třídy F7, nebo kazetové filtry G4 / F7.

|                              | R                                    |                           |
|------------------------------|--------------------------------------|---------------------------|
| Rámeček s tkaninou           | Náhradní filtrační tkaniny – balení, | Filtrační kazety          |
| (základní vybavení jednotky) | volitelné příslušenství              | (volitelné příslušenství) |

## 4. Montáž, osazení zařízení

Montáž a osazení zařízení může být provedena pouze odbornou organizací, která je proškolena v rámci systémů ATREA dané kategorie. Zařízení smí být osazeno pouze v prostorách k tomu určených, a daných popisem v tomto návodu.

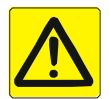

Montáž provádějte vždy s odpojeným přívodem el. energie!

#### 4.1 Postup montáže jednotek EC5 / EC5-E

Zařízení smí být osazeno pouze v podstropní poloze, s potřebným spádem pro zajištění odvodu kondenzátu. Zavěšení pod strop je provedeno přes 4 ks závěsů – pevně připojeny k zařízení. Zařízení zavěste a následně vyspádujte dle požadavku.

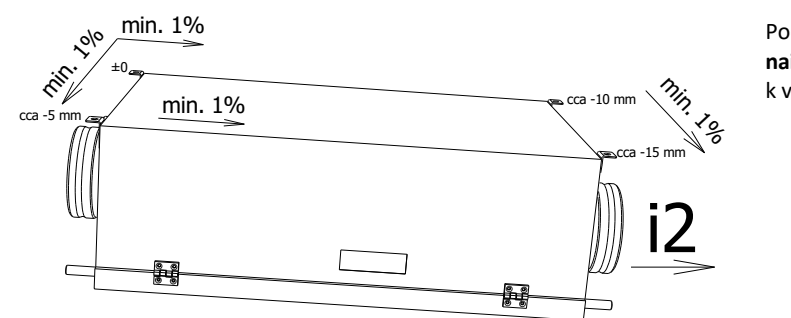

Podstropní jednotky EC5 / EC5-E musí být nainstalovány ve sklonech dle schématu – směrem k výstupu i<sub>2</sub>!

12

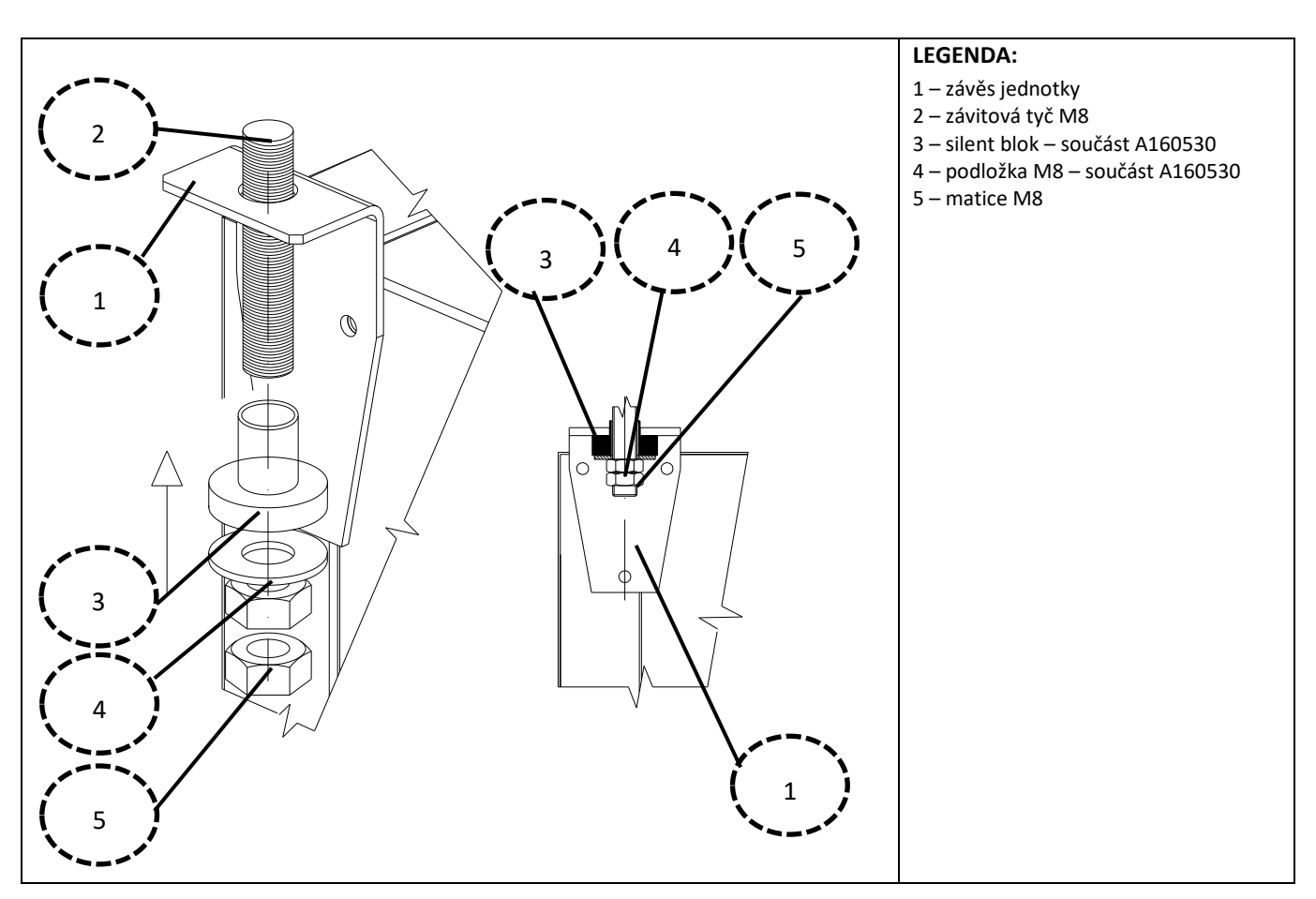

Zavěšení zařízení proveďte na závitové tyče M8 ideálně přes silent bloky (možné zvolit jako volitelné příslušenství A160530).

#### 4.2 Postup montáže jednotek ECV5 / ECV5-E

Zařízení smí být osazeno pouze v nástěnné poloze bez spádování. Zavěšení na stěnu je provedeno přes 2 ks závěsů – pevně připojeny k zařízení. Zařízení zavěste a následně zkontrolujte vertikální polohu, případně proveďte její zajištění.

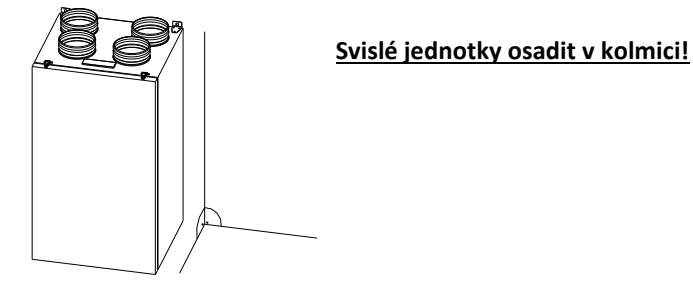

Jedná se o minimální doporučené vzdálenosti.

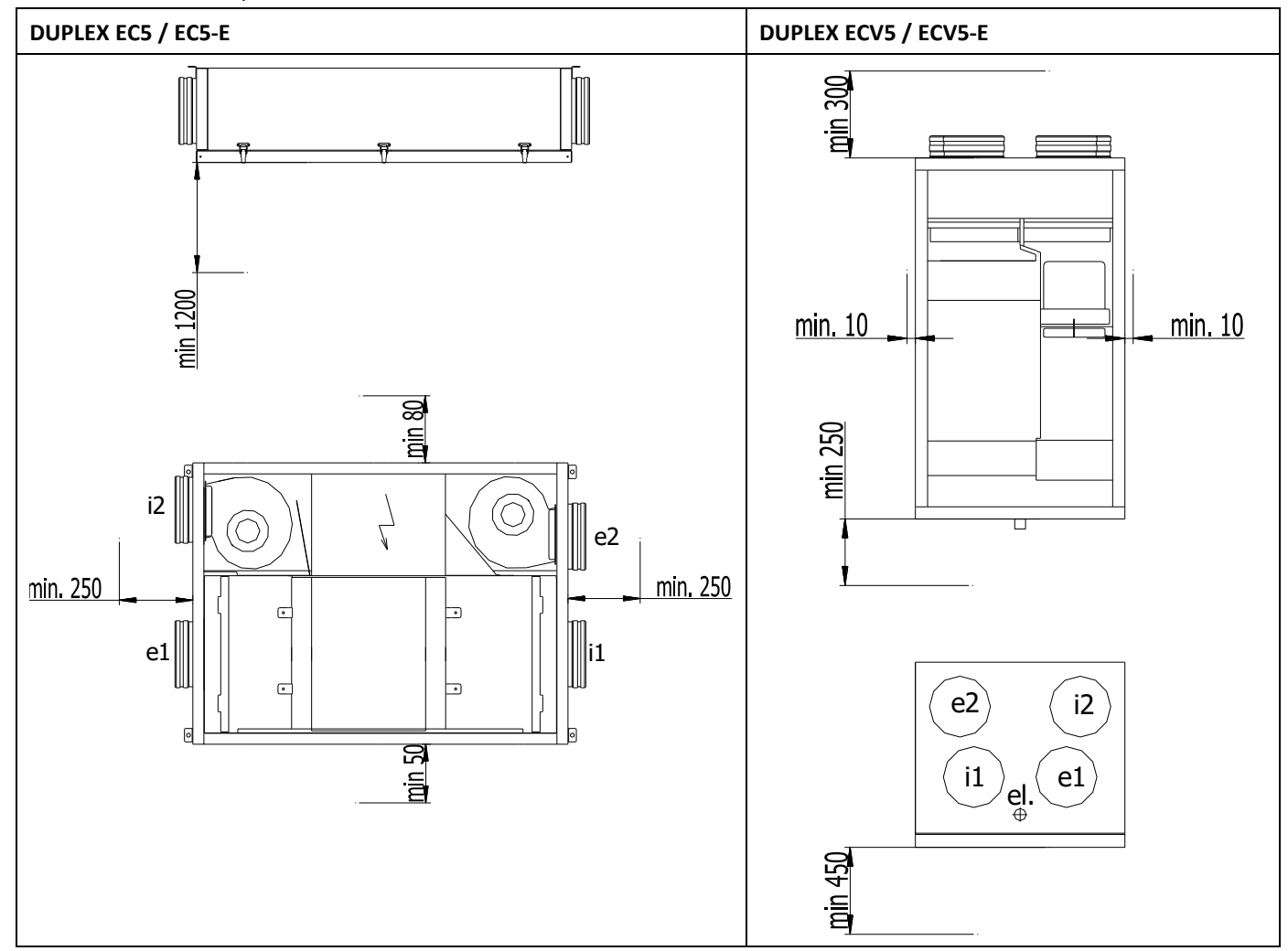

#### 4.4 Připojení odvod kondenzátu

Připojení odvodu kondenzátu je nedílnou částí montáže všech typů jednotek, ve všech provedeních a konfigurací. Pro připojení využijte sestavu, která je obsahem balení všech jednotek. Vždy je připojen odvod kondenzátu nejblíže odpadnímu vzduchu i<sub>2</sub> (nebo spodní straně). Nepoužité odvody kondenzátu musí zůstat utěsněné. Potrubí pro odvod kondenzátu musí být napojeno tak aby při manipulaci s jednotkou nedošlo k jeho poškození. Před otevřením dveří jednotky musí být odvod kondenzátu odpojen. Zaústění je provedeno do kanalizačního systému domu.

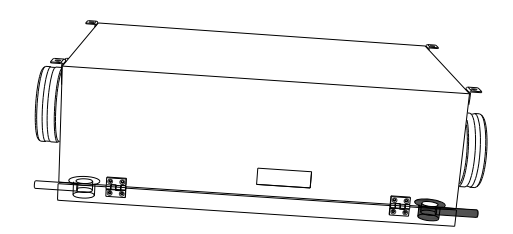

**DUPLEX EC5 / EC5-E** – podstropní provedení Na nižší straně (výfuk i<sub>2</sub>) napojit Na vyšší straně (e<sub>2</sub>) zaslepit zátkou

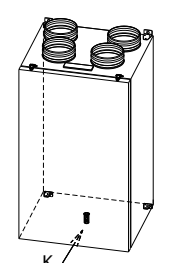

DUPLEX ECV5 / ECV5-E - ze spodní strany

#### 4.4.1 Provedení odvodu kondenzátu obecně pro DUPLEX EC5 / ECV5 / EC5-E / ECV5-E

Odvod kondenzátu musí být opatřen sifonem a zaústěn do kanalizace. Sifon musí být trvale zavodněn! Po odstávce jednotky, a opětovném uvedení do provozu, vždy prověřit zavodnění sifonu a průchodnost odvodu kondenzátu.

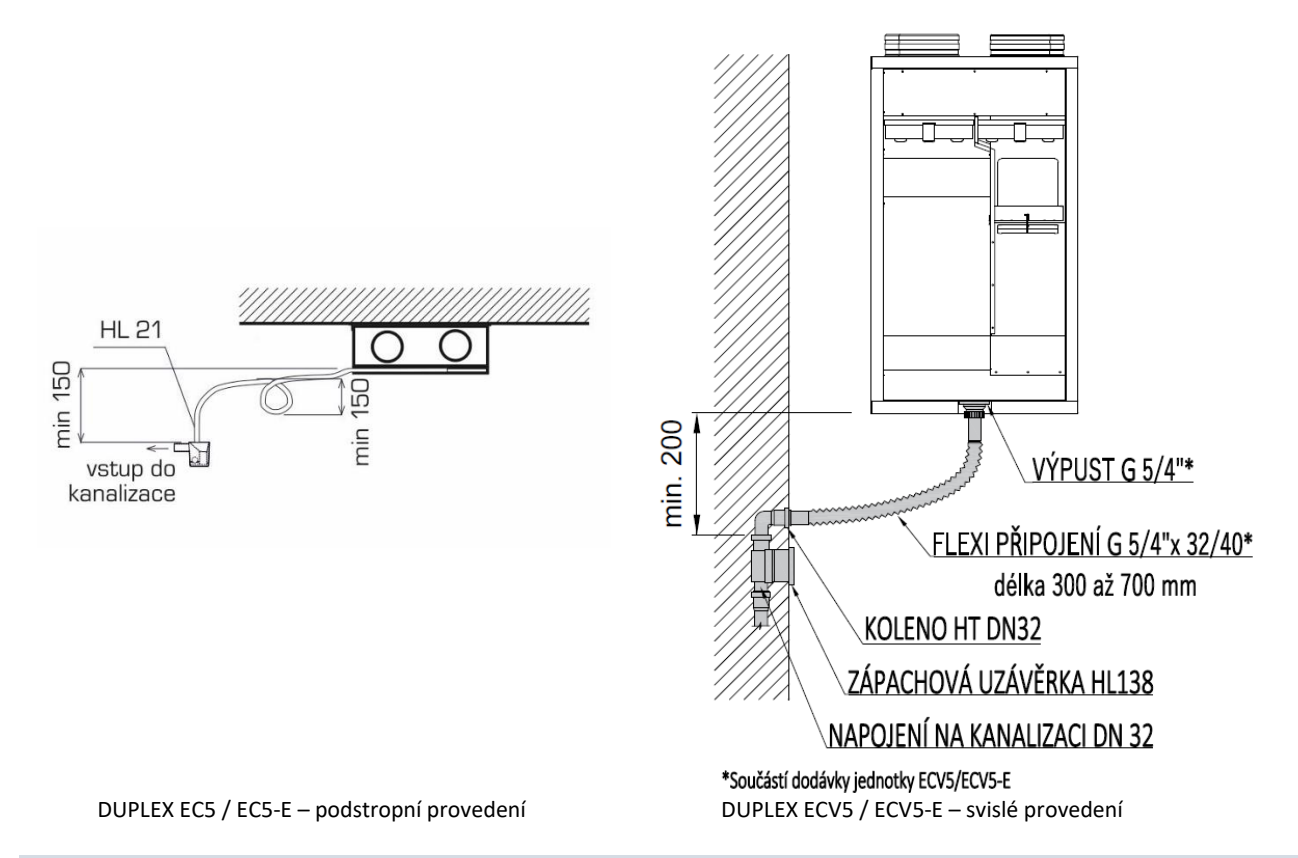

#### 4.4.2 Napojení odvodu kondenzátu pro DUPLEX EC5 / EC5-E

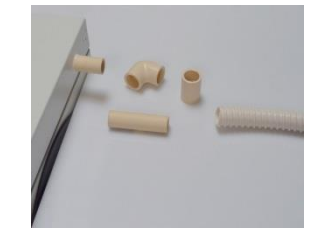

Odvod kondenzátu ze dveří na straně i<sub>2</sub>+ příslušenství odvodu kondenzátu

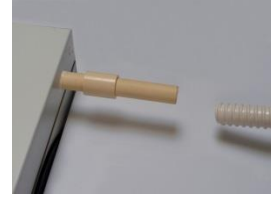

Napojení odvodu kondenzátu přímé s nátrubkem – pro nasunutí hadice

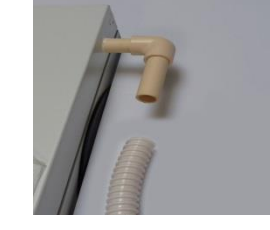

Napojení odvodu kondenzátu s 90°kolenem – pro nasunutí hadice

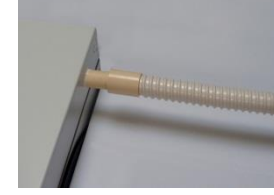

Nasunutí hadice, zajistit sponou (spona dodávka montážní firmy)

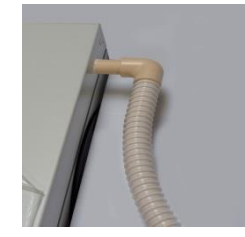

Nasunutí hadice, zajistit sponou (spona dodávka montážní firmy)

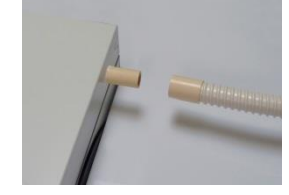

Odpojení odvodu kondenzátu od jednotky

Odvod kondenzátu musí být opatřen sifonem a zaústěn do kanalizace. Sifon musí být trvale zavodněn!

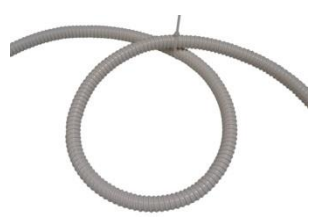

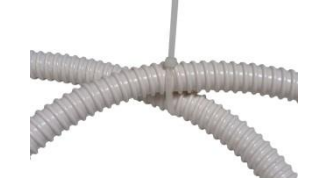

Detail zajištění sifonu – plastovou sponou

Provedení sifonu na pružné hadici

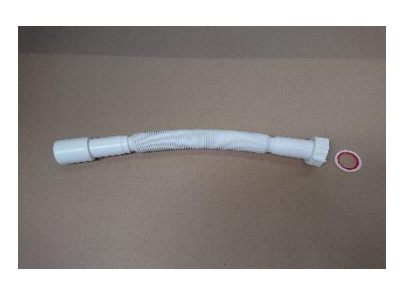

Součástí dodávky jednotky je flexi připojení 5/4" x Ø32/40 (délka 300 až 700 mm) s těsněním

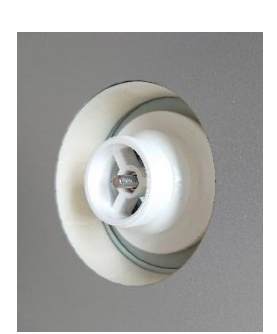

Na spodní straně jednotky je osazena výpust se závitem G 5/4"

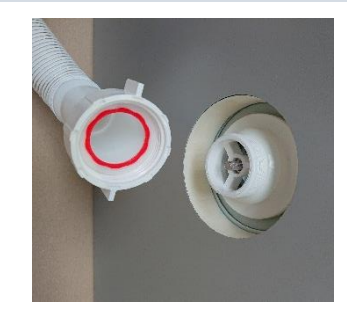

Vložte těsnění do převlečné matice, která je součástí flexi připojení

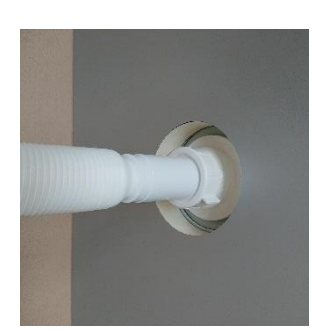

Našroubujete flexi připojení na výpust

#### 4.5 Přívod elektroinstalace, vstup kabeláže

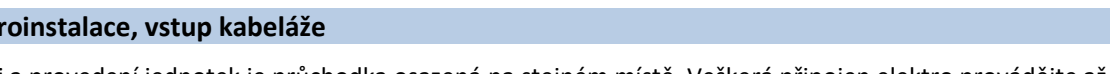

Druhý konec flexi připojení (Ø 32/Ø 40) napojte na zápachovou uzávěrku s kuličkou

Pro všechny velikosti a provedení jednotek je průchodka osazená na stejném místě. Veškerá připojen elektro provádějte až po kompletním mechanickém připojení.

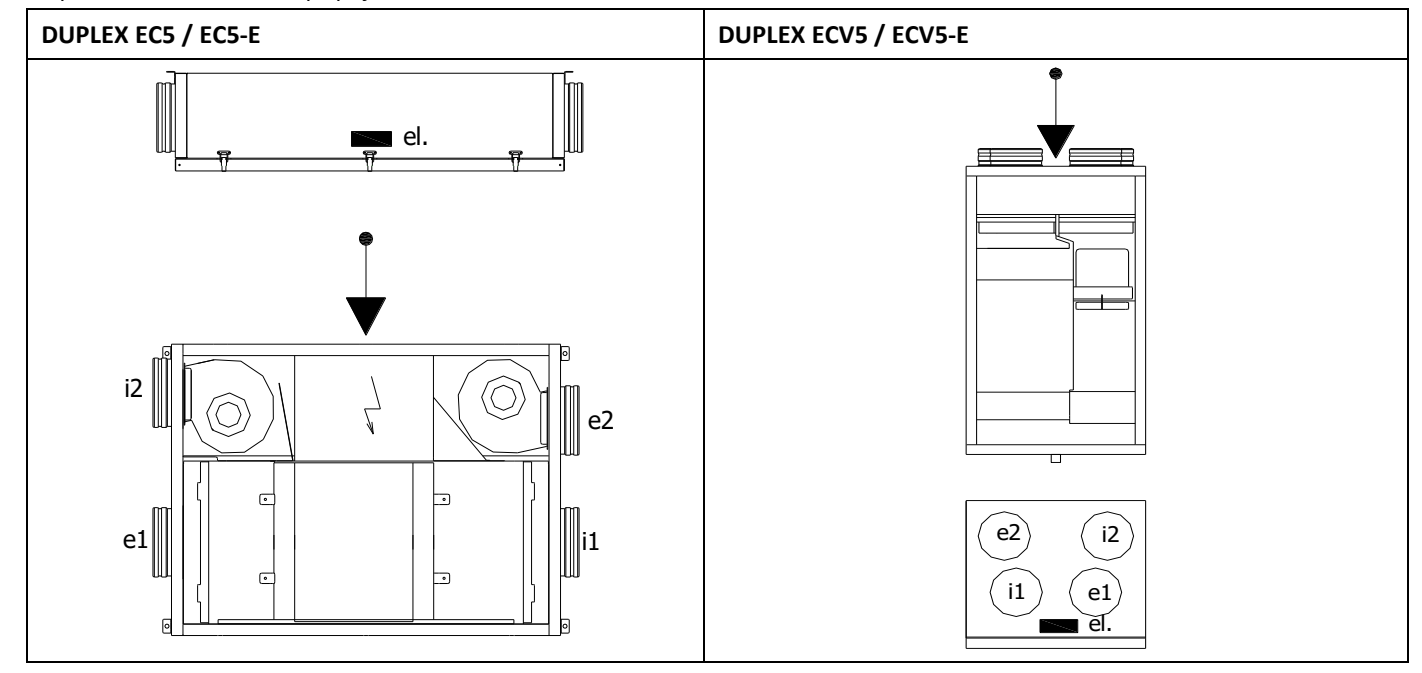

#### 4.6 Instalace volitelného příslušenství – ohřívače a předehřívače

K jednotkám je možno připojit následující vestavné nebo externí předehřívače nebo dohřívače:

- Elektrický externí předehřívač EPO PTC (pouze pro regulaci "CP"), umístění v trase sání čerstvého vzduchu do objektu. ٠ Ohřívač je vybaven autonomní regulací – termostaty a ochranami pro bezpečný chod.
- Elektrický externí předehřívač vzduchu EPO V (pouze jednotky s regulací .aM) v trase přiváděného čerstvého vzduchu • k jednotce.
- Elektrický integrovaný předehřívač EDO5.RD5 pro regulaci .aM, nebo EDO5.CP pro regulaci CP. Jednotlivé typy není možné • mezi sebou zaměnit. Umístění v jednotce je povoleno pouze na předpřipravené místo v trase sání čerstvého vzduchu, instalaci může provádět pouze proškolený technik fy. ATREA.

- Elektrický integrovaný dohřívač EDO5.RD5 pro regulaci .aM, nebo EDO5.CP pro regulaci CP. Jednotlivé typy není možné mezi sebou zaměnit. Umístění v jednotce je povoleno pouze na předpřipravené místo v trase přívodu čerstvého vzduchu, instalaci může provádět pouze proškolený technik fy. ATREA.
- Elektrický externí dohřívač EPO-PTC (pouze pro regulaci "CP"), umístění v trase výstupního vzduchu do objektu. Ohřívač je vybaven autonomní regulací termostaty a ochranami pro bezpečný chod.
- Elektrický externí dohřívač EPO-V s čidlem ANS 120 (pouze pro regulaci ".aM"), umístění v trase výstupního vzduchu do objektu.
- Teplovodní externí dohřívač TPO EC THV, jehož součástí je elektrický škrtící ventil s napájením 24 V a řízením 0–10 V. Nutno doplnit čidlo ANS 120 (pouze pro regulaci ".aM"), umístění v trase výstupního vzduchu do objektu.

Návod na osazení, propojení a elektro schéma připojení těchto externích zařízení jsou součástí balení těchto prvků. Jiné typy elektrických ohřívačů než výše uvedené, k větracím jednotkám DUPLEX EC5 / ECV5 / EC5-E / ECV5-E nelze použít!!!

#### 4.7 Instalace ovladačů

**Upozornění:** Před montáží, či demontáží ovladače odpojte přívod elektrické energie do větrací jednotky. Při manipulaci s ovladačem pod napětím by mohlo dojít k úrazu elektrickým proudem nebo k poškození ovladače. Platí u všech typů ovladačů. Jednotlivé typy ovladačů jsou kompatibilní pouze s daným typem regulace, jejich záměna mezi typy regulace může poškodit samotné zařízení.

#### 4.7.1 Regulace aMotion

je nabízena se dvěma volitelnými ovladači – základním ovladačem aDot a pokročilým ovladačem aTouch. Regulace aMotion automaticky rozpozná, je-li ovladač aTouch či aDot připojen k hlavní desce.

Ovladače **aDot** či **aTouch** lze k větrací jednotce připojit nezávisle vedeným vodičem o maximální doporučené délce 50m.

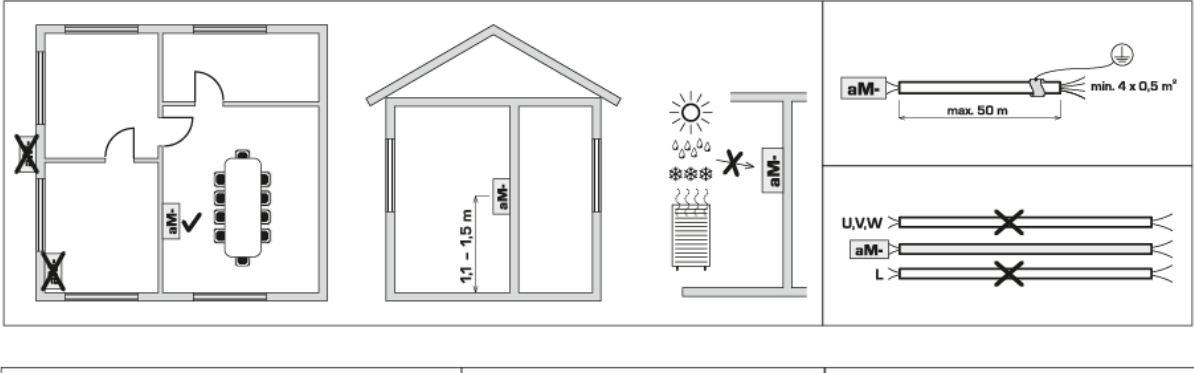

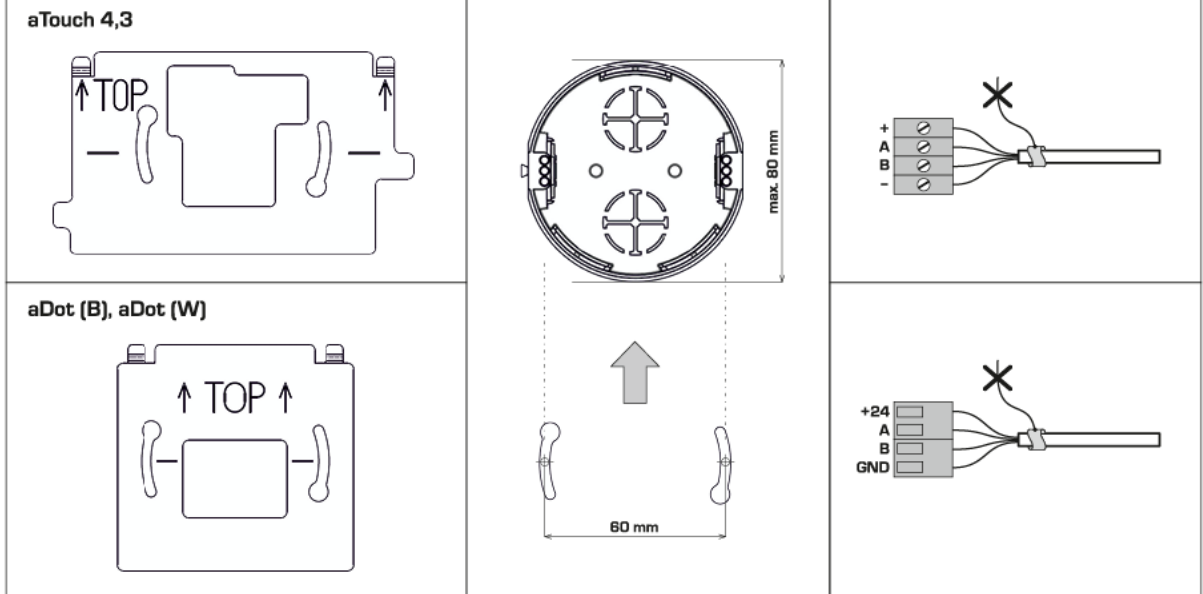

#### 4.7.2 Regulace CP

je nabízena se dvěma volitelnými ovladači – základním ovladačem CPB a pokročilým ovladačem CPA

#### Ovladač CPA

Typ CPA pro kompletní řízení a programování zařízení s regulací typu **CP – vždy je dodáván samostatně jako povinné příslušenství**. Dodáván je pro instalaci na zeď, možno osadit na zapuštěnou instalační krabici.

Ovladač je vhodné umístit na stěnu ve výšce 1,3 až 1,5 m na snadno přístupném, osvětleném a suchém místě, nesmí být umístěn v blízkosti topných těles a v blízkosti sálavých ploch. Pro připojení použijte stíněný kabel (SYKFY 5×2×0,5). Při požadavku na větší vzdálenosti ovladače od větrací jednotky je nutné kabel nahradit/prodloužit (max. na 25 m). Montáž ovladače provádí technik odborné elektroinstalační firmy. Upozornění: Před montáží, či demontáží ovladače vypněte přívod elektrické energie do větrací jednotky.

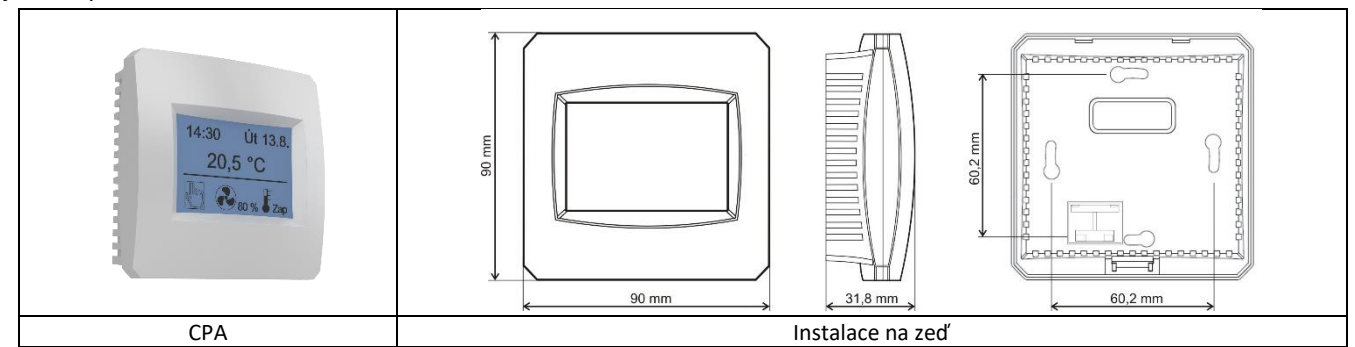

## Ovladač CPB

Typ CPB pro mechanické řízení –ovládání výkonu a teploty zařízení s regulací typu **CP – vždy je dodáván samostatně jako** povinné příslušenství. Dodáván je pro instalaci na zeď, možno osadit na zapuštěnou, nebo nástěnné instalační krabici.

Ovladač je vhodné umístit na stěnu ve výšce 1,3 až 1,5 m na snadno přístupném, osvětleném a suchém místě, nesmí být umístěn v blízkosti otopných těles a v blízkosti sálavých ploch. Pro připojení použijte stíněný kabel (SYKFY 5×2×0,5). Při požadavku na větší vzdálenosti ovladače od větrací jednotky je nutné kabel nahradit/prodloužit (max. na 25 m). Montáž ovladače provádí technik odborné elektroinstalační firmy. Před sejmutím čelního krytu ovladače sundejte otočný volič výkonu a následně povolte černou, křídlovou matici a následně sejměte uvolněný kryt. Upozornění:

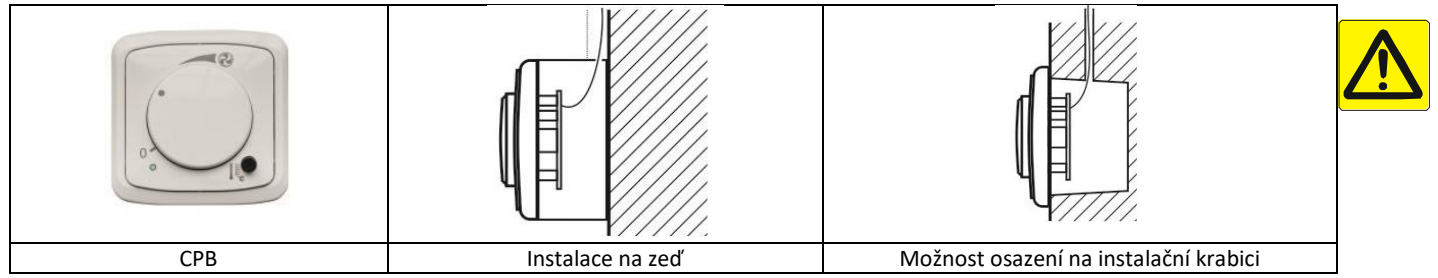

#### 4.8 Změna polohy podstropních jednotek EC5 / EC5-E

**Upozornění:** Před montáží, či demontáží ovladače odpojte přívod elektrické energie do větrací jednotky. Při manipulaci s ovladačem pod napětím by mohlo dojít k úrazu elektrickým proudem nebo k poškození ovladače. Platí u všech typů ovladačů.

#### 4.8.1 Změna polohy pro jednotky s regulací .aM

Změna levé, pravá poloha se provádí při zprovoznění zařízení pouze SW nastavení přívodního ventilátoru jako motor M1/M2 viz. servisní dokumentace.

#### 4.8.2 Změna polohy pro jednotky s regulací CP

Změna orientace jednotky probíhá pouze změnou výrobní polohy dvou termostatů teploty a přepojením kabelů. Obě čidla jsou přesunuta zrcadlově na druhou stranu jednotky:

- T1 čidlo na sání čerstvého vzduchu termostat by-passu (u filtru červené svorky)
- T2 čidlo na výfuku odpadního vzduchu termostat proti mrazové ochraně (u ventilátoru M1 modré svorky)

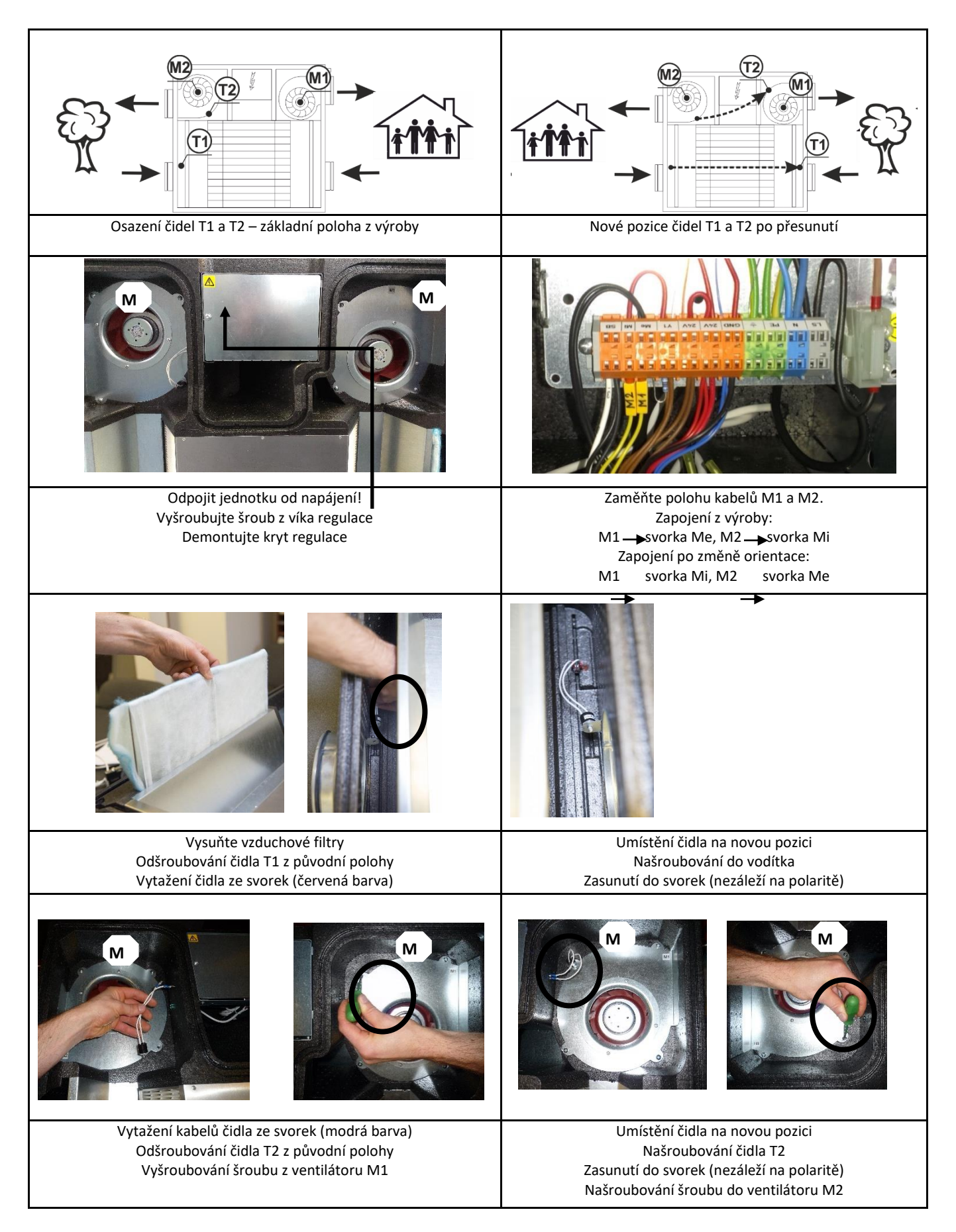

#### 5. Měření a regulace, elektroinstalace

<u>Veškerý zásah do regulace (změna/výměna čidel, kontrola připojení jednotlivých částí, atd.) musí být prováděn</u> bez napětí (po vypnutí elektrické energie)!

Výchozí uživatelské jméno/heslo je admin / pass

Označení, zkratky

Popis

# 5.1 Regulace aMotion

Název

| System rizeni vetracich jednotek                                                              | OFF                                                                                                    | OFF                                                                                                    |
|-----------------------------------------------------------------------------------------------|----------------------------------------------------------------------------------------------------|----------------------------------------------------------------------------------------------------|
| Ovladač zjednodušená verze ovládání VZT                                                       | AUTO                                                                                                    | Automat                                                                                                    |
| Ovladač stejný rozsah nastavení jako vestavěná webová<br>stránka nebo aplikace pro smartphone | +                                                                                                    | Větrání                                                                                                    |
| Cloud prostředí pro vzdálenou správu VZT                                                      |                                                                                                    |                                                                                                    |
| Servisní aplikace                                                                             |                                                                                                    | Rozvážení                                                                                                    |
| Větrací a rekuperační jednotka                                                                | 1+ 144                                                                                                    |                                                                                                    |
| Vytápění, větraní, klimatizace - obecné označení                                              |                                                                                                    | Noční předchlazení                                                                                                    |
| Teplota venkovní vzduchu před rekuperací                                                      |                                                                                                    |                                                                                                    |
| Teplota přiváděného vzduchu po rekuperaci                                                     |                                                                                                    | Přetlak                                                                                                    |
| Teplota odpadního vzduchu před rekuperací                                                     |                                                                                                    |                                                                                                    |
| Teplota odpadního vzduchu z VZT do exteriéru                                                  |                                                                                                    |                                                                                                    |
| Topná sezóna                                                                                  |                                                                                                    |                                                                                                    |
| Netopná sezóna                                                                                |                                                                                                    |                                                                                                    |
| Čidlo oxidu uhličitého                                                                        |                                                                                                    |                                                                                                    |
| Čidlo těkavých organických látek                                                              |                                                                                                    |                                                                                                    |
| Čidlo vlhkosti                                                                                |                                                                                                    |                                                                                                    |
| Obtok rekuperačního výměníku                                                                  |                                                                                                    |                                                                                                    |
|                                                                                               | System rizení vetracich jednotekOvladač zjednodušená verze ovládání VZTOvladač stejný rozsah nastavení jako vestavěná webová<br>stránka nebo aplikace pro smartphoneCloud prostředí pro vzdálenou správu VZTServisní aplikaceVětrací a rekuperační jednotkaVytápění, větraní, klimatizace - obecné označeníTeplota venkovní vzduchu před rekuperacíTeplota odpadního vzduchu před rekuperacíTeplota odpadního vzduchu před rekuperacíTeplota odpadního vzduchu před rekuperacíTeplota odpadního vzduchu před rekuperacíTeplota odpadního vzduchu před rekuperacíTeplota odpadního vzduchu před rekuperacíTeplota odpadního vzduchu před rekuperacíTeplota odpadního vzduchu před rekuperacíTeplota odpadního vzduchu před rekuperacíTeplota odpadního vzduchu z VZT do exteriéruTopná sezónaČidlo oxidu uhličitéhoČidlo vihkostiObtok rekuperačního výměníku | System rizeni vetracich jednotekOFFOvladač zjednodušená verze ovládání VZTAUTOOvladač stejný rozsah nastavení jako vestavěná webová<br>stránka nebo aplikace pro smartphoneImage: Cloud prostředí pro vzdálenou správu VZTServisní aplikaceVětrací a rekuperační jednotkaVytápění, větraní, klimatizace - obecné označeníImage: Cloud prostředí pro vzduchu před rekuperacíTeplota venkovní vzduchu před rekuperacíImage: Cloud před rekuperacíTeplota odpadního vzduchu před rekuperacíImage: Cloud prostředí pro vzduchu před rekuperacíTeplota odpadního vzduchu před rekuperacíImage: Cloud prostředí pro vzduchu před rekuperacíTeplota odpadního vzduchu před rekuperacíImage: Cloud prostředí pro vzduchu před rekuperacíTopná sezónaImage: Cloud prostředí pro vzduchu z VZT do exteriéruNetopná sezónaImage: Cloud prostředí pro vzduchu z VZT do exteriéruObtok rekuperační ho výměníkuImage: Cloud prostředí pro vzduchu z VZT do exteriéru |

#### Obecné použití a funkce

VZT zařízení umožňuje nastavit svůj výkon podle požadavků větrané místnosti. Rozsah nastavení závisí na vybavení zařízení:

#### 1) Nastavení základních režimů

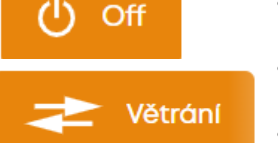

- Dva ze základních režimů jsou OFF a VĚTRÁNÍ přístroj se zastaví, nebo přístroj větrá místnost
- Jiné režimy jsou navrženy tak, aby zajistily speciální podmínky nebo požadavky, např. režim Rozvážení může pomoci vyrovnat tlak ve větraných místnostech
- Některé režimy jsou k dispozici pouze v případě, že je VZT zařízení vybaveno příslušnými prvky, např. Režim cirkulace je k dispozici, pokud instalovaná cirkulační klapka ve VZT jednotce

#### 2) Nastavení požadovaného výkonu

111

```
Požadovaný výkon
```

- Výkon jednotky lze nastavit prostřednictvím webové aplikace, chytrého telefonu nebo ovladače
- Výkon lze automaticky řídit podle naměřené úrovně znečištění vzduchu, např. koncentrace CO2
- 3) Nastavení požadované teploty

111

```
Požadovaná teplota
```

Nastavení požadované teploty závisí na typu VZT a instalovaném vybavení, jako jsou ohřívače a chladiče

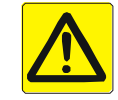

Piktogram

Režim

Symbol

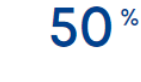

20.4<sup>°</sup>

- Vzduchotechnické zařízení, které je vybaveno ohřívačem nebo chladičem, může ovlivňovat teplotu přiváděného vzduchu (vzduchu, který je přiváděn do větrané místnosti) podle nastavené požadované teploty.
- Rozlišujeme dvě základní funkce VZT jednotky:
  - Pokud je VZT jednotka určena pro vytápění, nebo chlazení, nastavení požadované teploty představuje požadovanou pokojovou teplotu
  - Pokud je VZT jednotka určena pro větrání nastavení teploty představuje cílovou teplotu přívodu vzduchu

#### 4) Nastavení zvolené zóny

- Ventilační systém může být vybaven skupinou klapek v potrubí, které jsou určeny pro směrování dodávky vzduchu do určitých místností
- Směrování přiváděného vzduchu lze nastavit podle aktuálního požadavku na PC, přes aplikace v chytrém telefonu, na ovladače nebo lze větrání nastavovat automaticky dle naměřené kvality vzduchu v dané zóně
- Způsob použití zónového větrání závisí především na potrubním systému a jeho návrhu
- Ve většině případů nebývá VZT potrubí vybaveno klapkami a jednotka větrá neustále celý dům

#### 5.1.1 Jak začít

Jakmile je VZT zařízení uvedeno do provozu pověřeným servisním technikem, může uživatel nastavit zařízení VZT tak, aby splňovalo zamýšlenou funkci.

#### Doporučené kroky

- a) Otevřete webový prohlížeč a připojte se k jednotce DUPLEX
  - Zadejte IP adresu jednotky, pokud se k jednotce připojujete přímo z vašeho počítače nebo pokud se k zařízení připojujete v místní Ethernetové síti. Viz kapitola 5.1.2
    - Pokud IP adresu nové větrací jednotky neznáte, postupujte podle Řešení problémů, kapitola 5.3.2.

Zadejte uživatelské jméno a heslo, viz kapitola 5.3.2.

- Připojte se k jednotce v Cloudu aSpace, <u>https://amotion.cloud/</u>. Viz kapitola 5.2
- b) Po prvním přihlášení jako uživatel "Admin" se důrazně doporučuje změnit správcovské heslo viz kapitola 5.1.7
- c) Upravte přístup pro ostatní uživatele. Alespoň vytvořte uživatele bez administrátorského oprávnění, který bude použit pro standardní provoz (nastavení procesu větrání) viz kapitola 5.1.7.
- d) Zkontrolujte seznam výchozích scén a v případě potřeby přidejte nové scény. Scény se používají pro automatický provoz podle týdenního programu viz. kapitola 5.1.5
- e) Úprava kalendářů pro automatický provoz viz kapitola 5.1.6.
- f) Zkontrolujte a upravte obsah menu Přehled viz kapitola 0

#### Monitor menu

Nabídka monitoringu zobrazuje aktuální stav prvků VZT zařízení podle schématu:

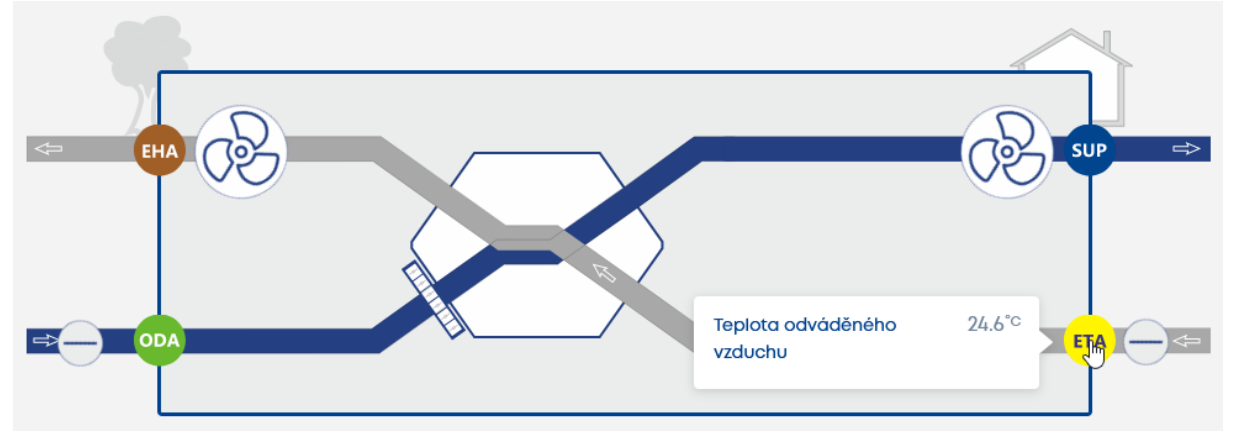

Chcete-li zkontrolovat stav prvků (např. hodnoty teplotních senzorů), přesuňte ukazatel myši směrem k požadovaným prvkům, vyskakovací nápověda zobrazí informace.

#### 5.1.2 Způsoby ovládání zařízení

VZT zařízení poskytuje uživateli několik způsobů ovládání:

Ovládání přes počítač, resp. vestavěné webové rozhraní

- Ovladače pro VZT jednotku ovladače aTouch, aDot
- Ovládání přes mobilní telefon, resp. Vestavěné webové rozhraní
- Nadřazený systém správy budovy (BMS), resp. Komunikační protokoly BMS používané celou budovou
- Vypínače a tlačítka
- Senzory kvality vzduchu VOC, CO2, Rh

#### Vestavěné webové rozhraní

Webové rozhraní je dostupné pokud:

a) VZT zařízení je připojena k PC kabelem přes rozhraní ETHERNET

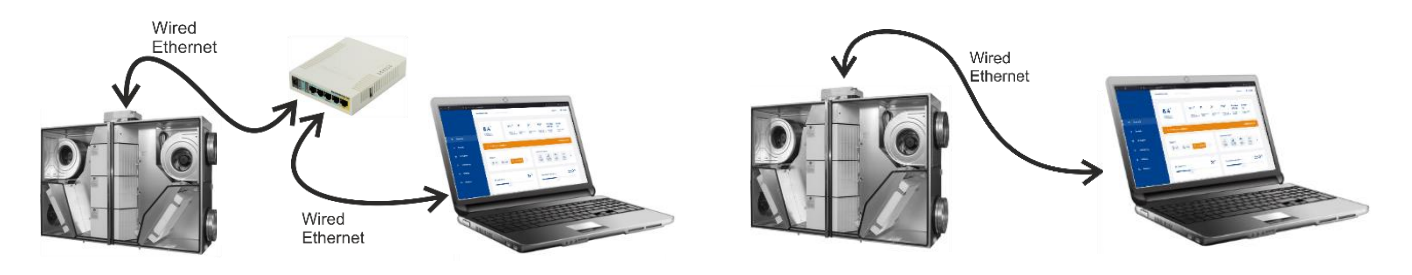

b) VZT zařízení je připojena přes ETHERNET do místní sítě a PC je připojeno do stejné sítě

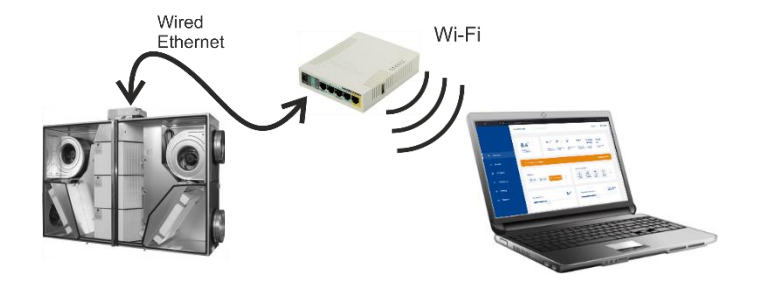

c) VZT zařízení je připojena k místní síti s přístupem na internet a PC využívá pro komunikaci cloudovou službu **aSpace** (viz kapitola 5.2).

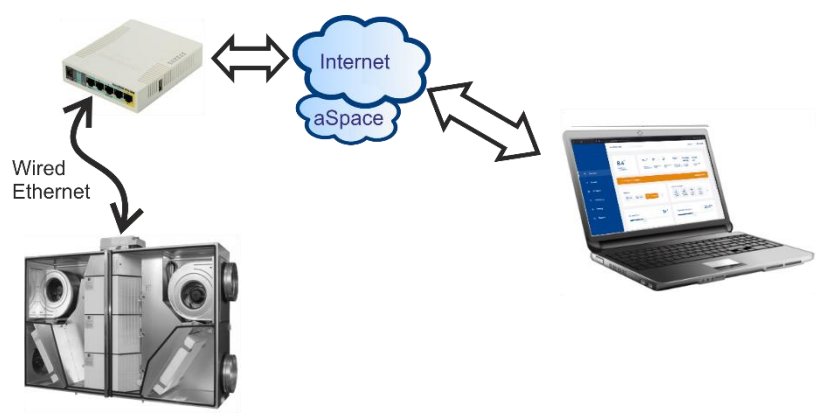

Konektor RJ45 pro napojení do Ethernetové sítě nesmí být připojen k síti provozované s PoE (Power over Ethernet).

Webová stránka poskytuje plnou uživatelskou kontrolu včetně kontroly stavu VZT v menu Monitoring.

Funkčnost konkrétní topologie připojení přes PC je podmíněna správným nastavením síťových parametrů – viz kapitola 5.1.12.

#### Ovládání přes mobilní telefon

Vestavěnou webovou stránku může uživatel zobrazit také v prohlížeči chytrého telefonu. Možnosti ovládání zařízení pak jsou stejné jako při otevření vestavěné webové stránky z počítače.

Pro zobrazení webového rozhraní jednotky na chytrém telefonu musí mít větrací jednotka správně nastavené síťové parametry – viz kapitola 5.1.12.

Chytrý telefon vybavený mobilním webovým prohlížečem se k zařízení může připojit dvěma způsoby:

a) VZT zařízení je připojeno k místní síti ethernet a chytrý telefon je připojen ke stejné síti pomocí WIFI

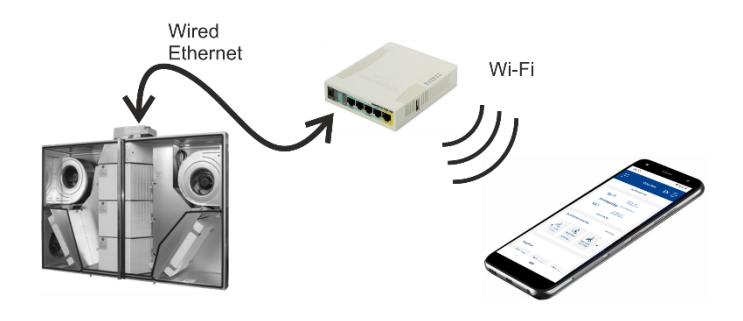

b) VZT zařízení je připojeno k lokální ethernetové síti s přístupem na internet a chytrý telefon využívá službu **aSpace**, což je Cloud pro vzdálenou komunikaci s jednotkou (viz kapitola 5.2).

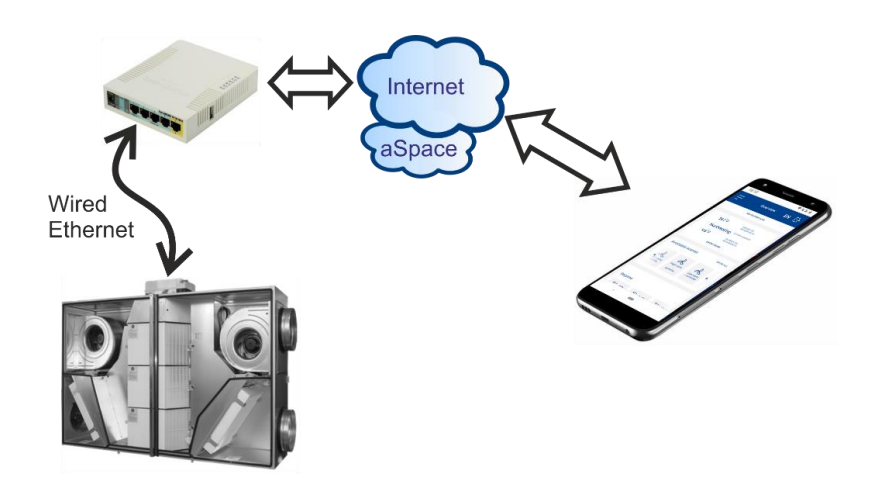

#### **BMS komunikace**

VZT zařízení vybavené regulací aMotion umožňuje ovládání přes BMS (Building Management System) pro ovládání z nadřazeného systému a spolupráci s dalšími technologiemi větrané budovy. Implementace řízení závisí na funkcích BMS a použité technologii.

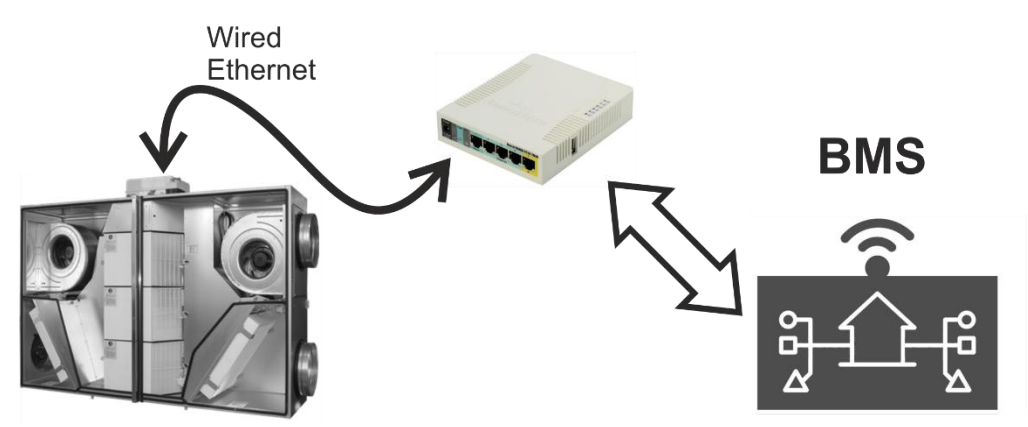

Pro komunikaci s BMS poskytuje aMotion protokol Modbus TCP.

Kromě protokolu Modbus TCP může aMotion poskytnout protokol BACNET. Ten musí být zvolen před zakoupením VZT zařízení. Protokol BACNET je volitelná funkce.

Veškeré nastavení komunikace BMS by měl provádět autorizovaný technik při uvádění VZT zařízení do provozu.

#### Vypínače a tlačítka

Vypínače, nebo tlačítka mohou být připojeny k VZT zařízení za účelem změny provozních parametrů, např. mohou být použita pro zvýšení větracího výkonu.

Použití vypínačů a tlačítek musí být projednáno při navrhování ventilačního systému; regulace **aMotion** umožňuje připojit několik tlačítek nebo vypínačů a jejich funkce by měla být optimalizována při uvádění VZT zařízení do provozu.

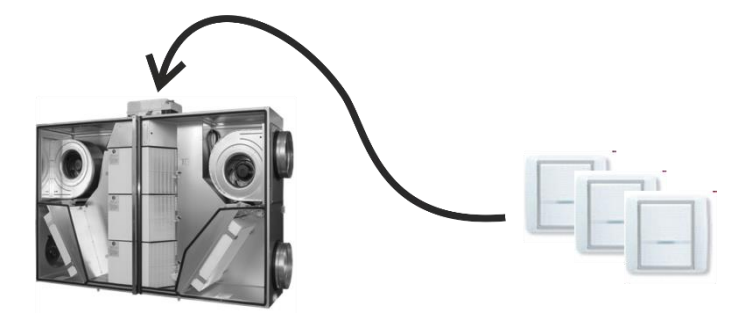

Vypínače a tlačítka se v systému používají jako "spouštěče" vyhrazených funkcí, které lze specifikovat v nastavení scén – viz kapitola 5.1.5.

#### Čidla kvality vzduchu

Regulace aMotion umožňuje připojení různých senzorů kvality vzduchu pro automatické nastavení výkonu ventilátorů.

Nejběžnější typy senzorů jsou:

- Čidlo úrovně CO2
- Čidlo relativní vlhkosti Rh
- Čidlo kvality vzduchu VOC

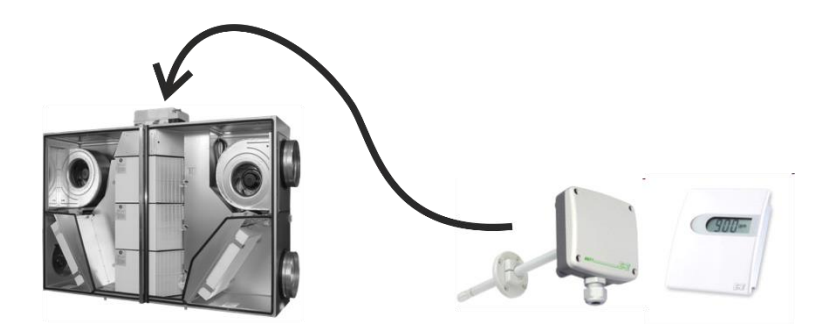

Použití senzorů v řídicím systému je podobné jako u vypínačů a tlačítek – senzory se používají jako "spouštěče" pro nastavení výkonu ventilátorů.

Senzory (spouštěče) jsou připojeny ke scénám, které jsou popsány v kapitole 5.1.5.

#### 5.1.3 Ovladače

Regulace aMotion je nabízena se dvěma volitelnými ovladači – základním ovladačem aDot a pokročilým ovladačem aTouch.

aMotion automaticky rozpozná, je-li ovladač aTouch či aDot připojen k hlavní desce.

#### **Ovladač aTouch**

Ovladač aTouch nabízí stejný rozsah nastavení jako vestavěné webové rozhraní (viz kapitola 0).

Obrazovka ovladače může být uzamčena 4místným kódem. Zámek lze nastavit v uživatelských nastaveních webového rozhraní (**Nastavení > Periferie**). Kód chrání ovladač před zneužitím nebo neautorizovanou změnou parametrů VZT zařízení neoprávněnou osobou.

Ovladač je vybaven teplotním čidlem pro měření teploty interiéru. Ochrana ovladače proti vniknutí pevných částic a vody odpovídá stupni IP20.

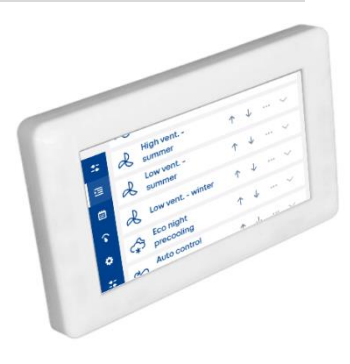

#### Ovladač aDOT

Ovladač aDot je zjednodušenou verzí pro běžné ovládání VZT zařízení – rozsah nastavitelných parametrů odpovídá obsahu kapitoly 5.1

Všechny základní parametry pro provoz VZT zařízení jsou zde okamžitě k dispozici. aDot poskytuje nastavení následujících parametrů:

- Požadovaný výkon
- Požadovaná teplota
- Požadovaný režim

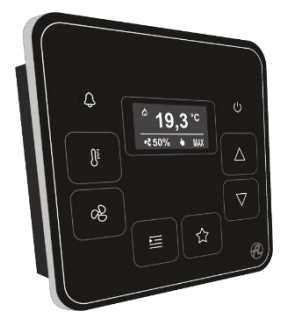

Ovladače je vybaven teplotním čidlem pro měření teploty interiéru. Ochrana ovladače proti vniknutí pevných částic a vody odpovídá stupni IP20.

Displej aDot se skládá ze 2 řádků pro zobrazení hodnot parametrů. Aktuální obsah těchto 2 řádků lze změnit stisknutím tlačítek 🛆 a 🔽. Uživatel se přepne mezi režimem čtení (informace o parametrech) a režimem nastavení (šipky nahoru a dolů na levé

straně) dlouhým stiskem tlačítka

Pro zobrazení verze FW ovladače současně stiskněte tlačítka 💷 a 💽. Displej se automaticky vrátí na výchozí obrazovku po 20s.

Displej ovladačů je normálně vypnutý. Když se některého z tlačítek dotknete, displej se rozsvítí. Displej se vrátí do stavu vypnuto 30 s po posledním stisknutí tlačítka.

Pokud se obieví svmbol

, došlo ke ztrátě komunikace mezi VZT zařízením a ovladačem aDot.

# a) Zobrazená data

Dlouhým stiskem tlačítka 💷 přejdete do režimu čtení (nejsou zobrazeny šipky nahoru a dolů).

Stiskem tlačítek 🛆 a 💙 se na displeji zobrazují následující údaje – stavové parametry:

- Aktuální režim
- Výkon odtahového ventilátoru
- Výkon přívodního ventilátoru
  - Aktuálně požadované vzduchové množství:
  - Typ zobrazených hodnot závisí na konfiguraci VZT zařízení 0
  - Výkon ventilátorů v % Pokud jsou ventilátory ovládány přímo bez jakékoliv měřicí funkce, zobrazená hodnota se 0 vztahuje k aktuálnímu požadavku na výkon ventilátorů;
  - Vzduchové množství v m<sup>3</sup>/h když vzduchotechnické zařízení pracuje v režimu "konstantní průtok", zobrazené Ο hodnoty se vztahují k naměřenému objemovému průtoku;
  - Výkon ventilátorů v % když VZT zařízení pracuje v režimu "konstantní tlak", zobrazené údaje se vztahují k procentuální hodnotě řídicího napětí ventilátorů
  - Výkon ventilátorů v % když VZT zařízení pracuje v režimu "externí řízení", zobrazené údaje se vztahují k procentuální 0 hodnotě řídicího napětí ventilátorů
- Aktuální požadovaná teplota vzduchu, která je cílem regulace (vnitřní teplota T-IDA, nebo teplota přiváděného vzduchu T-SUP) - závisí na servisním nastavení a konfiguraci VZT zařízení.
- teplota nasávaného odpadního vzduchu (T-ETA)
- vnitřní prostorová teplota (T-IDA)
- teplota čerstvého vzduchu přiváděného do prostoru (T-SUP)
- teplota vzduchu vyfukovaného do okolí (T-EHA)
- teplota venkovního vzduchu (T-ODA)

Zařízení poskytuje údaje o teplotě, pokud jednotka tuto hodnotu měří. Pokud je místo jakékoli teploty zobrazen symbol "---", hodnota teploty není v daném okamžiku přístupná, např. VZT zařízení je zastaveno, takže teplotní senzor pro přiváděný vzduch neměří skutečnou teplotu přiváděného vzduchu, protože vzduch neproudí kolem čidla.

Data z případně připojených senzorů CO2 / Rh / VOC

#### Zobrazené symboly ukazují stav vytápění/chlazení:

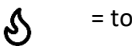

= topení je aktivní

= chlazení je aktivní

\*

b) Funkce LED 🗘

| barva LED | stav LED                   | Význam                                                        |
|-----------|----------------------------|---------------------------------------------------------------|
| Oranžová  | Svítí stále                | Jakýkoli alarm VZT zařízení je aktivní                        |
|           | Pravidelně bliká           | Ztráta komunikace s VZT zařízením                             |
| Zelená    | Jeden krátký záblesk       | Stisk jakéhokoli tlačítka ovladače                            |
|           | Bliká pravidelně (1 s/1 s) | Jedno z vybraných oznámení je aktivní (např. zanesené filtry) |
|           | Svítí s krátkým            | VZT zařízení větrá nebo cirkuluje                             |
|           | přerušením (1,5s/0,1s)     |                                                               |

Funkce LED závisí na stavu displeje – zdali displej svítí nebo je vypnutý

Oranžová LED má vyšší prioritu. Když je oranžová LED zapnutá nebo bliká, bílá je vždy vypnutá.

c) Tlačítko teploty 🛄

Umožňuje nastavit požadovanou teplotu

🦳, čímž vstoupíte do režimu nastavení. Na displeji se objeví šipky.

#### Při stisku tlačítka

Krátce stiskněte tlačítko

- Horní řádek displeje zobrazuje aktuální hodnotu požadované teploty.
- Stiskem tlačítka  $\Delta$  nebo  $\vee$  se hodnota teploty změní a hodnota se okamžitě použije.
- Změna hodnoty funguje stejným způsobem, jako se hodnota mění na webovém rozhraní nebo na displeji aTouch s dobou trvání – Trvale. Volba bude aktivní do příchodu dalšího požadavku např. z jiného ovladače, webového uživatelského rozhraní či týdenního programu.
- Dlouhý stisk tlačítka 💷 vrátí displej zpět do režimu čtení parametrů.
  - d) Tlačítko ventilátoru

Umožňuje nastavit požadovaný výkon ventilátoru

Krátce stiskněte tlačítko 💌, čímž vstoupíte do režimu nastavení. Na displeji se objeví šipky.

#### Při stisku tlačítka

- Horní řádek displeje zobrazuje aktuální hodnotu požadovaného výkonu
- Jednotky hodnoty závisí na konfiguraci VZT zařízení (% nebo m³/h nebo normální / tlumené)
- Stiskem tlačítka  $\Delta$  nebo  $\vee$  hodnota výkonu se změní a hodnota se okamžitě použije
- Změna hodnoty funguje stejným způsobem, jako se hodnota mění na webovém rozhraní nebo na displeji aTouch s dobou trvání **Trvale** (tj. do příchodu dalšího požadavku).
- Dlouhý stisk tlačítka vrátí displej zpět do režimu čtení parametrů.

e) Tlačítko režimu 🔚

Umožňuje nastavit požadovaný režim

Krátce stiskněte tlačítko 🚞, čímž vstoupíte do režimu nastavení. Na displeji se objeví šipky.

#### Při stisku tlačítka

- Horní řádek displeje zobrazuje aktuálně zvolený režim
- Stiskem tlačítka  $\Delta$  nebo V se nastavení režimu změní a režim se okamžitě přepne.
- Změna hodnoty funguje stejným způsobem, jako se hodnota mění na webovém rozhraní nebo na displeji aTouch s dobou trvání – Trvale (tj. do příchodu dalšího požadavku).
- Dlouhý stisk tlačítka = vrátí displej zpět do režimu čtení parametrů.

Symboly režimů:

| Symbol     | Režim              |
|------------|--------------------|
| OFF        | OFF                |
| AUTO       | Auto               |
| <b>+†</b>  | Větrání            |
|            | Rozvážení          |
| \$\$<br>\$ | Noční předchlazení |
| →Ħ         | Přetlak            |

Nabízený rozsah režimů se může lišit v závislosti na konfiguraci VZT zařízení. Např. VZT zařízení bez cirkulační klapky nenabízí režimy, které zahrnují jakýkoliv typ cirkulace.

f) Tlačítko vypnutí 🕛

Tlačítko vyvolá režim OFF

#### Při stisku tlačítka

Jednotka trvale přejde do režimu OFF

g) Tlačítka šipek  $\Delta$  a abla

- Dotykem tlačítek procházíte parametry, které popisují stav větrací jednotky
  - Tlačítka slouží k nastavení hodnoty zvoleného parametru
  - o Krátký stisk Hodnota parametru se změní o jeden krok
  - o Dlouhý stisk (podržte alespoň 1s) hodnoty se zvyšují / snižují neustále, dokud se tlačítka neuvolní
  - h) Tlačítko oblíbené scény

Tlačítko umožňuje spustit oblíbenou scénu.

Scéna musí být zvolena parametrem v plném uživatelském rozhraní (Nastavení > Nastavení periferií > Zvolený ovladač), viz kapitola 5.1.10.

Každý ovladač aDot v systému může mít jinou oblíbenou scénu.

Výchozí nastavení je: není vybrána žádná scéna, takže tlačítko nemá žádný vliv na provoz VZT zařízení, dokud není nastavena oblíbená scéna.

#### Při stisku tlačítka

- Oblíbená scéna je aktivována trvale, tj. do příchodu dalšího požadavku.
- Klepnutím na tlačítko se šipkami změníte plánovanou dobu trvání oblíbené scény
- Druhý stisk tlačítka 🏹 nastaví oblíbenou scénu na nastavené časové období a vrátí displej na zobrazení stavu parametrů

#### 5.1.4 Ovládání jednotky – vestavěná webová stránka

Vestavěná webová stránka poskytuje obsáhlé, a přitom uživatelsky přívětivé možnosti ovládání VZT zařízení. Přístup k jednotce je chráněn přihlašovacím procesem.

#### Přihlášení k regulaci a správa uživatelů

Pro přihlášení k zařízení pomocí vestavěné webové stránky proveďte následující kroky:

Připojte jednotku do ethernetové sítě nebo jednotku propojte s počítačem napřímo.

Konektor RJ45 pro napojení do Ethernetové sítě nesmí být připojen k síti provozované s PoE (Power over Ethernet).

Zadejte IP adresu jednotky. Pokud IP adresu neznáte, postupujte podle návodu v kapitole 5.3.2. Objeví se přihlašovací formulář:

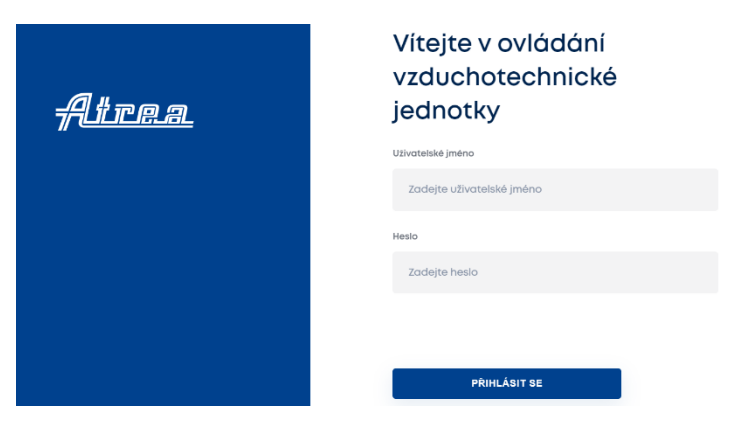

Zadejte uživatelské jméno a heslo. Výchozí jméno/heslo je admin / pass

#### Menu Přehled / společné ovládání

Po přihlášení se zobrazí obrazovka Přehled:

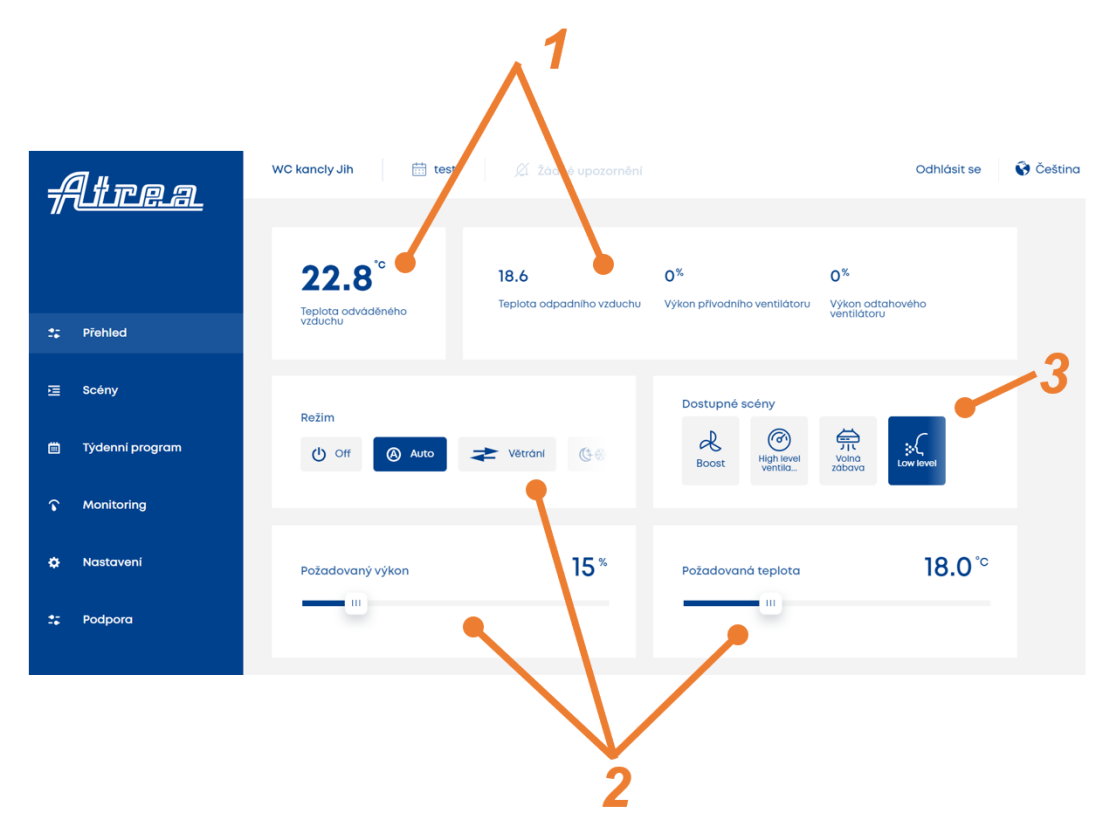

#### Základní obsah obrazovky:

Provozní parametry ukazující stav jednotky, např. teploty Řízení VZT zařízení (požadovaná teplota, požadovaný výkon ventilátorů atd.) Seznam scén pro okamžité použití – aktivace předdefinované scény změní aktuální požadované hodnoty podle nastavení scény

#### Požadovaný režim

Aby bylo VZT zařízení pracovalo podle požadavku, musí být aktivován vhodný provozní **režim**. Aktivovaný režim je barevně zvýrazněn.

#### Seznam režimů

| Režim              | Popis                                                                                                    |
|--------------------|----------------------------------------------------------------------------------------------------|
| OFF                | Provoz VZT zařízení je zastaven. Všechny výstupy jsou neaktivní.                                                                                                    |
| Auto               | Ve výchozím stavu VZT jednotka nevětrá.                                                                                                    |
|                    | Stav vzduchotechniky se automaticky změní:                                                                                                    |
|                    | Na režim Větrání, pokud dojde k naplnění podmínky pro "interval větrání" – výchozí nastavení<br>je 10 minut větrání / 50 minut bez provozu                                                                                                    |
|                    | Je-li aktivován vstup regulace a s jeho aktivací je spojena změna režimu, např. přechod do režimu Větrání.                                                                                                    |
|                    | Na režim Cirkulace, pokud se VZT zařízení používá pro vytápění / chlazení a regulace je<br>nastavena na měření teploty vnitřního vzduchu (tato funkce je k dispozici pouze v případě, že je<br>vzduchotechnické zařízení vybaveno cirkulační klapkou) |
| Větrání            | VZT zařízení větrá:                                                                                                    |
|                    | Oba ventilátory VZT jednotky větrají dle požadované hodnoty výkonu                                                                                                    |
|                    | Klapky v potrubí jsem nastaveny v režimu plného větrání                                                                                                    |
|                    | Všechny prvky, které jsou spojeny s řízením teploty, jsou řízeny tak, aby bylo dosaženo                                                                                                    |
|                    | požadované teploty                                                                                                    |
| Noční předchlazení | Režim je užitečný pro chvíle, kdy nejsou žádné nároky na větrání a pokud venkovní podmínky vzduchu umožňují ochladit vnitřní místnost bez aktivace použití jakéhokoli aktivního chladiče.                                                             |
|                    | Normální stav vzduchotechniky je – vypnuto. Automaticky dojde ke změně stavu na větrání,                                                                                                    |
|                    | když je teplota venkovního vzduchu alespoň o 5 °C nižší než teplota vnitřního vzduchu a                                                                                                    |
|                    | požadovaná teplota je nižší než teplota vnitřního vzduchu.                                                                                                    |
|                    | Režim se chová popsaným způsobem pouze během Netopné sezóny.                                                                                                    |
| Rozvážení          | VZT zařízení pracuje podobným způsobem jako v režimu Větrání.                                                                                                    |
|                    | Rozdíl oproti Větrání je v tom že:                                                                                                    |
|                    | Množství přiváděného a odsávaného vzduchu je rozváženo podle parametru "korelace                                                                                                    |
|                    | přiváděného vzduchu", který musí technik nastavit při uvádění VZT zařízení do provozu.                                                                                                    |
| Přetlak            | VZT zařízení distribuuje pouze přiváděný vzduch, během přetlaku je Přívodní ventilátor M <sub>sup</sub>                                                                                                    |
|                    | regulován dle požadovaného výkonu.                                                                                                    |
|                    | Ohřívače nebo chladiče jsou řízeny tak, aby bylo dosaženo požadované teploty                                                                                                    |

#### Požadovaný výkon

| Požadovaný výkon | 36* |
|------------------|-----|
|                  |     |

Požadovaný výkon nastavuje otáčky ventilátorů distribuujících vzduch. Rozsah nastavení závisí na způsobu ovládání ventilátoru:

- 1) Přímé řízení
  - o nastavuje se v %
  - o 100 % je maximální výkon zařízení
  - o VZT zařízení neměří reálný objem vzduchu
- 2) Externí řízení
  - o Parametr požadovaný výkon nelze změnit z webové stránky, aplikace chytrého telefonu, ani ovladače
  - Parametr požadovaného výkonu je nastavena externím zařízením, např. připojením technologie BMS (nadřazeného systému)

#### Požadovaná teplota

| Požadovaná teplota | 20.0 <sup>°c</sup> |
|--------------------|--------------------|
|                    |                    |

Efekt nastavení "požadované teploty" závisí na zvoleném způsobu regulace teploty. Způsob regulace teploty je upraven technikem během procesu uvádění do provozu podle plánovaného použití VZT zařízení a typu zařízení.

Aktivita ohřívačů nebo chladičů a dalších prvků, které mohou ovlivnit teplotu vzduchu, závisí na nastavené sezóně:

- a) Topná sezóna
  - Vyšší, než požadovaná teplota je "tolerováno" nedojde k aktivaci chlazení
  - Pokud je naměřená teplota vyšší než požadovaná teplota, pak se ohřívače vypnou nebo sníží svůj výkon
  - Pokud naměřená teplota klesne pod požadovanou teplotu, instalovaný ohřívač se aktivuje nebo zvýší svůj výkon, pokud je již spuštěn

#### b) Netopná sezóna:

- Nižší, než požadovaná teplota je "tolerováno" nedojde k aktivaci topení
- Pokud je naměřená teplota nižší než požadovaná teplota, pak se chladič vypne nebo sníží svůj výkon
- Pokud se naměřená teplota zvýší nad požadovanou teplotu, instalovaný chladič se aktivuje nebo zvýší svůj výkon, pokud je již spuštěn

Způsoby regulace teploty a jeho chování:

#### a) Řízení na teplotu přívodního vzduchu

- VZT zařízení přímo řídí teplotu přiváděného vzduchu;
- Hodnota požadované teploty je skutečná cílová teplota přiváděného vzduchu. Všechny prvky ovlivňující teplotu vzduchu jsou řízeny tak, aby jí dosáhly;
- Tento způsob řízení se používá, když je VZT zařízení hlavním zdrojem větrání. Přiváděný vzduch není určen ke kompenzaci tepelných ztrát nebo tepelného zisku budovy;
- Ohřívač nebo chladič jsou pro řízení určeny pouze ke kompenzaci tepelných ztrát při větrání.

#### b) Řízení na teplotu interiéru

- VZT jednotka řídí teplotu přiváděného vzduchu tak, aby dosáhla požadované teploty v interiéru (v odtahu).
- Porovnává se teplota požadovaná s teplotou měřenou v interiéru
  - i. Topná sezóna

pokud je teplota interiéru nižší než požadovaná teplota, teplota přiváděného vzduchu je regulována na maximální povolenou teplotu, která přivádí do místnosti dostatek energie ke zvýšení teploty na požadovanou hodnotu. Teplota přiváděného vzduchu může být kolem 40 °C – přesná hodnota závisí na servisním nastavení jednotky.

ii. Netopná sezóna

pokud je vnitřní teplota vyšší než požadovaná teplota, teplota přiváděného vzduchu je regulována na minimální povolenou teplotu, což přivádí do místnosti dostatek energie k ochlazení na požadovanou hodnotu. Teplota přiváděného vzduchu může být o 10 °C až 12 °C nižší než aktuální teplota vnitřního vzduchu – přesná hodnota závisí na servisním nastavení jednotky.

#### Přehled správy obsahu

Obsah přehledové obrazovky lze přizpůsobit požadavkům uživatele – kromě rámečku se seznamem scén lze všechny prvky skrýt a také změnit jejich pořadí.

#### Otevřete menu Nastavení – Nastavení přehledu:

| 🗜 Přehled         | Uživatelský profil  | Nastavení přehledu                                                                                    |
|-------------------|---------------------|----------------------------------------------------------------------------------------------------|
| 亘 Scény           | Nastavení přehledu  | Zde si můžete pomocí kliknutí na hvězdíčky vybrat, jaké ovládací prvky chcete na<br>obrazovce Přehled |
|                   | Nastavení času      | PARAMETRY OVLÁDÁNÍ                                                                                    |
| 🛗 Týdenní program | Správa uživatelů    | II Režim Auto                                                                                         |
| Monitoring        | Připojení na cloud  | Požadovaný výkon 15%                                                                                  |
|                   | i inpojeni na oloča | Požadovaná teplota 18°C                                                                               |
| Nastavení         | Systém              | 🗄 Zvolená zóna Z1+22                                                                                  |
|                   | Nastavení periferi. | 2 II Dočasný plán                                                                                     |
| Podpora           | Parametry           | E Funkce                                                                                              |

1. Symbol hvězdy označuje viditelnost prvku v menu Přehled – zkontrolujte viditelnost kliknutím na symbol hvězdy.

2. Pořadí prvků lze změnit metodou "drag and drop" pomocí symbolu 🧮 .

Stejnou operaci lze provádět i v menu **Monitoring**. Možnost není dostupná v ovladači aTouch – menu Monitor zde zobrazuje pouze topologii VZT zařízení s informacemi o hodnotách zobrazených prvků VZT.

#### 5.1.5 Správa a použití scén

Scéna je základním objektem pro nastavení provozu VZT zařízení.

Scéna může nastavit všechny provozní parametry (Požadovaný režim, požadovaný výkon.)

V okamžiku výběru scény kliknutím v menu Přehled nastaví regulace všechny parametry a nabídne délku trvání scény. Parametry, které byly změněny vybranou scénou, jsou zvýrazněny oranžově.

| *        | Přehled                       | 23.2 <sup>°°</sup><br>Teplota přiváděného<br>vzduchu | <b>19.6°<sup>C</sup></b><br>Venkovní<br>teplota | 23.8°C<br>Teplota<br>odváděného<br>vzduchu | <b>0%</b><br>Výkon<br>přívodního<br>ventilátoru | 0%<br>Výkon<br>odtahového<br>ventilátoru | Rozběh<br>Aktivní mód |
|----------|-------------------------------|------------------------------------------------------|-------------------------------------------------|--------------------------------------------|-------------------------------------------------|------------------------------------------|-----------------------|
| Œ        | Scény                         | Provedené změny zvýrazněn                            | ých parametrů plati                             | trvale. •                                  |                                                 |                                          | VRÁTIT ZPĚT           |
| iii<br>î | Tydenni program<br>Monitoring | Požadovaná teplota                                   |                                                 | hodiny<br>hodiny<br>8 hodin<br>Jiný čas    | Dostupné scény<br>Boost                         | evel<br>Ia Volná<br>zábava               | Low level             |
| ٠        | Nastavení                     |                                                      |                                                 |                                            |                                                 |                                          |                       |
| **       | Podpora                       | Režim                                                | Yétrání                                         | <b>6</b> *                                 | Požadovaný výko                                 | n                                        | 75*                   |

#### Editace scén

Scéna je jediné pravidlo definující chování VZT zařízení (požadovaná teplota, požadovaný výkon atd.). Nabídka Scény obsahuje seznam existujících scén.

Tovární nastavení poskytuje několik typických scén, které se používají pro vytváření nových scén kopírování nebo vytvořením nových scén.

Symbol \_\_\_\_\_ zobrazí podrobnosti o vybrané scéně.

| - | ltre.a.         | WC kancly Jih 🛗 RŠ 🖉 Žádné upozorn                                             | Odhlásit se 🔇 Š Čeština  |                         |  |  |  |  |
|---|-----------------|--------------------------------------------------------------------------------|--------------------------|-------------------------|--|--|--|--|
| " |                 | SCÉNA                                                                          | VYTVOŘIL                 | POSLEDNÍ ZMĚNA          |  |  |  |  |
| * | Přehled         | E Boost                                                                        | admin                    | 25. April 2022 \cdots 🗸 |  |  |  |  |
| E | Scény           | ii 🕜 High level ventilace                                                      | admin                    | 14. April 2022 ^        |  |  |  |  |
| ä | Týdenní program | Režim nastavit na: Požadovaný výkon nastavit na: Požadov<br>Větrání 75 % 19 °C | aná teplota nastavit na: |                         |  |  |  |  |
| r | Monitoring      |                                                                                |                          |                         |  |  |  |  |
| ٠ | Nastavení       | :: 🦕 Volná zábava                                                              | admin                    | 14. April 2022 🗸        |  |  |  |  |
| * | Podpora         | II Dow level                                                                   | admin                    | 14. April 2022 — 🗸 🗸    |  |  |  |  |
|   |                 | PŘIDAT NOVOU SCÉNU                                                             |                          |                         |  |  |  |  |

Kliknutím na symbol •••• , zobrazí toto menu:

- Spustit scénu: volba umožňuje spuštění scény kliknutím na ikonu scény v nabídce Přehled.
- Editace: otevře modální okno pro úpravu vybrané scény.
- Kopírovat: zkopíruje vybranou scénu a zobrazí úpravu kopie scény.
- **Smazat**: odstraní vybranou scénu

#### Úprava scény:

| High level ventilace |                    |         |         |   |          |   |         |    |  | ×   |
|----------------------|--------------------|---------|---------|---|----------|---|---------|----|--|-----|
| Ikona scény          |                    |         |         |   |          |   |         |    |  |     |
|                      | $\boxed{\bigcirc}$ | X       |         | ÷ | <u> </u> | Ø | Ċ       | \$ |  | 1   |
| Název scény          |                    |         |         |   |          |   |         |    |  |     |
| High level ventilace |                    |         |         |   |          |   |         |    |  |     |
| PARAMETRY SCÉNY      |                    |         |         |   |          |   |         |    |  |     |
| Parametr             |                    | Operace | •       |   |          |   | Hodnota |    |  |     |
| Režim                | ~                  | nasta   | avit na |   |          | ~ | Větrár  | ní |  | ~ 1 |
| Požadovaný výkon     | ~                  | nasta   | avit na |   |          | ~ | 75      |    |  |     |
| Požadovaná teplota   | ~                  | nasta   | avit na |   |          | ~ | 19      |    |  | •   |
| PŘIDAT PARAMETR      |                    |         |         |   |          |   |         |    |  |     |

#### Ikona scény:

- Každá scéna má svou vlastní ikonu, kterou si můžete vybrat z nabízeného seznamu ikon.
- Ikona představuje scénu na webových stránkách a na obrazovce ovladače aTouch.

#### Název scény:

- Další identifikace upravené scény na jiných místech uživatelského rozhraní, kromě ikony
- Poznámka: dlouhý název scény může být obtížně zobrazen na různých místech uživatelského rozhraní text může být zkrácen.

#### Parametry scény:

Nastavení obsahu scény

- Parametry: provozní parametry, které jsou ovlivněny aktivací scény
- Požadovaný výkon
- o Režim
- Požadovaná teplota
- Požadovaná zóna (pokud systém poskytuje zónování)
- o Funkce (pokud má VZT zařízení definované funkce servisním technikem, např. koncentrace CO2)
- Operace: akce, která se provádí při aktivaci scény
  - Nastavit na: zvolený parametr je nastaven na upravenou hodnotu.
  - Snížit na: pokud je počáteční hodnota zvoleného parametru vyšší, pak je nová hodnota snížena na nastavenou hodnotu, jinak se neprovede žádná změna.
  - *Zvýšit na:* pokud je počáteční hodnota zvoleného parametru nižší, pak je nová hodnota zvýšena na nastavenou hodnotu, jinak se neprovede žádná změna.
  - Seznam funkcí: pokud je parametr "Funkce", pak tento seznam nabízí stávající funkce vytvořené servisním nástrojem aTool během uvádění do provozu (např. čidlo CO2, kuchyňské tlačítko, tlačítko větrání koupelny atd.).
- Hodnota: nastavení hodnoty zvoleného parametru
  - o Rozsah nebo volby závisí na zvoleném parametru a na konfiguraci VZT zařízení
  - V případě parametru "Funkce" jsou hodnoty Zakázat/Povolit

#### 5.1.6 Nastavení kalendáře – Týdenní program

Funkce kalendáře poskytuje automatické spouštění přednastavených scén v zadaných okamžicích podle denní rutiny větraných prostor.

Kalendář může obsahovat různé počty záznamů. Záznam je výchozím bodem vybrané scény.

|   |                 | RŠ 🗸 AKTIVOVAT 🕇 🖨 🔊                                                      |                                  |
|---|-----------------|---------------------------------------------------------------------------|----------------------------------|
| * | Přehled         | Pondělí Úterý Středa Čtvrtek Pátek Sobota <b>Neděle <del>-</del></b>      | Svátek                           |
| Ņ | Scény           |                                                                           | Záznamy<br>s natavenou<br>scénou |
|   | Týdenní program | 2:00 Útlum<br>Low level                                                   | 7                                |
| r | Monitoring      | Režim: <b>Auto</b> Požadovaný výkon: <b>15</b> % Požadovaná teplota: 18°c |                                  |
| ٠ | Nastavení       | 4:00 Další<br>Boost                                                       |                                  |
| * | Podpora         | Režim: <b>Větrání</b> Požadovaný výkon: <b>50</b> %                       |                                  |

#### Nastavení dne

Kalendář obsahuje 7 dní (Po-Ne) pro vytvoření denní rutiny a 1 den navíc: svátek. Využití svátku je popsáno níže v kapitole 0.

Nastavení dne:

a) Přidat záznam – když je vytvořen nový kalendář, nemá žádný záznam v každém dni kalendářního týdne

| • | Přehled         |   | Pondělí | Úterý | Středa | Čtvrtek | Pátek  | Sobota | Neděle 🗸 |
|---|-----------------|---|---------|-------|--------|---------|--------|--------|----------|
|   | Scény           |   |         |       |        |         |        |        |          |
| Ë | Týdenní program |   |         |       |        | PŘIDAT  | ZÁZNAM |        |          |
|   |                 | · |         |       |        |         |        |        |          |

b) Upravit záznam – nový či existující záznam lze upravit.

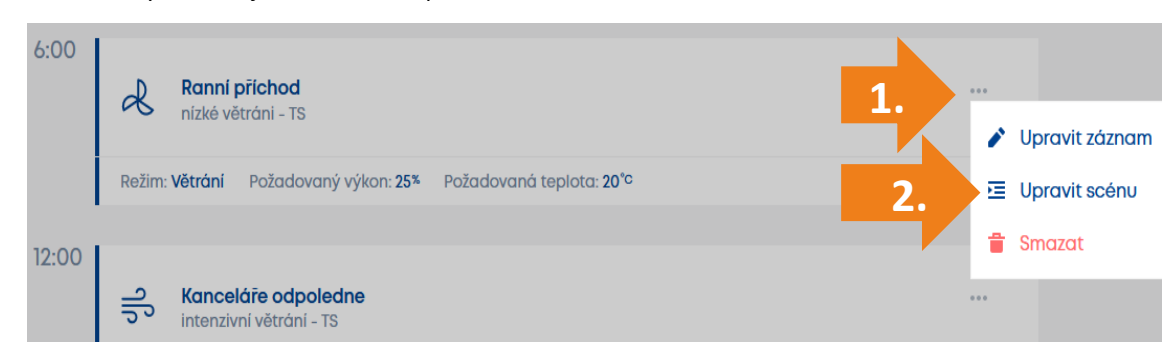

Každý záznam definuje:

- Název záznamu
- Výběr scény, která má být spuštěna
- Čas spuštění editované scény

| Ráno na plno            | $\times$ |
|-------------------------|----------|
| Název                   |          |
| Ráno na plno            |          |
| Použitá scéna           |          |
| High level ventilace    | ~        |
| Čas spuštění<br>06 : 30 |          |
| ZRUŠIT                  | ІТ       |

#### c) Duplikovat celý den

• Kliknutím na symbol šipky u daného dne je nabídnuta kopie celého dne.

| Pondělí | • 🗲 | ý            | Středa  |
|---------|-----|--------------|---------|
|         |     | Duplikovat c | elý den |

• Zvolený den lze zkopírovat do jiných dnů stejného kalendáře nebo jiného kalendáře

| Duplikace       | ×      |
|-----------------|--------|
| Cílový kalendář |        |
| RŠ              | ~      |
| Cílové dny      |        |
| Úterý           |        |
| Středa          |        |
| Čtvrtek         |        |
| Pátek           |        |
| Sobota          |        |
| Neděle          |        |
| Svátek          |        |
|                 |        |
|                 | ZRUŠIT |

#### <u>Svátek</u>

Účelem "Svátku" v nastavení kalendáře je speciální nastavení pro jinou denní rutinu, která nezávisí na dni v týdnu, ale na konkrétním datu. Použití svátku je v aktivním kalendáři povoleno (zaškrtávacím políčkem)

svátek Svátek Svátek. Spouštění scén se poté řídí nastavením Svátku, je-li aktuální datum je jedním z dat v "Tabulce svátků": klikněte na symbol "Nastavení" pro rozvrh:

Svátek lze nastavit jako jeden den (např. Štědrý den) nebo období dnů (např. školní prázdniny)

Příklad použití:

- a) Dovolená je povolena pro aktivní kalendář. Když je aktuálním dnem
   1. leden, je denní rutina v souladu s nastavením svátků, bez ohledu na den v týdnu (pondělí, úterý nebo jakýkoliv jiný den)
- d) Dovolená je povolena pro aktivní kalendář. Když je aktuálním dnem 24. prosinec, denní rutina je převzata z nastavení svátků, protože aktuální den je jedním z upravených období svátků na obrázku výše.

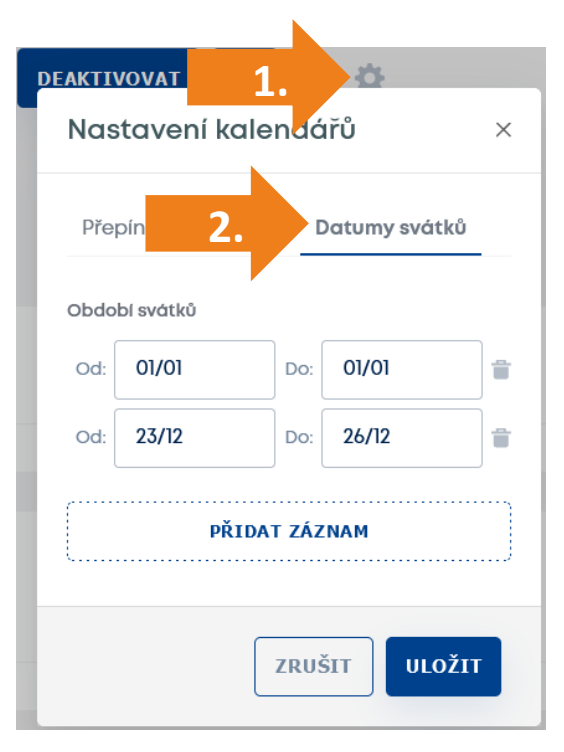

#### Přepínání kalendáře

Systém umožňuje vytvoření více kalendářů. Kalendář, který má být aktivován, lze vybrat ručně nebo automaticky. K dispozici jsou 2 možnosti automatické aktivace kalendáře:

 a) Dle nastavené sezóny – kalendář topné sezóny a neotopné sezóny (TS/NTS)

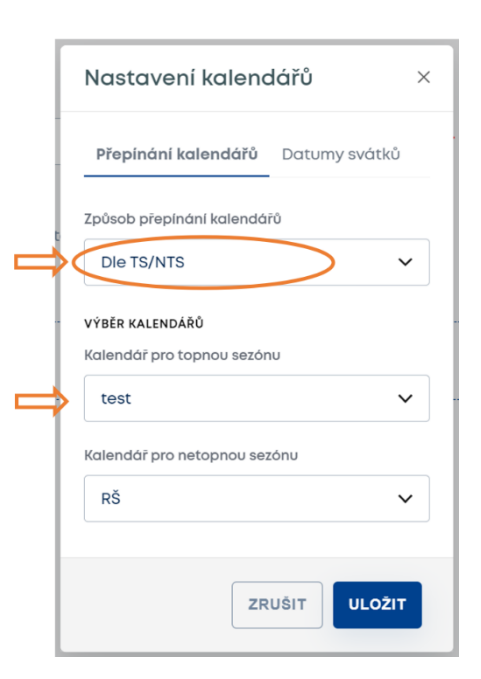

e) Dle nastaveného data – aktivace kalendáře se provádí, když se nastavené datum shoduje s reálným datem.

|               | Nastavení I      | kalendářů     |          | ×     |
|---------------|------------------|---------------|----------|-------|
|               | Přepínání kale   | endářů Datumy | y svátků |       |
|               | Způsob přepínáni | í kalendárů   |          |       |
| $\Rightarrow$ | Dle datumu       | >             |          | ~     |
|               | VÝBĚR KALENDÁŘŮ  |               |          |       |
| $\Rightarrow$ | 28/0             | Vyberte       |          | ▶     |
|               | 01/11            | Vyberte       |          | ▶ 📋   |
|               |                  | PŘIDAT ZÁ     | ZNAM     |       |
|               | ·                |               |          |       |
|               |                  |               | ZRUŠIT   | LOŽIT |

Pokud není aktivován žádný kalendář, může uživatel na obrazovce Přehled stále nastavit provozní údaje bez omezení.

#### 5.1.7 Správa uživatelů

Nabídka Nastavení nabízí 2 možnosti uživatelského nastavení:

- a) Uživatelský profil vlastnosti přihlášeného uživatele
- b) Správa uživatelů administrace všech uživatelů. Toto část je přístupná pouze uživateli s právy administrátora

Výchozí přihlašovací údaje naleznete v kapitole 0.

| Profil   | <u>uživatele</u> |                     |                   |                   |              |
|----------|------------------|---------------------|-------------------|-------------------|--------------|
|          |                  |                     |                   |                   |              |
| #        | Prehled          | Uživatelský profil  | Uživatelský pro   | fil               |              |
|          |                  | Nastavení přehledu  |                   |                   |              |
| Ξ        | Scény            | Nastavení času      | Uživatelské jméno | admin             |              |
| <b></b>  | Týdenní program  | Nastavení sítě      | Heslo             |                   | Změnit heslo |
|          |                  | Správa uživatelů    | Celé jméno        | Admin             | Změnit       |
| <b>F</b> | Monitoring       | Připojení na cloud  |                   | Mara Sira a La ra | 7            |
| *        | Nastavoní        | Systém              | Cloud Ucet        | Nepripojen        | Zmenit       |
| *        | Nustaveni        | Nastavení periferi. | Kód uživatele     | Nenastaveno       | Změnit       |
| **       | Podpora          | Parametry           |                   |                   |              |
|          |                  | Jazyk               |                   |                   |              |

Nastavení v profilu uživatele se vztahuje na přihlášeného uživatele. Nastavení umožňuje nastavit:

- Heslo
- Celé jméno
- Cloudový účet e-mailová adresa, která se používá pro vzdálený přístup k zařízení HVAC.

Uživatel nemůže změnit uživatelské jméno, protože se používá jako identifikace klienta v systému. Uživatelské jméno může změnit jiný uživatel s právy administrátora.

#### Správa uživatelů

Tato oblast poskytuje seznam uživatelů a přístupových práv pro každého uživatele. Uživatelská práva může upravovat pouze uživatel s právem administrátora.

| *  | Přehled         | Uživatelský profil  | Správa uživatelů | VYTVOŘIT            |
|----|-----------------|---------------------|------------------|---------------------|
|    |                 | Nastavení přehledu  |                  |                     |
| Ψ. | Scény           | Nastavení času      | admin            | ZMĚNA HESLA UPRAVIT |
| ė  | Týdenní program | Nastaveni sitě      |                  |                     |
|    |                 | Správa uživatelů    | Richard          | ZMĚNA HESLA UPRAVIT |
| r  | Monitoring      | Připojení na cloud  |                  |                     |
|    |                 | Systém              | nost             | ZMĚNA HESLA UPRAVIT |
| ٠  | Nastavení       | Nastavení periferi. |                  |                     |
|    | 565             |                     | spravce          | ZMĚNA HESLA UPRAVIT |
|    | Podpora         | Parametry           |                  |                     |

Uživatel s právy administrátora je oprávněn upravit práva ostatních uživatelů a jejich heslo.

# Vyvořit uživatele

| OSOBNÍ DATA           |   | UŽIVATELSKÁ OPRÁVNĚNÍ |  |
|-----------------------|---|-----------------------|--|
| Uživatelské jméno     |   | Ovládání              |  |
| John                  |   |                       |  |
| Cloud účet            |   | Týdenní program       |  |
| john.doe@atrea.cz     |   | Vzdálený přístup      |  |
| Celé jméno            |   | Administrátor         |  |
| John Doe              |   |                       |  |
| Heslo                 |   |                       |  |
| •••••                 | 0 |                       |  |
| Heslo znovu           |   |                       |  |
| •••••                 | 0 |                       |  |
| 4-m/stný kód displeje |   |                       |  |
| 1234                  |   |                       |  |

 $\times$ 

#### Řízení:

Umožňuje uživateli nastavovat základní parametry (režim, výkon, atd.) a volit přednastavené scény, podle kterých má VZT jednotka pracovat.

#### Týdenní program:

Umožňuje uživateli nastavovat kalendář.

#### Vzdálený přístup:

Umožňuje uživateli vzdálený přistup k VZT zařízení prostřednictvím služby aSpace.

#### Administrátor:

Umožňuje uživateli spravovat nastavení práv ostatních uživatelů, nastavení ovladačů (kap. 5.1.10), nastavení parametrů (kap. 5.1.11).

#### 4místný kód displeje:

4místný PIN pro identifikaci uživatele, pokud je pro tohoto uživatele vyhrazen libovolný ovladač (kap. 5.1.10)

#### 5.1.8 Nastavení výchozí obrazovky

Uživatelské rozhraní zajišťuje provoz dle aktivovaného kalendáře pro automatickou změnu provozních parametrů, nebo lze VZT zařízení ovládat bez aktivovaného kalendáře.

Při změně libovolného parametru operace nabízí větrací jednotka interval trvání provedené změny. Změna provozního parametru je ohlášena oranžovým pruhem. Současně je změněný parametr zvýrazněn oranžovou barvou.

| == | Přehled         | <b>Netopná</b><br>Aktualní sezôna | <b>13.3<sup>°C</sup></b><br>Venkovní<br>teplota | 20.4 <sup>°C</sup><br>Venkovni<br>teplota<br>průměr | 24.2 <sup>°C</sup><br>Teplota<br>odváděného<br>vzduchu | 21.2<br>Teplota<br>odpadniho<br>vzduchu | 75%<br>Výkon<br>přívodního<br>ventilátoru | 75%<br>Výkon<br>odťahového<br>ventilátoru |
|----|-----------------|-----------------------------------|-------------------------------------------------|-----------------------------------------------------|--------------------------------------------------------|-----------------------------------------|-------------------------------------------|-------------------------------------------|
| ⊡  | Scény           | Provedené změny zvýrazněnýc       | h parametrů pl                                  | atí <b>trvale.</b> -                                |                                                        |                                         |                                           | VRÁTIT ZPĚT                               |
|    | Týdenní program |                                   |                                                 | trvale<br>1 hodinu<br>2 hodiny                      | Dostupné                                               | scény                                   |                                           |                                           |
| ٢  | Monitoring      | Požadovaná teplota                |                                                 | 4 hodiny<br>8 hodin<br>Jiný čas                     | Boost                                                  | High level ventila                      | Voina<br>zabava                           |                                           |
| ٠  | Nastavení       |                                   |                                                 |                                                     |                                                        | -                                       |                                           |                                           |
| ** | Podpora         | Zvolená zóna                      |                                                 |                                                     | Režim                                                  |                                         |                                           |                                           |

Nabídka přístupná v oranžovém pruhu zobrazuje délku trvání změny:

- 1, 2, 4, 8 hodin nebo nastavitelný čas trvání;
- Trvale pokud je zvolena tato volba trvání, nastavené parametry operace trvají, dokud nejsou změněny jinou událostí.

Události, které mohou případně změnit hodnotu provozních parametrů, jsou:

- ruční nastavení jiné hodnoty zvoleného provozního parametru;
- změnou doby trvání právě aktivovaného kalendáře;
- spuštění scény, které ovlivňuje příslušný provozní parametr (scéna může být spuštěna ručně nebo automatickou funkcí).

#### Použití ručně spuštěných scén:

Pokud jsou některé z aktuálních hodnot provozních parametrů ovlivněny spuštěnými scénami, vyvolané změny trvají do:

Případ 1: není aktivován žádný kalendář

- vyprší doba trvání spuštěné scény;
- je provedena ruční změna parametru;
- ručně se aktivuje jiná scéna

Případ 2: je aktivován kalendář

- pokud je dosažen čas aktivace dalšího záznamu (pokud je zvolena trvalá doba trvání)
- vyprší doba trvání spuštěné scény (pokud je zadán přesný čas trvání)
- je provedena ruční změna parametru
- aktivuje se jiné scéna
- •

## 5.1.9 Dočasný plán

Pokud potřebujete dočasně upravit provoz VZT zařízení na určitou hodnotu pro určitý interval bez změny kalendářů nebo aktuálních ručních nastavení a provoz vzduchotechniky by se měl automaticky vrátit k původním hodnotám, použijte dočasný plán.

| *  | Přehled         | Požadovaná teplota      | <b>19.0</b> °° | Dostupné scény<br>Regional de la constant<br>Boost Vonna<br>Vonna<br>Vonna<br>Zabava Low level |  |
|----|-----------------|-------------------------|----------------|------------------------------------------------------------------------------------------------|--|
| ×. | Scény           |                         |                |                                                                                                |  |
| ä  | Týdenní program | Zvolená zóna            |                | Režim                                                                                          |  |
| r  | Monitoring      | 💝 <b>Z1+22</b> 💝 Zóna 1 | Zóna 2         | 🕐 Off 🔕 Auto < Větrání 🌐                                                                       |  |
| ٠  | Nastavení       |                         |                |                                                                                                |  |
| *  | Podpora         | Požadovaný výkon        | 30*            | Dočasný plán<br>VYTVOŘIT PLÁN                                                                  |  |

Stisknutím tlačítka VYTVOŘIT PLÁN se zobrazí následující dialog:

| Použitá scéna  |     |
|----------------|-----|
| Vyberte        | ~   |
| Začátek plánu  |     |
| 25/05/2022 09  | :28 |
| (onec plánu    |     |
| 25/05/2022 10: | 28  |

Plán je vytvořen nastavením parametrů a stisknutím tlačítka ULOŽIT. Dojde ke spuštění zvolené **scény** v čase a datu podle nastavení **Začátek plánu**. Plán vyprší v čase a datu podle parametru **Konec plánu**. Vytvoření plánu shrnuje okno dočasného plánu na obrazovce Přehled.

| Deceasily |                     |        |
|-----------|---------------------|--------|
| Scéna:    | Auto řízení - TS    | ZRUŠIT |
| Zahájení: | 15. 7. 2022 - 14:32 |        |
| Konec:    | 17. 7. 2022 - 18:00 | ZMĚNIT |

#### 5.1.10 Nastavení ovladačů

Ovladače, které jsou připojeny k VZT zařízení a jsou zahrnuty do topologie systému, jsou uvedeny v menu "Nastavení – Nastavení periferií"

| *    | Prehled         | Uživatelský profil  | Nastavení periferií   |
|------|-----------------|---------------------|-----------------------|
|      |                 | Nastavení přehledu  |                       |
| jii. | Scény           | Nastavení času      | 024-01-01-001-0000031 |
| ė    | Týdenní program | Nastavení sítě      |                       |
|      |                 | Správa uživatelů    |                       |
| Ŷ    | Monitoring      | Připojení na cloud  |                       |
| ð    | Nastavení       | Systém              |                       |
|      |                 | Nastavení periferi. |                       |
| *    | Podpora         | Parametry           |                       |

Název ovladače je editovatelný parametr – počáteční název regulátoru je nastaven při vytváření topologie technikem při zprovoznění (technik musí být certifikován). Menu **EDIT** nabízí následující možnosti:

a) Pro ovladače **aDot**:

- Název ovladače identifikační řetězec, který se používá v seznamu Ovladačů
- Oblíbená scéna vybraná scéna ze seznamu přednastavených scén se aktivuje při stisknutí tlačítka A na ovladači aDot. Každý aDot připojený k systému může mít jinou oblíbenou scénu.
- Funkce zelené LED možnosti jsou:
  - **vždy povoleno** zelená LED na aDotu oznamuje stav po celou dobu bez ohledu na to, zda je displej aDot zapnutý nebo vypnutý
  - o pokud displej svítí zelená LED signalizuje pouze v případě, že svítí displej aDot

#### b) Pro ovladače aTouch:

- Název ovladače identifikační řetězec, který se používá v seznamu Ovladačů
- Přiřazený uživatel
  - Pokud není ze seznamu vybrán žádný uživatel (žádný), není ovladač chráněn žádným přístupovým kódem PIN a všechny parametry lze editovat
  - Pokud je tímto zvoleno nějaké uživatelské jméno, ovladač aTouch umožňuje ovládání podle zvolených práv uživatele a také odráží nastavení PIN. Pokud vybraný uživatel nemá nastavený žádný PIN, ovladač vyhrazený pro tohoto uživatele není chráněn PIN kódem. Pokud je PIN uživatele vyplněn, pak je ovladač chráněn PIN daného uživatele.

#### 5.1.11 Nastavení parametrů

"Nastavení – parametry" jsou spojeny s chováním při vytápění nebo chlazení. Proto je skupina nastavení k dispozici pouze pro uživatele s administrátorskými právy.

| * | Prehled         | Uživatelský profil                   | Parametry                  |                        |
|---|-----------------|--------------------------------------|----------------------------|------------------------|
| Œ | Scény           | Nastavení přehledu<br>Nastavení času | Nastavení sezóny           | Dle průměrné T-ODA 🗸 🗸 |
| ä | Týdenní program | Nastavení sítě<br>Správa uživatelů   | Teplota přepnutí sezóny    | < 16 °C >              |
| î | Monitoring      | Připojení na cloud<br>Systém         | T-ODA období průměrování   | 1 hodina 🗸             |
| ٠ | Nastavení       | Nastavení periferi.                  | T-IDA hystereze při topení | < 0.5 °C >             |
| * | Podpora         | Parametry                            |                            |                        |

#### Seznam parametrů:

| Parametr                                      | Popis                                                                                                    |
|-----------------------------------------------|----------------------------------------------------------------------------------------------------|
|                                               | Způsob přepínání topné / netopné sezóny. Parametr poskytuje nastavení pro pevně<br>zvolené roční období nebo funkci pro automatické přepínání.<br>Hodnoty parametrů:<br>TS – topná sezóna je aktivní po celou dobu, dokud se hodnota nezmění                                                            |
|                                               | NTS – netopná sezóna je aktivní po celou dobu, dokud se hodnota nezmění<br>Dle průměrné T-ODA – k přepínání TS/NTS dochází automaticky dle aktuální hodnoty<br>teploty T-ODA:                                                                                                    |
| Nastavení topné a netopné<br>sezóny           | T <sub>ODA-průměrná</sub> >TS/NTS teplota přepnutí + 0,5 °C, netopná sezóna je aktivní<br>T <sub>ODA-průměrná</sub> <ts -="" 0,5="" aktivní<="" je="" nts="" přepnutí="" sezóna="" td="" teplota="" topná="" °c,=""></ts>                                                                               |
|                                               | <b>Průměrná T-ODA + zisk</b> – TS/NTS přepíná automaticky podle průměrné teploty T-ODA a umožňuje udržet NTS i pokud je T-ODA nižší:                                                                                                    |
|                                               | $T_{ODA-průměr} > TS/NTS teplota přepnutí +0,5°C => je aktivní netopná sezóna T_{ODA-průměrná} > 0°C a T-IDA > požadovaná teplota +5 °C => netopná sezóna je stále aktivní T_{ODA-průměrná} < TS/NTS teplota přepnutí sezóny - 0,5 °C a T-IDA < požadovaná teplota +5 °C => je aktivována topná sezóna$ |
| Teplota přepnutí sezóny                       | Hodnota průměrné teploty venkovního vzduchu, která se používá pro přepínání TS/NTS                                                                                                    |
| T-ODA období průměrování                      | Délka časového intervalu, ze kterého se vypočítá hodnota T-ODA-průměrná                                                                                                    |
| T-IDA hystereze při topení                    | Rozdíl teploty T-IDA od požadavku, když je topení spuštěno:<br>T-IDA < požadovaná teplota – hystereze, topení je aktivováno<br>T-IDA > požadovaná teplota + hystereze, topení je deaktivováno<br>Hodnota se použije pouze v případě, že je vytápění řízeno podle teploty vnitřního vzduchu<br>(T-IDA)   |
| T-IDA hystereze při chlazení                  | Rozdíl teploty T-IDA od požadavku při spuštění chlazení:<br>T-IDA > požadovaná teplota + hystereze, chlazení se aktivuje<br>T-IDA < požadovaná teplota - hystereze, chlazení se deaktivuje<br>Hodnota se použije pouze v případě, že je chlazení řízeno podle teploty vnitřního vzduchu<br>(T-IDA)      |
| T-IDA teplotní posun pro<br>spuštění chlazení | Hodnota tohoto parametru posune začátek chlazení na vyšší hodnotu teploty vnitřního<br>vzduchu:<br>Chlazení je aktivováno, pokud T-IDA > požadovaná teplota + hystereze chlazení + posun                                                                                                    |

| Současná T-ODA průměrná | Hodnota aktuální průměrné teploty venkovního vzduchu |
|-------------------------|------------------------------------------------------|
|-------------------------|------------------------------------------------------|

#### 5.1.12 Nastavení sítě

Nastavení sítě obsahuje skupinu parametrů potřebných pro správnou komunikaci VZT zařízení v síti PC. V menu "Nastavení – Nastavení sítě" se zobrazí všechny přístupné síťové adaptéry v systému. Pro internetovou komunikaci Ize zvolit pouze jeden adaptér.

| -                      | 📬 Přehled                                         |                                  | Uživatelský prof            | -    | Nastave                                                      | ní sítě                             |                                          |                               |            |                          |  |
|------------------------|---------------------------------------------------|----------------------------------|-----------------------------|------|--------------------------------------------------------------|-------------------------------------|------------------------------------------|-------------------------------|------------|--------------------------|--|
| Ξ                      | 🖻 Scény                                           |                                  | Nastavení přehl             | ledu | eth0                                                         |                                     |                                          | 192.168.201.28                | UPRAVIT    |                          |  |
| Ć                      | 🗒 Týdenní prog                                    | gram                             | Správa uživatelů            | Û    |                                                              |                                     |                                          |                               |            |                          |  |
| 1                      | <ul> <li>Monitoring</li> <li>Mostavení</li> </ul> |                                  | Připojení na clou<br>Systém | ud   |                                                              |                                     |                                          |                               |            |                          |  |
| eth0                   |                                                   |                                  | Nastavení perife            | eri. | Skupina par                                                  | amatrů pro                          | každú adapt                              | ório                          |            |                          |  |
|                        | Vypnuto 💽 S                                       | itatická 🔵 DH                    | ICP                         |      | Nastavení způsobu použití adaptéru Vypnuto   Statio     DHCP |                                     |                                          |                               |            |                          |  |
| IP<br>192.168.201.28   |                                                   | Výchozí brána<br>192.168.201.140 |                             |      | •                                                            | IP adresa s<br>nebo získá           | iťového rozh<br>ní přes DHCI             | nraní – může b<br>P           | ýt nastav  | ena ručně,               |  |
| Maska<br>255.255.255.0 |                                                   | settings.network.<br>8.8.8.8     | dnsPrimary                  |      | •                                                            | Výchozí b<br>komunika<br>DNS – nez  | <b>rána</b> – důle<br>ci<br>bytné pro vz | žité nastaven<br>zdálenou kom | ní pro int | ernetovou<br>7T zařízení |  |
| settings.network       | k.dnsSecondary                                    |                                  |                             |      | •                                                            | se službou<br>Heslo a<br>adaptéru j | aSpace<br>SSID – para<br>pracujícího v   | ametry pro<br>režimu AP       | nastavení  | síťového                 |  |
|                        |                                                   | ZRUŠIT                           | ULOŽIT                      |      |                                                              |                                     |                                          |                               |            |                          |  |

#### 5.2 Připojení k jednotce přes Cloud (aSpace)

K VZT zařízení lze přistupovat vzdáleně z libovolného místa na internetu. Podmínky pro vzdálený přístup jsou:

- VZT zařízení je připojeno k lokální PC síti, kde je přístupný internet
- Uživatel, který chce používat vzdálené připojení, musí být v seznamu uživatelů VZT zařízení, viz kapitola 5.1.7
- Email uživatele musí být reálný (kap. 5.1.7)
- Uživatel musí mít právo pro vzdálený přístup (kap. 5.1.7)
- Cloudová komunikace musí být povolena (kap 5.2.2)

#### 5.2.1 Vzdálené připojení krok za krokem

K jednotce se lze vzdáleně připojit z webového prohlížeče v počítači, tabletu či chytrém telefonu.

- a) Otevřete adresu: https://amotion.cloud
- f) V zobrazeném dialogovém okně použijte e-mailovou adresu a přístupové heslo uživatele s právy pro vzdálený přístup.

Jste-li zde poprvé, založte si nový účet vyplněním registračního formuláře.

- g) Po úspěšném přihlášení je nabídnut seznam dostupných zařízení HVAC pro přihlášeného uživatele. Uvidíte pouze jednotky, ve kterých je již uložený Váš přihlašovací email do Cloudu. Tedy jednotky, ve kterých jste přidaný/á jako uživatel, viz kapitoly 0 a 0.
- h) Zvolte zařízení, ke kterému se chcete připojit. Jakmile je spojení navázáno, uvidíte uživatelské rozhraní, jako byste se připojili přes vestavěné webové rozhraní jednotky. Viz kapitola 0 pro více informací.

) VZT zařízení v seznamu je označeno svým názvem – název zařízení je editovatelný v menu **Nastavení > Systém > Název jednotky** - výrobním číslem VZT jednotky.

| Welcome to the aSPA            | CE |
|--------------------------------|----|
| You can login or register here |    |
|                                |    |
| E-mail                         |    |
| approved@user.org              |    |
| Password                       |    |
| ••••••••                       | Ø  |
|                                |    |
|                                |    |
|                                |    |
|                                |    |
|                                |    |
| Don't you have an account yet? |    |
| REGISTER HERE                  |    |
| (                              |    |
|                                |    |

#### 5.2.2 Kontrola připojení

Stav připojení ke Cloudu "aSpace" lze zkontrolovat pomocí lokálního připojení k VZT zařízení.

Viz menu Nastavení > Připojení na cloud.

|   | Distinct        | Uživatelský profil                   | Připojení na cloud              |         |
|---|-----------------|--------------------------------------|---------------------------------|---------|
| - | Preniea         | Nastavení přehledu<br>Nastavení času | Povolit připojení na cloud      |         |
| ≡ | Scény           | Nastavení sítě                       | Povolit přístup vzdálené pomoci |         |
|   | Týdenní program | Správa uživatelů                     | Stav připojení                  |         |
| r | Monitoring      | Pripojení na cloud                   |                                 |         |
|   |                 | Systém                               | Výchozí brána                   | AKTIVNÍ |
| ¢ | Nastavení       | Parametry                            | DNS                             | AKTIVNÍ |
|   | Podpora         | Jazyk                                | Připojení k Internetu           | AKTIVNÍ |
|   |                 |                                      | Cloud servery                   | AKTIVNÍ |
|   |                 |                                      | Aktivní spojení                 | ΑΚΤΙνΝΙ |

#### Povolit připojení ke cloudu:

• Při povolení parametru je VZT zařízení přístupné vzdáleně uživateli s danými právy (viz kapitola 5.2.1).

#### Povolit přístup vzdálené pomoci:

 Při povolení parametru je VZT zařízení přístupné vzdáleně pro servisního technika, který je schválen pro vzdálené připojení k VZT zařízení

#### Stav připojení:

 Nástroj sledující připojení zobrazuje stav přístupné síťové služby, což může pomoci v případě poruchy vzdáleného přístupu

# 5.3 Regulace řešení problémů

#### 5.3.1 Možné závady a jejich řešení

| Jednotku nelze spustit       • Jednotka zůstane<br>nečinná po zvolení<br>požadované úrovně<br>výkonu       • Není připojeno napájení       • Připojte jednotku k napájení (zapněte jistič)         • Není připojeno napájení       • Připojte jednotku k napájení (zapněte jistič)         • Provoz jednotky je blokován<br>externím vstupem "povolit provoz"<br>(např. požární klapkou)       • Zkontrolujte stav vstupu, kontaktujte servisního technika |
|----------------------------------------------------------------------------------------------------|
| nečinná po zvolení<br>požadované úrovně<br>výkonu (např. požární klapkou) • Zkontrolujte stav vstupu, kontaktujte servisního technika                                                                                                    |
| požadované úrovně externím vstupem "povolit provoz"<br>výkonu (např. požární klapkou)                                                                                                    |
| vykonu (např. požární klapkou)                                                                                                    |
|                                                                                                    |
| Nenalezena     Odpojte zarizeni od napájeni, kontaktujte servisniho     technike                                                                                                    |
| technika                                                                                                    |
| nedostatečný obiem výrazně nižší obiem                                                                                                    |
| vzduchu vzduchu vzduchu vzduchu                                                                                                    |
| rekuperační výměník                                                                                                    |
| Mechanická překážka na vstupu     Zkontrolujte, zda přívod čerstvého vzduchu nebo výstupy                                                                                                    |
| čerstvého vzduchu nebo výstupech přívodu vzduchu nejsou mechanicky zakryty                                                                                                    |
| přívodu vzduchu • Odstraňte překážku                                                                                                    |
| Zkontrolujte správnou funkci klapek                                                                                                    |
| Nenalezena     Odpojte zarizeni od napajeni, kontaktujte servisniho     technika                                                                                                    |
| Jednotka neohřívá • Po zvolení • Elektrický dohřívač není instalován • Jednotka bez dohřívače přivádí vzduch o teplotě po                                                                                                    |
| vzduch, nebo ho požadované teploty rekuperaci a dále ho nedohřívá. Možnost dodatečné                                                                                                    |
| ohřívá nedostatečně jednotka pokračuje v instalace, kontaktujte dodavatelskou firmu.                                                                                                    |
| dodávce studeného       • Elektrický dohřívač není připojen       • Připojte napájení ohřívače (zapněte jistič elektrického         vzduchu       k napájení       • Připojte napájení ohřívače)                                                                                                    |
| Skutečná teplota     Tepelná ochrana elektrického     Počkejte. Pokud porucha nezmizí sama po 1 hodině,                                                                                                    |
| vzduchu nedosahuje ohřívače je aktivní stiskněte tlačítko RESET na elektrickém ohřívači                                                                                                    |
| Pokud ani toto nevyřeší závadu nebo pokud k ní dochází     Pokud ani toto nevyřeší závadu nebo pokud k ní dochází                                                                                                    |
| opakovaně, obratte se na servisního technika                                                                                                    |
| <ul> <li>Nedostatečný maximální výkon</li> <li>Nejedná se o závadu (nesprávné navržený elektrický elektrický ohřívač)</li> </ul>                                                                                                    |
| Nenalezena     Odpojte zařízení od napájení, kontaktujte servisního                                                                                                    |
| technika                                                                                                    |
| Po zapnutí ohřívače     Nedostatečný maximální výkon     Nejedná se o závadu (nesprávně navržený elektrický                                                                                                    |
| vzduchu je přiváděný elektrického dohřívače ohřívač)                                                                                                    |
| vzduch stále studený • Nenalezena • <b>Odpojte zařízení od napájení,</b> kontaktujte servisního technika                                                                                                    |
| Z VZT zařízení vytéká, • Když jednotka běží, • Snímač hladiny kondenzátu je • Odpojte zařízení od napájení, kontaktuite servisního                                                                                                    |
| nebo kape voda mezi dveřmi a rámem nesprávně nastaven technika                                                                                                    |
| se tvoří kapičky vody • Topný prvek pro odpar kondenzátu • Odpojte zařízení od napájení, kontaktujte servisního                                                                                                    |
| nefunguje správně technika                                                                                                    |
| Poškozené těsnění (problém může     Odpojte zařízení od napájení, vyměňte poškozenou část                                                                                                    |
| být doprovázen pískavým zvukem těsnění                                                                                                    |
| způsobeným vzduchem proudícím                                                                                                    |
| otvorem)                                                                                                    |
| Ucpaný odvod kondenzátu     Zkontrolujte průchodnost odvodu kondenzátu, případně     bo zprůchodněto                                                                                                    |

#### 5.3.2 Neznám IP adresu jednotky

Neznám IP adresu jednotky. Jak se připojím k jednotce z webového prohlížeče přes vestavěné webové rozhraní?

IP adresa jednotky je nastavena během jejího připojení do sítě. Ve výchozím nastavení je zvolena konfigurace IP adresy pomocí DHCP. Je-li jednotka připojena k routeru, její IP adresa je přidělena routerem. Kontaktujte správce IT, který Vám IP adresu sdělí.

Pokud nepoužíváte router, můžete spojení s jednotkou navázat přímo z Vašeho počítače. Pak můžete nastavit pevnou IP adresu jednotky.

Do rozvaděče jednotky smí přistupovat pouze technici s odpovídající kvalifikací v oboru
 elektro. Jednotka musí být odpojena od přívodu elektřiny.

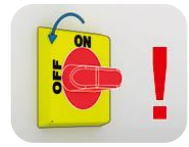

- a) Vypněte jednotku a vypněte přívod napájení do jednotky;
- b) Otevřete rozvaděč;
- c) Přepněte **DIP přepínač č.1** do polohy ON. Objeví se druhá paralelní IP adresa jednotky, bude nastavená na **172.20.20.20**;

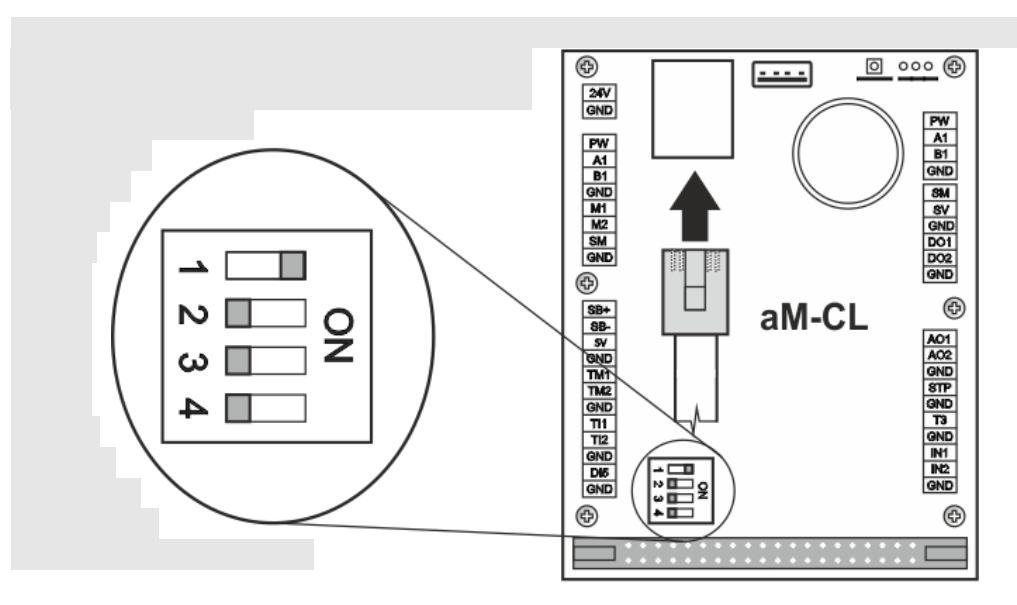

- i) Zavřete rozvaděč a zapněte jednotku;
- j) Nastavte pevnou IP adresu na počítači
  - Postup ve Windows 10:
    - Zvolte Nastavení > Síť a internet > Ethernet > Změnit možnosti adaptéru
    - Pravým tlačítkem klikněte na Ethernet > Vlastnosti
    - Klikněte na Protokol IP verze 4 (TCP/IPv4) a zvolte Vlastnosti
    - Zvolte Použít následující IP adresu
    - Zadejte IP adresu počítače pro komunikaci s jednotkou. Adresa počítače musí být v rozsahu od 172.20.20.1 do 172.20.20.255, ale ne adresa 172.20.20.20 již používaná jednotkou.
- k) Zadejte adresu jednotky 172.20.20.20 ve webovém prohlížeči. Zobrazí se přihlašovací formulář;
- I) Zadejte uživatelské jméno a heslo. Dojde k navázání spojení s jednotkou. Viz kapitola 0;
- m) Zvolte Nastavení > Nastavení sítě a zadejte statickou IP adresu jednotky. Viz kapitola 5.1.12;
- n) Vypněte jednotku a vypněte přívod elektřiny k jednotce;
- o) Otevřete rozvaděč a přepněte DIP přepínač č. 1 na OFF;
- p) Zavřete rozvaděč a zapněte přívod napájení k jednotce;
- q) Připojte se k jednotce za použití nové IP adresy.

## 5.4 Regulace CP s ovladačem CPA

Zařízení je standardně ovládáno pomocí regulátoru (ovladače) CPA s dotykovým displejem.

#### Popis funkce:

- Ovládání je rozděleno na uživatelskou a servisní část (přístupná pouze servisním technikům).
- Výkon větrání nastavitelný v rozsahu 0–100 %.
- Možnost spínání elektrického nebo vodního ohřívače vzduchu a servopohonu uzavírací klapky.
- Ovládání v manuálním režimu nebo pomocí samostatných týdenních programů pro výkon větrání a ohřev vzduchu.
- Doplňkové provozní režimy "Párty" (dočasné zvýšení výkonu) a "Dovolená" (dočasné vypnutí větrání).
- Možnost automatického řízení výkonu větrání dle externího čidla (kvalita vzduchu, CO<sub>2</sub>, relativní vlhkost apod.).
- Možnost automatického řízení výkonu větrání na konstantní úroveň tlaku v přívodním potrubí.
- Možnost spínání zvýšeného výkonu větrání pomocí externích spínačů (např. v koupelně nebo WC).
- Možnost omezení max. a min. výkonu větrání.
- Zobrazení aktuální prostorové teploty a provozního režimu.
- Informace o nutnosti výměny vzduchového filtru.

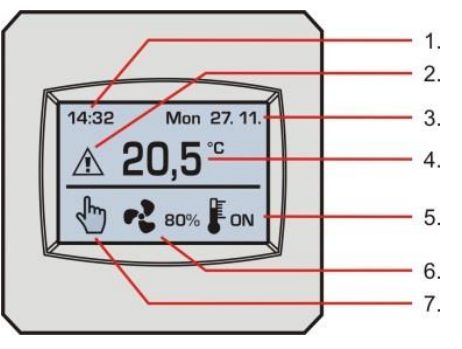

#### Displej:

- 1. Čas
- 2. Upozornění (např. nutná výměna filtru)
- 3. Datum
- 4. Aktuální teplota v prostoru
- 5. Signalizace ohřevu vzduchu (je-li v systému ohřívač)
- 6. Nastavený výkon větrání v %
- 7. Zvolený provozní režim

#### Popis ovládání:

krátký stisk – běžné ovládání a nastavení parametrů

- dlouhý stisk (3 s) symbolu výkonu větrání rychlé vypnutí / zapnutí provozu
- dlouhý stisk (5 s) v horní části displeje vstup do servisního menu

#### 5.4.1 Výkonové nastavení

Při ovládání a programování ovladačem CPA je výkon nastavován (zobrazován) v procentech z maxima. V tabulce jsou uvedeny orientační hodnoty průtoku vzduchu (m<sup>3</sup>/hod) při externí tlakové ztrátě 100 Pa.

| DUPLEX   | OFF      | 0 %                                                | 10 % | 20 % | 30 % | 40 % | 50 % | 60 % | 70 % | 80 % | 90 % | 100 % |
|----------|----------|----------------------------------------------------|------|------|------|------|------|------|------|------|------|-------|
| 170 EC5  |          | a jednotka reaguje<br>na čidla a externí<br>vstupy | 20   | 40   | 55   | 70   | 100  | 110  | 135  | 150  | 165  | 180   |
| 370 EC5  |          |                                                    | 45   | 80   | 120  | 180  | 240  | 270  | 290  | 310  | 340  | 370   |
| 570 EC5  | jednotka |                                                    | 60   | 110  | 150  | 210  | 290  | 320  | 380  | 430  | 500  | 570   |
| 280 ECV5 | vypnuta  |                                                    | 25   | 40   | 60   | 80   | 110  | 140  | 160  | 190  | 240  | 285   |
| 380 ECV5 |          |                                                    | 40   | 70   | 100  | 160  | 190  | 220  | 260  | 300  | 340  | 365   |
| 580 ECV5 |          |                                                    | 65   | 120  | 160  | 220  | 300  | 330  | 390  | 440  | 510  | 565   |

| DUPLEX     | OFF      | 0 %             | 10 % | 20 % | 30 % | 40 % | 50 % | 60 % | 70 % | 80 % | 90 % | 100 % |
|------------|----------|-----------------|------|------|------|------|------|------|------|------|------|-------|
| 170 EC5-E  |          | ednotka reaguje | 10   | 20   | 50   | 65   | 85   | 100  | 115  | 130  | 145  | 160   |
| 370 EC5-E  |          |                 | 25   | 80   | 135  | 175  | 200  | 220  | 240  | 260  | 280  | 300   |
| 570 EC5-E  | jednotka |                 | 100  | 200  | 270  | 330  | 370  | 400  | 430  | 460  | 500  | 530   |
| 280 ECV5-E | vypnuta  |                 | 25   | 70   | 105  | 130  | 150  | 170  | 190  | 210  | 230  | 245   |
| 380 ECV5-E |          | vstupy          | 50   | 120  | 170  | 205  | 235  | 255  | 280  | 305  | 325  | 345   |
| 580 ECV5-E |          |                 | 100  | 200  | 260  | 300  | 340  | 365  | 390  | 425  | 465  | 500   |

#### 5.4.2 Základní menu

- Volba provozního režimu
- Volba větracího výkonu nebo vypnutí / zapnutí provozu
- Sepnutí dohřevu vzduchu (je-li v systému osazen dohřívač vzduchu)

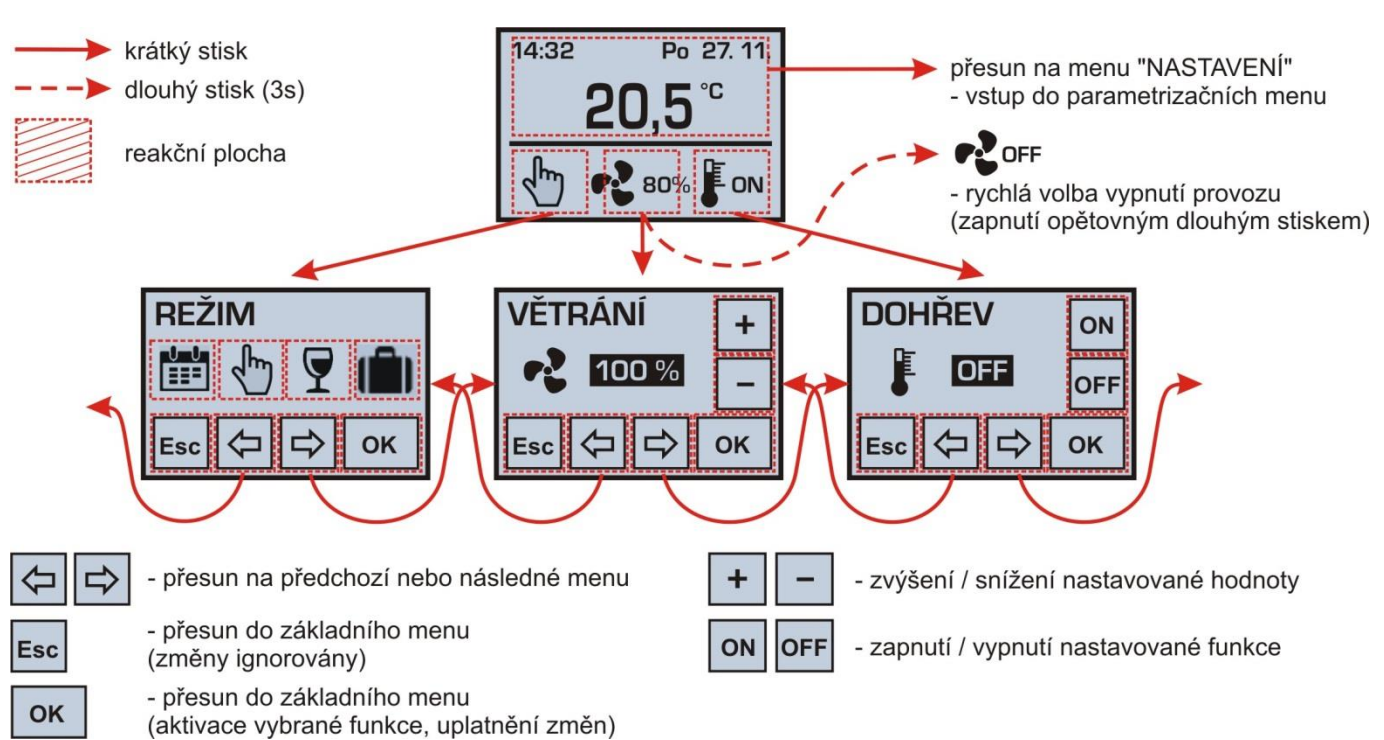

V případě vypnutí provozu nastavením výkonu větrání na hodnotu "OFF" jednotka nereaguje na externí požadavky (tzn. spínače v koupelně / WC / kuchyni a čidlo kvality vzduchu jsou ignorovány). Pokud je nastaven výkon "O %", pak jsou ventilátory zastaveny a jednotka nevětrá. Na rozdíl od hodnoty "OFF" je však v tomto režimu stále aktivní automatické spouštění větrání na základě externích požadavků.

**Poznámka** – pokud nebyl po delší dobu v některém z podmenu proveden žádný stisk, pak se ovladač CPA automaticky přepne do základního menu.

#### 5.4.3 Menu "REŽIM" (provozní režim)

Volba týdenního programu / manuálního režimu / režimu párty / režimu dovolená

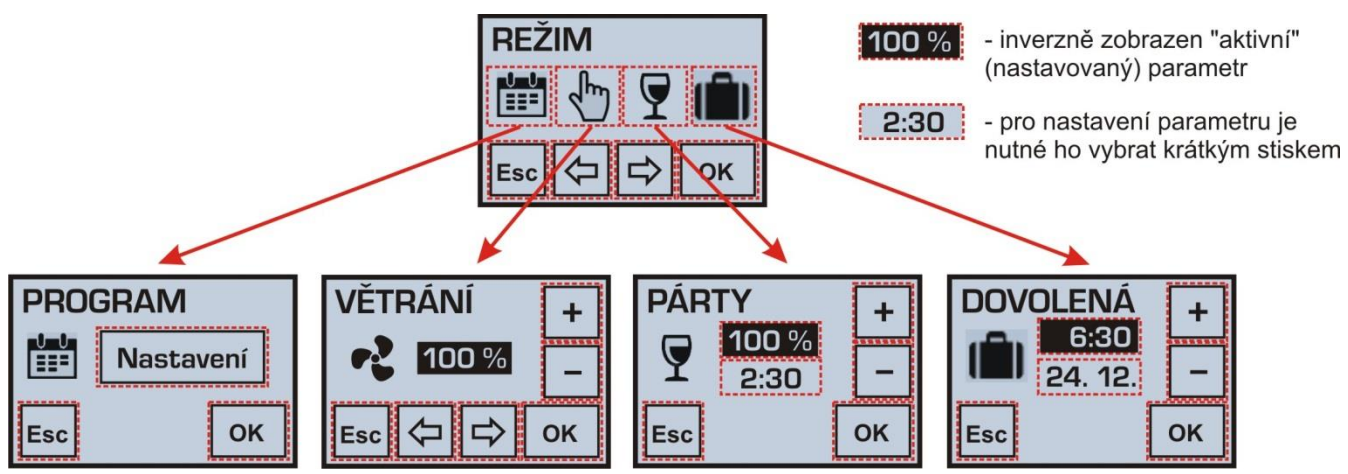

Je-li v menu zobrazeno více parametrů, lze mezi nimi přepínat jejich krátkým stiskem, nastavení hodnoty parametru je pak možné provést opakovaným stiskem symbolů "+" a "-" (podržením symbolu zrychlíte nastavení).

# 5.4.4 Menu "PROGRAM" (týdenní program)

- Nastavení týdenního programu (časového plánu) výkonu větrání
- Nastavení týdenního programu spínání dohřevu vzduchu

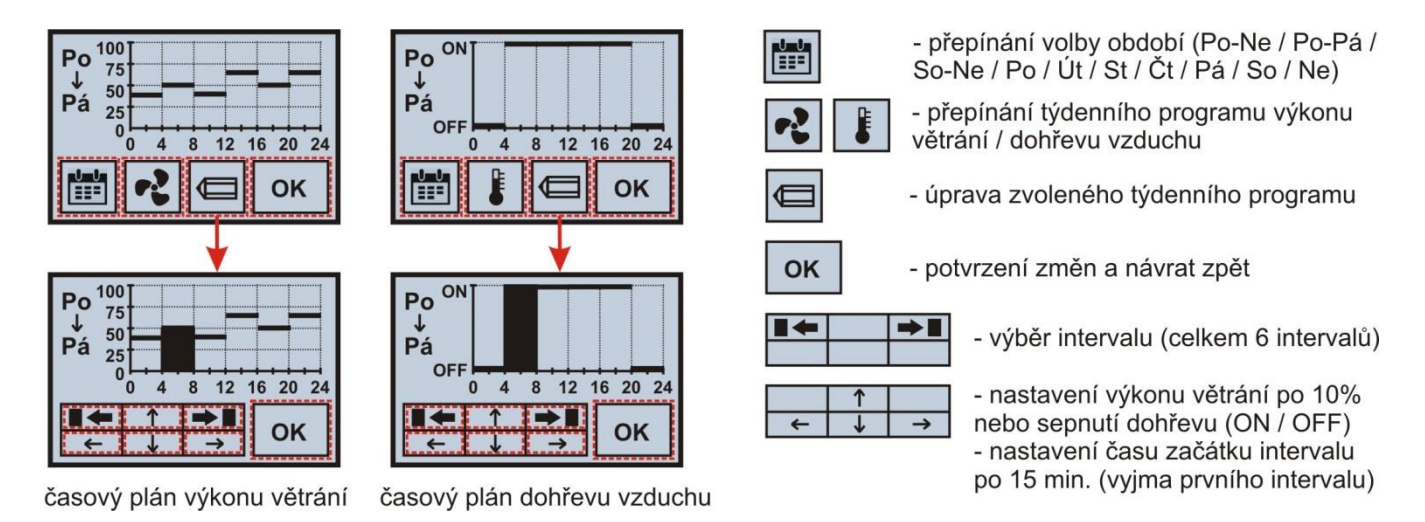

Změny v týdenním programu provedené ve zvoleném období **Po–Ne / Po–Pá / So–Ne** se projeví ve všech vybraných dnech najednou, změny provedené v období **Po / Út / Št / Čt / Pá / Šo / Ne** se projeví pouze ve vybraném konkrétním dnu.

! Bylo-li provedeno individuální nastavení jednoho nebo více dnů v týdnu, pak při následné volbě období Po–Ne / Po–Pá / So–Ne a režimu úpravy (symbol tužky) budou opět přepsány hodnoty v jednotlivých dnech dle nového nastavení.

# 5.4.5 Menu "PÁRTY" a "DOVOLENÁ (dočasné provozní režimy)

- Nastavení požadovaného výkonu větrání režimu párty v rozsahu 20–100 %
- Nastavení délky trvání režimu párty v rozsahu 10 min. až 5 hod.
- Nastavení času a datumu ukončení režimu dovolená

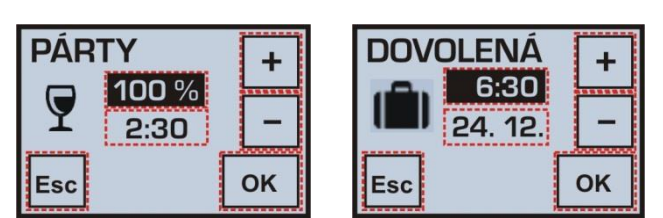

Po ukončení režimu párty se jednotka automaticky vrátí do předchozího zvoleného provozního režimu, po ukončení režimu dovolená se jednotka automaticky přepne do aktuálního provozního režimu dle týdenního programu.

Poznámka – režim párty i dovolená je možné předčasně ukončit volbou jiného provozního režimu.

#### 5.4.6 Menu "DOHŘEV" (dohřev vzduchu)

• Spínání dohřevu vzduchu v manuálním režimu

Menu je přístupné pouze v případě osazeného elektrického nebo vodního dohřívače vzduchu (volba v servisním menu).

Informace o provozu dohřívače vzduchu je v základním menu zobrazena pomocí symbolů

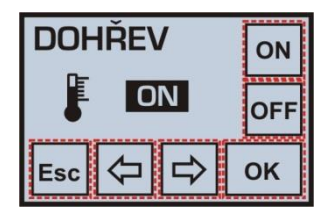

# 

Pomocí šipek přesunu

**Poznámka** – dohřev vzduchu elektrickým ohřívačem je z důvodu dostatečného průtoku vzduchu pro ochlazování topných těles podmíněn min. výkonem větrání 30 %

– rozsvícení červené kontrolky se symbolem na čelní straně regulačního modulu vzduchotechnické jednotky je informací o aktivní protimrazové ochraně teplovodního ohřívače (tzn. větrání je nuceně vypnuto)

#### 5.4.7 Uživatelské nastavení systému

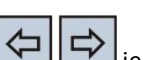

je možné se pohybovat mezi jednotlivými uživatelskými menu:

# REŽIM / VĚTRÁNÍ / DOHŘEV / FILTR / ČAS / NASTAVENÍ

V menu "NASTAVENÍ" je možné stiskem tlačítka OK zpřístupnit další parametrizační menu:

# VSTUPY / SPÍNAČ / SENZOR / SENZOR / OMEZENÍ / TEPLOTA / DISPLEJ / FIRMWARE / JAZYK / JAZYK / JAZYK

POZOR – nevhodné nastavení parametrů může nežádoucím způsobem ovlivnit správnou funkci zařízení!

#### 5.4.8 Menu "FILTR"

- Zobrazení počtu dnů zbývajících do nutné výměny vzduchového filtru •
- Nastavení intervalu pravidelné výměny filtru v rozsahu 30-150 dní (po 10 dnech)
- Potvrzení výměny filtru (po potvrzení je automaticky spuštěno nové odpočítávání)

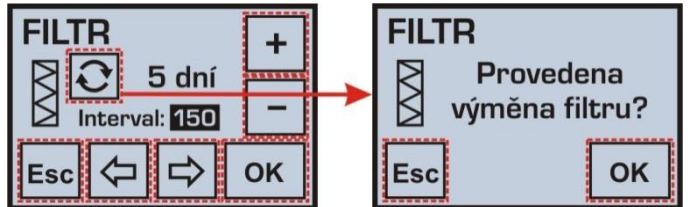

Interval pravidelné výměny filtru je vhodné nastavit dle prachové a pylové zátěže venkovního prostředí.

#### 5.4.9 Menu "ČAS"

- Nastavení aktuálního času
- Volba časového formátu 12/24 hod
- Nastavení aktuálního datumu

Poznámka – automatické přepínání letního a zimního času není podporováno, je nutné ruční přestavení.

#### 5.4.10 Menu "VSTUPY"

- Možnost povolení / zákazu funkce zvýšeného výkonu větrání
  - binární vstup DI1 určený pro připojení externích beznapěťových spínačů
- Možnost povolení / zákazu funkce automatického řízení výkonu větrání dle koncentrace měřené veličiny
  - analogový vstup IN1 určený pro připojení externího čidla (senzor "S") s výstupem signálu 0–10 V, které může snímat kvalitu vzduchu, koncentraci CO<sub>2</sub>, relativní vlhkost apod.

#### 5.4.11 Menu "SPÍNAČ" (binární vstup DI1)

- Nastavení výkonu větrání při sepnutém vstupu DI1 v rozsahu 10-100 %
- Nastavení času zpoždění startu funkce v rozsahu 0–300 s (po 10 s) •
- Nastavení času doběhu funkce v rozsahu 0–300 s (po 10 s) •

V případě použití tlačítka musí být zpoždění startu nastaveno na "0 s" (aby byl krátký stisk tlačítka akceptován) a doběh musí být nastaven na nenulovou hodnotu.

#### Menu "SENZOR" (analogový vstup IN1) 5.4.12

Nastavení křivky závislosti výkonu větrání na úrovni signálu 0–10 V z externího čidla

Funkce umožňuje vhodně přizpůsobit reakci jednotky (výkon větrání) postupnému zvyšování koncentrace měřené veličiny (např. z ekonomických nebo hlukových důvodů).

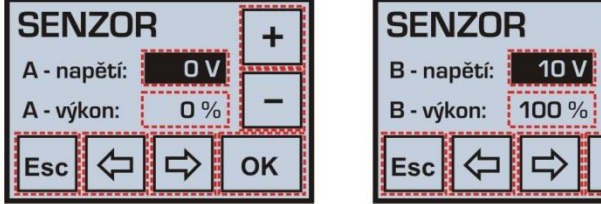

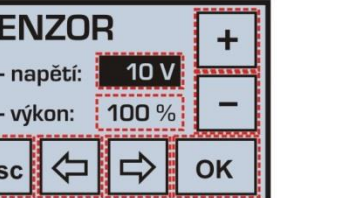

# Závislost výkonu větrání na úrovni signálu výkon větrání

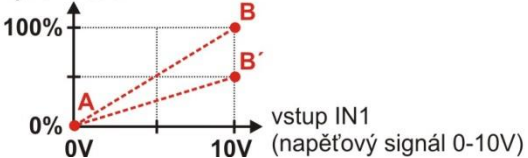

Je podporováno i "inverzní" nastavení reakce regulace výkonu větrání na řídící signál 0–10 V (tzn. opačný sklon křivky A–B). Pomocí této funkce lze připojit i čidlo s jiným rozsahem výstupního napětí (např. 0–5 V, 2–10 V).

#### 5.4.13 Menu "OMEZENÍ"

- Nastavení maximálního a minimálního povoleného větracího výkonu
- Možnost povolení / zákazu funkce vypnutí provozu (výkon větrání = OFF)

Pozor – nastavení v menu "OMEZENÍ" následně ovlivní (omezí) všechny provozní režimy i nastavení parametrů v ostatních uživatelských menu. V případě nastavení parametru "Min:"

| OM  | L.           |       |      |
|-----|--------------|-------|------|
| -2  | Max:<br>Min: | 100 % | <br> |
|     | OFF:         |       | -    |
| Esc | $\Diamond$   | ₽     | ок   |

| VST | ſ          | ON  |   |   |
|-----|------------|-----|---|---|
|     |            | OFF |   |   |
| Esc | $\Diamond$ | ₽   | 6 | ж |

OK

CAS

25.10.

Esc

14:32 24 H

2012

| SPÍ   | SPÍNAČ    |      |  |    |  |  |
|-------|-----------|------|--|----|--|--|
| Výkon | :         | 80 % |  |    |  |  |
| Zpožd | Zpoždění: |      |  | _  |  |  |
| Doběł | Doběh:    |      |  |    |  |  |
| Esc   | ⊅         | ₽    |  | ок |  |  |

na nenulovou hodnotu je možné jednotku vypnout pouze dlouhým stiskem (3 s) symbolu větrání v základním menu nebo manuální volbou výkonu větrání OFF (je-li povolena).

#### 5.4.14 Menu "TEPLOTA"

• Nastavení kalibrace interního čidla teploty vzduchu v rozsahu +/- 3 °C (po 0,5 °C)

#### 5.4.15 Menu "DISPLEJ"

• Nastavení jasu a kontrastu displeje (doporučené hodnoty 70 % a 50 %)

# TEPLOTA + Měřená: 20,0 °C Zobrazená: 21,5 °C Esc ← Charles OK

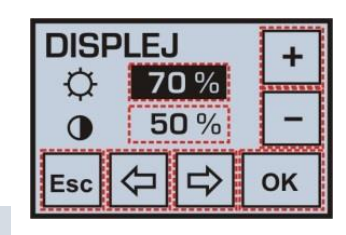

# 5.4.16 Menu "JAZYK"

Volba jazyka menu

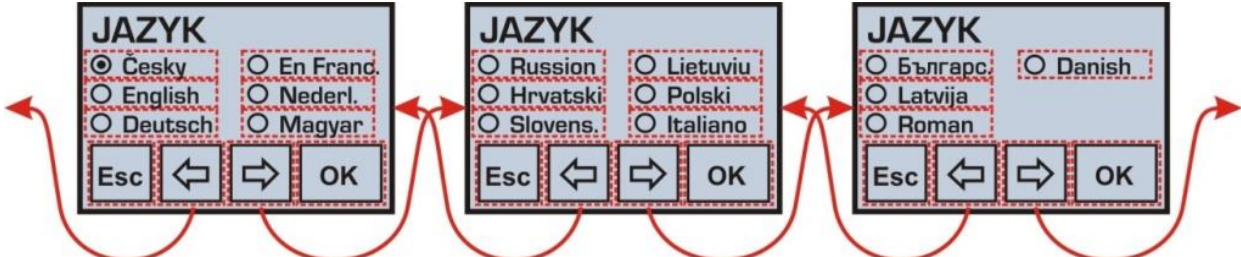

**Poznámka** – při odpojení ovladače od napájecího napětí na dobu delší než 48 hod. je při opětovném zapnutí automaticky nastaven anglický jazyk.

#### 5.4.17 Automatické režimy větrání

Pokud nesouhlasí zobrazený provozní režim s režimem manuálně nastaveným uživatelem nebo týdenním programem, pak je aktuální provoz zařízení (výkon větrání) ovlivněn externím požadavkem – kontaktním nebo analogovým vstupem (sensorem).

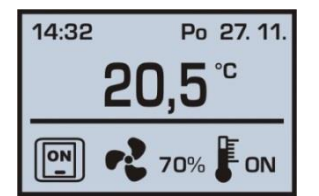

- požadavek od spínače v koupelně / WC / kuchyni

#### 5.4.18 Regulace na konstantní tlak v přívodním potrubí

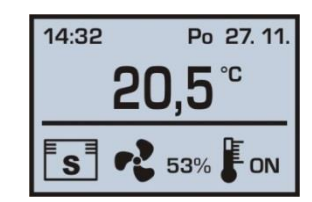

- požadavek od čidla kvality vzduchu / CO2 / realtivní vlhkosti

Je-li jednotka provozována v režimu řízení výkonu na konstantní úroveň tlaku v přívodním potrubí (nastavení v servisním menu), pak v menu "VĚTRÁNÍ" a "PROGRAM" jsou nabízeny volby: OFF / 0 % / C / 32.

| Po <sup>⊀</sup><br>↓<br>Pá |  |    |           |           |
|----------------------------|--|----|-----------|-----------|
| <b></b>                    |  | 12 | 16 2<br>0 | 0 24<br>K |

Symboly "slunce" a "měsíc" představují dvě možné úrovně požadovaného tlaku, 🕸 je standardní provozní (denní) hodnota tlaku, 🕻 symbolizuje nižší hodnotu tlaku určenou pro noční útlum (např. z důvodu hluku).

Tento speciální režim ve spolupráci s potrubním čidlem tlaku je schopen zajistit automatickou regulaci výkonu větrání dle proměnlivého počtu větraných místností v objektu (např. centrální

větrání bytového domu).

**Poznámka** – pokud během provozu nastane problém s měřením tlaku v přívodním potrubí (např. z důvodu poruchy čidla tlaku), pak je možné v uživatelském menu "VSTUPY" zrušením funkce CS ("constant sensor") deaktivovat režim řízení výkonu na konstantní úroveň tlaku.

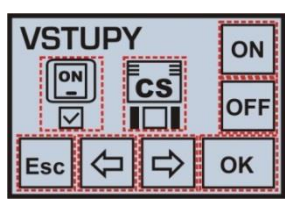

Nyní lze výkon větrání ovládat standardním způsobem v ručním režimu nebo dle nastavení v týdenním programu (viz popis v kapitolách Chyba! Nenalezen zdroj odkazů., Chyba! Nenalezen zdroj odkazů.).

#### 5.4.19 Varovná hlášení

Během provozu se na ovladači mohou objevit varovná hlášení upozorňující na nutnost výměny vzduchového filtru nebo vybité baterie, v případě poruchy zařízení je zobrazeno varovné hlášení s doporučením na kontaktování servisního oddělení.

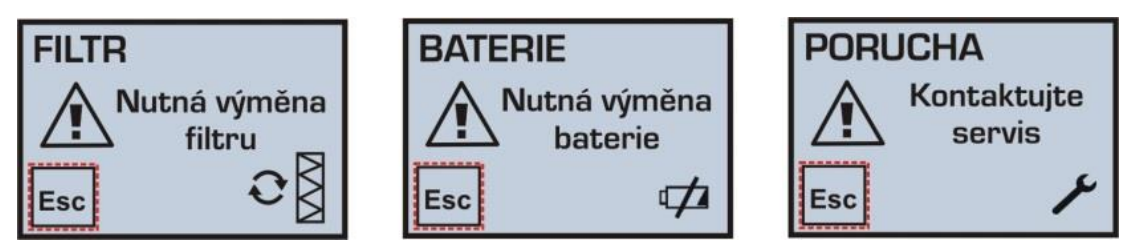

#### 5.4.20 Režim dohřevu přiváděného vzduchu

K zařízení lze připojit externí potrubní elektrické ohřívače řady EPO-PTC, nebo integrovaný el. předehřívač/dohřívač EDO5.CP, které jsou vybaveny vlastním termostatem pro nastavení teploty vzduchu za ohřívačem.

Mohou být připojeny max. dva tyto ohřívače současně v následující konfiguraci:

- jako předehřívač čerstvého vzduchu (umístěn před vstupem do jednotky, v trase sání čerstvého vzduchu)
  - ohřívač pracuje zcela automaticky bez spínání uživatele pouze na základě nastavené teploty, jeho funkce (předehřev vzduchu) je podmíněna provozem jednotky
- jako dohřívač přiváděného vzduchu do objektu (umístěn na výstupu z jednotky, po rekuperaci)
  - uživatel spíná ohřívač pomocí ovladače v manuálním režimu nebo dle nastavení v týdenním programu. Funkce dohřívače je podmíněna provozem jednotky.

Ohřívače musí být osazeny a zapojeny dle el. schématu pouze osobou s příslušnými oprávněními. Před vlastním zprovozněním musí být na termostatu nastavena požadovaná teplota vzduchu za ohřívačem:

- pro předehřívač: 0 °C
- pro dohřívač: +10 až +35 °C

#### 5.4.21 Popis možných poruchových hlášení a jejich příčin

| Porucha                                             | Identifikace                                      | Možná příčina                                                                                                    | Způsob odstranění                                                                                                    |
|-----------------------------------------------------|---------------------------------------------------|----------------------------------------------------------------------------------------------------|----------------------------------------------------------------------------------------------------|
|                                                     | po navolení žádaného                              | není připojen přívod el. energie                                                                                       | připojte zařízení k el. síti (zapnout předřazené<br>jistící prvky)                                                                                                    |
| Zařízení nelze spustit                              | výkonového stupně je<br>zařízení stále v klidu    | nezjištěna                                                                                                    | odpojte od přívodu el. energie a kontaktujte                                                                                                    |
|                                                     |                                                   | zanesené filtry                                                                                                    | odpojte zařízení od přívodu el. energie<br>vyměňte filtrační tkaninu nebo kazetu<br>při delším provozu jak cca 4 roky vyčistěte<br>rekuperační výměník/výměníky                                                      |
| Zařízení dodává<br>nedostatečné<br>množství vzduchu | zařízení dodává výrazně<br>menší množství vzduchu | mechanická překážka na sání<br>čerstvého vzduchu nebo na<br>vyústkách přiváděného vzduchu                              | zkontrolujte, zda nejsou mechanicky zakryty sací<br>otvory čerstvého vzduchu nebo zakryty vyústky<br>přiváděného vzduchu<br>případné překážky odstraňte<br>prověřte funkce otevírání klapek – vizuálně,<br>poslechem |
|                                                     |                                                   | nezjištěna                                                                                                    | odpojte od přívodu el. energie a kontaktujte servisního pracovníka                                                                                                    |
|                                                     |                                                   | není připojen přívod el. energie<br>k elektrickému ohřívači                                                            | připojte zařízení k el. síti (zapnout předřazené<br>jistící prvky) – pouze oprávněná osoba.                                                                                                    |
| Zařízení netopí nebo                                | po sepnutí ohřívače je<br>stále přiváděn chladný  | reakce tepelné ochrany elektrického<br>ohřívače                                                                        | vyčkejte, pokud ani po cca 1 hodině nedojde k<br>samovolnému ukončení poruchy,                                                                                                    |
| topí nedostatečně                                   | vzduch                                            | malý max. výkon ohřívače                                                                                               | není porucha (chybně navržen nedostatečný výkon)                                                                                                    |
|                                                     |                                                   | nezjištěna                                                                                                    | odpojte od přívodu el. energie a kontaktujte servisního pracovníka                                                                                                    |
|                                                     |                                                   | není dostatečně zavodněn sifon<br>odvodu kondenzátu                                                                    | odpojte zařízení od přívodu el. energie<br>a zavodněte sifon odvodu kondenzátu                                                                                                    |
|                                                     | při provozu zařízení se                           | odvod kondenzátu je ucpán                                                                                              | odpojte zařízení od přívodu el. energie                                                                                                    |
| Ze zařízení odkapává                                | mezi dveřmi a tělem                               | nečistotami                                                                                                    | a vyčistěte odvod kondenzátu včetně sifonu                                                                                                    |
| voda                                                | zařízení tvoří kapky<br>vody                      | je porušena těsnící drážka (problém<br>může být doprovázen pískavým<br>zvukem způsobeným proděním<br>zvuku netěsností) | odpojte zařízení od přívodu el. energie a těsnění<br>vyměňte                                                                                                    |

| kapky vo<br>v místě<br>odvodu | ody se tvoří j<br>připojení c<br>kondenzátu | je porušeno těsnění nebo potrubí<br>odvodu kondenzátu | odpojte zařízení od přívodu el. energie a odvod<br>kondenzátu přetěsněte |
|-------------------------------|---------------------------------------------|-------------------------------------------------------|--------------------------------------------------------------------------|
|                               | r                                           | nezjištěna                                            | odpojte od přívodu el. energie a kontaktujte<br>servisního pracovníka    |

#### 5.5 Regulace CP s ovladačem CPB

Zařízení je standardně ovládáno pomocí regulátoru (ovladače) CPB s mechanickým voličem výkonu a tlačítkem pro aktivaci dohřevu vzduchu.

#### 5.5.1 Popis funkcí

- Volba výkonu větrání v rozsahu 0–100 %.
- Tlačítko pro sepnutí dohřevu vzduchu
- Možnost ovládání uzavírací klapky na přívodu/odvodu vzduchu
- Možnost připojení jednoho analogového vstupu 0–10 V (čidlo kvality vzduchu, CO<sub>2</sub>, relativní vlhkosti atd.).
- Možnost připojení externích signálů z koupelny / kuchyně / WC signály pouze na 24 V
- Možnost omezení maximálních a minimálních otáček
- Indikace chodu zařízení a předehřevu

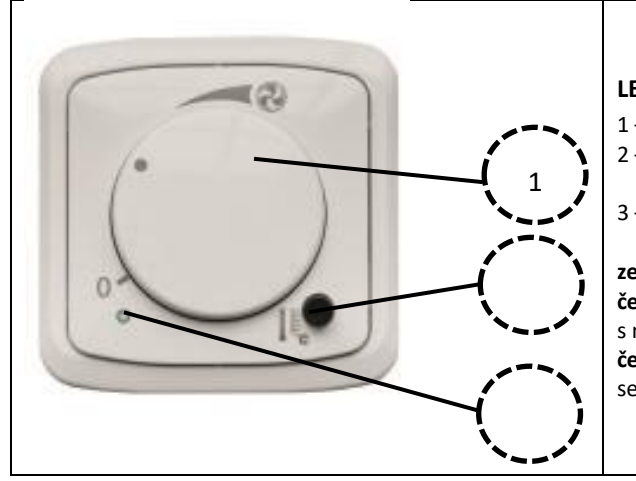

#### LEGENDA:

1 – otočný volič výkonu větrání (vypnuto / rozsah 10–100 %)

- 2 tlačítko pro vypnutí a zapnutí dohřevu vzduchu (pokud je instalován dohřívač)
- 3 signalizační dioda

zelená – svítí => VZT jednotka větrá dle nastavené hodnoty na ovladači červená – problikává => červená dioda cyklicky svítí 0,3 s a následně 4,7 s nesvítí, toto blikání signalizuje nutnou výměnu filtrů červená – svítí => trvalý svit signalizuje poruchu ovladače – kontaktujte servisního technika

#### 5.5.2 Volba výkonu větrání

Nastavitelný výkon je shodný s ovladačem CPA. Zařízení mění svůj výkon na základě polohy otočného voliče výkonu, nebo na základě požadavku z čidel kvality vzduchu a externích signálů.

#### 5.5.3 Popis ovládání

#### Volba výkonu větrání, vypnutí/zapnutí zařízení

- Volba výkonu větrání pomocí otočného voliče výkonu v rozsahu 0–100 %.
- Vypnutí zařízení se provede otočením voliče do nulové polohy. V této poloze zařízení stále reaguje na externí signály nebo čidla výkonu.
- Sepnutí dohřívače vzduchu
  - Tento typ regulace podporuje pouze integrované nebo externí ohřívače s vlastním termostatem, kterým je možné nastavit výslednou teplotu přiváděného vzduchu.
  - Start dohřívače se provede stiskem tlačítka v pravém dolním rohu vedle obrázku teploměru. Opakovaným stisknutím provedete vypnutí dohřívače.

**Poznámka:** Dohřívač může topit pouze pokud VZT jednotka větrá. Požadovaná teplota dohřevu vzduchu je nastavitelná odpovědným technikem v rozsahu 15 až 35 °C.

#### 5.5.4 Omezení výkonu zařízení

Po sejmutí otočného voliče výkonu je možné nastavit omezení minimálních a maximálních otáček. (plný rozsah 0–100 % je nastaven z výroby).

#### LEGENDA:

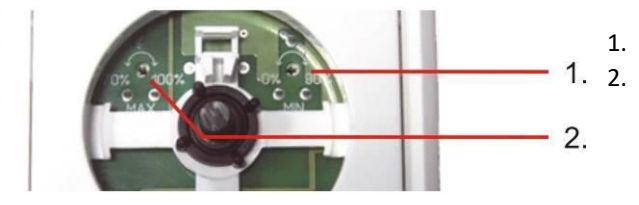

nastavení min. hodnoty větrání nastavení max. hodnoty větrání

#### 5.5.5 Signalizace výměny filtru

Ovladač CPB signalizuje nutnou výměnu filtrů problikáváním červené diody viz **Chyba! Nenalezen zdroj odkazů.** Tato s ignalizace je řešena dle pevně nastaveného časovače po uplynutí 90 dní. Pro potvrzení výměny filtrů (zrušení signalizace) 3× rychle zapněte a vypněte (max. během 5 s) spínač dohřívače. V případě úspěšného potvrzení 10× rychle zabliká zelená dioda. Potvrzení můžete provést i před koncem časového limitu, nový limit se počítá od potvrzení výměny.

#### 6. Uvedení do provozu, záruka

#### 6.1 Uvedení do provozu

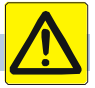

<u>Veškerý zásah do regulace (změna/výměna čidel, kontrola připojení jednotlivých částí, atd.) musí být prováděn bez napětí (po vypnutí elektrické energie)!</u>

#### 6.1.1 Připojení k elektrické síti el. energie

Připojení na síť smějí provádět jen osoby znalé ČSN 332000-3 ČL. 322.1-BA 5 (resp. IEC 364-3 čl. 322.1-BA 5) – tzn. elektrické instalace nízkého napětí. Pro SK: podle vyhlášky č. 74/1996 Z.z., resp. vyhlášky č. 57/78 Zb.).

Revize elektrorozvodů by se měla provádět ideálně 1× za rok, minimálně však 1× za 3 až 5 let.

#### 6.1.2 Požadované jištění a připojení k síti

Všechna zřízení musí být připojena pouze v rámci definitivního zdroje el. energie 230 V / 50 Hz, 1F s jištěním 1× 10 A char. C. Požadované připojení min. CYKY 5J×1,5, tak aby případná instalace vestavného ohřívače měla samotné jištění 1× 10 A char. B s vypínací cívkou

#### 6.1.3 Napojení a instalace čidel

Při uvedení do provozu musí být odbornou montážní firmou vyplněn protokol o zprovoznění, který slouží pro zápis veškerých nastavených hodnot a zápis o dni uvedení do provozu.

Před samotným zprovozněním je nutné provést následující:

- vizuální kontrola zařízení
- kontrola el. připojení vč. kontroly jištění
- kontrola správného zapojení všech periférií čidla, termostaty, ovladače, externí signály
- kontrola připojení vzduchotechnický potrubí
- u podstropních jednotek prověřit spádová, u nástěnných jednotek ověřit svislou polohu
- kontrola připojení a zapojení odvodu kondenzátu.
- kontrola pohybu všech připojených klapek uzavírací, cirkulační, by-pass
- kontrola správná orientace přívod/odvod
- poučení uživatele o ovládání systému

#### 6.2 Záruka

Záruční doba odpovídá všeobecným dodacím a záručním podmínkám, což znamená standardní délka 2 roky. Revize elektrorozvodů by se měla provádět ideálně 1× za rok, minimálně však 1× za 3 až 5 let.

# 7. Údržba a servis zařízení

#### 7.1 Údržba a servis zařízení

Běžnou údržbu –výměna filtrů, čistění vnitřku zařízení a čištění rekuperačního výměníku může provádět osoba uživatele. Pro servisní úkony spojené s výměnou, nebo zásahem do el. částí zařízení využívejte výhradně servisní techniky, kteří jsou zapojení do certifikované sítě, a jejich seznam naleznete na <u>www.atrea.cz</u>.

- Údržba spočívá ve vizuální kontrole zařízení, v pravidelné výměně filtrů a čištění rekuperačního výměníku. Vzduchové filtry měňte nejpozději dle intervalů dle hlášení na regulátoru, nebo dle potřeby a znečištění okolního prostředí i dříve.
- Během údržby zařízení dbejte osobní hygieny a používejte ochranné prostředky (ústní roušku, obaly na zanesené filtry).
- Před otevřením dveří vzduchotechnické jednotky vždy odpojte zařízení od elektrického napájení (jističem, pojistkovým odpojovačem nebo vytažením vidlice ze zásuvky pokud je takto připojeno).
- Při údržbě zařízení dbejte na bezpečnostní pokyny uvedené v návodu ("Důležité upozornění"), dodržujte základní pravidla bezpečnosti práce a používejte vhodné prostředky přístupu ke vzduchotechnickému zařízení (žebříky, mobilní schůdky).

#### 7.2 Výměna vzduchových filtrů G4 / F7 – tkaninové provedení

- Výměnu filtrační tkaniny provádějte jen za předpokladu, že netrpíte alergickými reakcemi při styku s prachovými částicemi. Vyvarujte se výměny v přítomnosti takto citlivých osob.
- Vlastní výměnu náhradní filtrační tkaniny z rámečku filtru provádějte v dobře větratelném nebo ve venkovním prostředí.
- Před vyjmutím konstrukce rámečku s tkaninou se doporučuje připravit neprodyšný sáček (např. papírová taška apod.) na přenesení do vhodného prostoru na výměnu a na následné uložení zanesené tkaniny např. do komunálního odpadu.
- Před otevřením podstropních jednotek je nutné odpojit odvod kondenzátu, v chladnějším období roku se doporučuje připravit utěrku a nádobu na zachycení zbytkového kondenzátu na dveřích jednotky.
- Výměna se provádí v závislosti na prašnosti vnějšího prostředí v intervalu 500 až 2000 provozních hodin (obvykle cca 2–3 měsíce). Doporučený interval kontroly je u regulace "D" zobrazován na displeji regulátoru nebo na PC.

#### 7.2.1 Postup výměny

| Vyjmutí rámečku s filtrem<br>z jednotky                         | Odjištění                       | Vytažení rámečku filtru                                                    | Rámeček s filtrační tkaninou –<br>po rozložení položit na spodní<br>díl tkaninu – G4 bílou a F7<br>hladkou stranou k mřížce |
|-----------------------------------------------------------------|---------------------------------|----------------------------------------------------------------------------|----------------------------------------------------------------------------------------------------|
|                                                                 |                                 |                                                                            |                                                                                                    |
| Správně osazená tkanina G4<br>– bílá strana k mřížce<br>rámečku | Osazení druhého dílu<br>rámečku | Nasunout ráneček mřížkou<br>směrem na střed jednotky do<br>spodního vedení | Zasunutí rámečku pod kotvící<br>zarážky a zacvaknutí                                                                        |

Postup je shodný pro všechny typy zařízení EC5 / ECV5-E / ECV5 / ECV5-E

# 7.3 Výměna vzduchových filtrů G4/F7 – kazetové provedení

- Výměnu filtrační kazety provádějte jen za předpokladu, že netrpíte alergickými reakcemi při styku s prachovými částicemi. Vyvarujte se výměny v přítomnosti takto citlivých osob.
- Před vyjmutím filtrační kazety ze zařízení se doporučuje připravit neprodyšný sáček (např. papírová taška apod.), pro přenos a uložení kazety např. do komunálního odpadu.
- Před otevřením podstropních jednotek je nutné odpojit odvod kondenzátu, v chladnějším období roku se doporučuje připravit utěrku a nádobu na zachycení zbytkového kondenzátu na dveřích jednotky.
- Výměna se provádí v závislosti na prašnosti vnějšího prostředí v intervalu 500 až 2000 provozních hodin (obvykle cca 2– 3 měsíce).

 Doporučený interval kontroly je u regulace "aMotion" zobrazován na displeji regulátoru nebo na PC. Kazeta se vyměňuje celá – tedy kus / kus

#### 7.3.1 Postup výměny

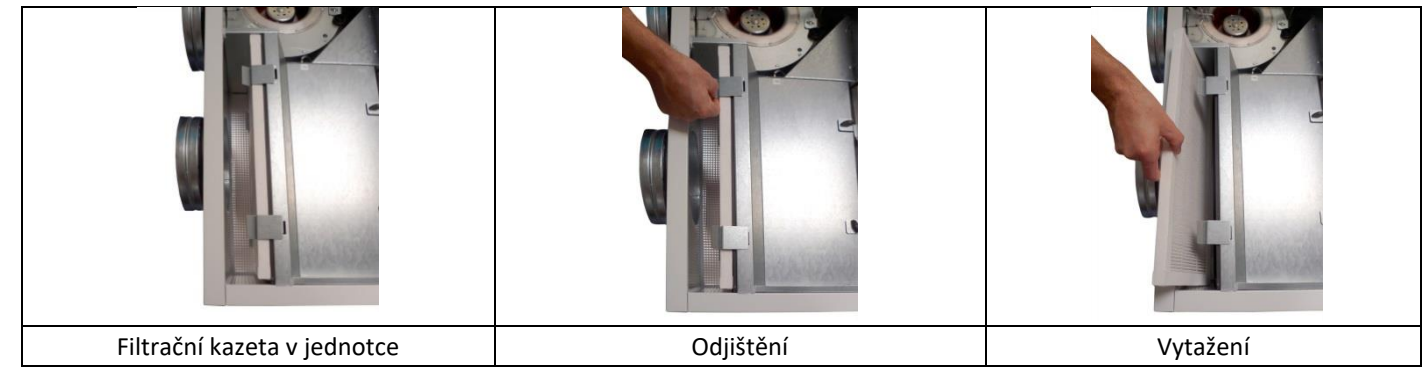

Při osazení postupujte v obráceném pořadí.

Filtrační kazetu osaďte dle směru proudění vzduchu – od hrdla do jednotky – dle šipky na kazetě.

#### 7.4 Čištění plastového rekuperačního výměníku

Perioda doporučeného čištění výměníku je v závislosti na charakteru provozního prostředí za cca 2–4 let. V případě nutnosti několikrát propláchněte blok rekuperačního výměníku teplou vodou se saponátem (ne s obsahem rozpouštědel nebo chlóru) o teplotě vody max. 40 °C, ideálně takovou teplotou, ve které bez problémů udržíte ruce.

Výměník nevystavujte působení ultrafialového a slunečního záření, v případě potřeby ho skladujte v temnu. <u>POZOR:</u> výměník nikdy nečistěte přípravky, které by mohly obsahovat organická rozpouštědla – hrozí nevratné poškození výměníku!

#### 7.4.1 Vysunutí rekuperačního výměníku

Otevřete jednotku a odjistěte rekuperační výměník na obou stranách. Poznamenejte si polohu rekuperačních výměníků nebo výměníku (počet dle typu zařízení) pro návaznost těsnění.

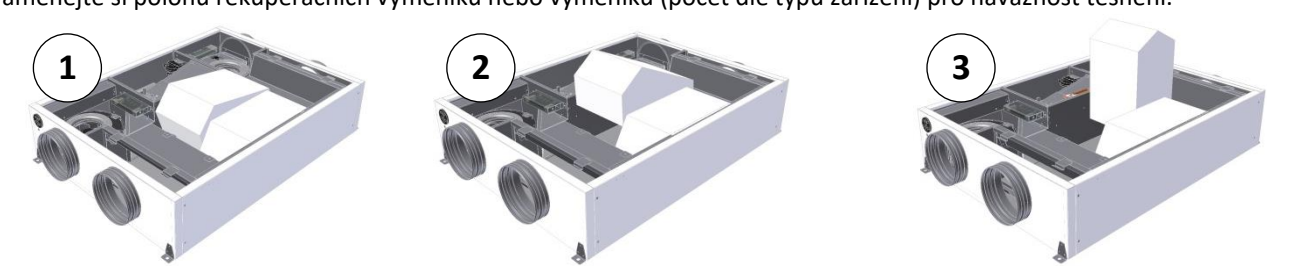

Pro zasunutí rekuperačního výměníku postupujte v obráceném pořadí. Před zasunutím výměníků se doporučuje silikonovým olejem přetřít těsnění pro snadnější zasunutí, zvýšení pružnosti těsnění a prodloužení jeho životnosti.

#### 7.5 Čištění regulátorů

Regulátor zařízení se udržuje stejně jako vypínač světel – čištění je možné pouze suchou nebo slabě navlhčenou utěrkou, nikdy se do vnitřních prostor regulátoru nesmí dostat voda. Je zakázáno čištění tekutinami, které by poškodily jeho povrch (např. organická rozpouštědla).

#### 7.6 Čištění ostatních částí zařízení – drobná údržba

Při výměně filtračních tkanin nebo kazet a při každém otevření jednotky kontrolujte:

- Čistotu odvodu kondenzátu ve dveřích, popř. ve dnu jednotky. Případné ucpání odtoku by mohlo způsobit vážné komplikace
- Zavodnění odvodu kondenzátu, hlavně v letním a podzimním období. Pokud nebude dostatečná výška hladiny, hrozí nasávání vzduchu z kanalizace zavodněte.
- Stav těsnění dveří. Doporučuje se v intervalu 1× ročně přetřít těsnění silikonovým olejem pro prodloužení životnosti
- Při zanesení prachem některých sektorů zařízení vytřít slabě navlhčenou utěrkou

#### 7.7 Náhradní díly, opravy

Všechny opravy v záruční i mimozáruční době je nutno svěřit odborné firmě a není možno je provádět svépomocí.

#### 7.8 Havárie zařízení, bezpečnostní pokyny

Jako prevence je nejdůležitější pravidelně kontrolovat, zda na zařízení nejsou vyhlášené poruchy nebo výstrahy, které nabádají ke kontrole zařízení. Včasný zásah umožňuje využít jednodušší řešení.

#### Postup při požáru zařízení

- Vypnout zařízení ze zásuvky
- Záchranné práce provádět jen za použití osobních ochranných prostředků (ochranné rukavice, ochrana pro oči, dýchací • přístroj nebo maska s filtrem proti organickým parám)
- V případě potřeby volejte na níže uvedená telefonní čísla:

| Rychlá záchranná služba | 155 |
|-------------------------|-----|
| Hasiči                  | 150 |
| Policie                 | 158 |

Zařízení neurčeno, aby bylo vystaveno vlhkému prostředí nebo přímo vodě. Údržba (kap. 7.1) zařízení se provádí suchým nebo lehce navlhčeným hadrem.

#### 8. Možné poruchy a jejich řešení

#### 8.1 Možné poruchy a jejich řešení

| Porucha                                             | Identifikace                                                           | Možná příčina                                                                                     | Způsob odstranění                                                                                                    |
|-----------------------------------------------------|------------------------------------------------------------------------|---------------------------------------------------------------------------------------------------|----------------------------------------------------------------------------------------------------|
|                                                     |                                                                        | není připojen přívod el. energie                                                                  | <ul> <li>připojte zařízení k el. síti (zapnout předřazené<br/>jistící prvky)</li> </ul>                                                                                                    |
| Zařízení nelze spustit                              | po navolení žádaného<br>výkonového stupně je<br>zařízení stále v klidu | chod zařízení je blokován externím vstupem<br>"povolení chodu" (např. od požární klapky<br>apod.) | <ul> <li>zkontrolujte, popř. kontaktujte servisního<br/>pracovníka</li> </ul>                                                                                                    |
|                                                     |                                                                        | nezjištěna                                                                                        | <ul> <li>odpojte od přívodu el. energie a kontaktujte<br/>servisního pracovníka</li> </ul>                                                                                                    |
|                                                     |                                                                        | zanesené filtry                                                                                   | <ul> <li>odpojte zařízení od přívodu el. energie</li> <li>vyměňte filtrační tkaninu nebo kazetu</li> <li>při delším provozu jak cca 4 roky vyčistěte<br/>rekuperační výměník/výměníky</li> </ul>                                                                |
| Zařízení dodává<br>nedostatečné množství<br>vzduchu | zařízení dodává výrazně<br>menší množství vzduchu                      | mechanická překážka na sání čerstvého<br>vzduchu nebo na vyústkách přiváděného<br>vzduchu         | <ul> <li>zkontrolujte, zda nejsou mechanicky zakryty sací<br/>otvory čerstvého vzduchu nebo zakryty zákryty<br/>vyústky přiváděného vzduchu</li> <li>případné překážky odstraňte</li> <li>prověřte funkce otevírání klapek – vizuálně,<br/>poslechem</li> </ul> |
|                                                     |                                                                        | nezjištěna                                                                                        | <ul> <li>odpojte od přívodu el. energie a kontaktujte<br/>servisního pracovníka</li> </ul>                                                                                                    |
|                                                     |                                                                        | není připojen přívod el. energie k<br>elektrickému ohřívači                                       | <ul> <li>připojte zařízení k el. síti (zapnout předřazené<br/>jistící prvky)</li> </ul>                                                                                                    |
|                                                     | po navolení žádané teploty<br>je stále přiváděn chladný<br>vzduch      | reakce tepelné ochrany elektrického<br>ohřívače                                                   | <ul> <li>vyčkejte, pokud ani po cca 1 hodině nedojde k<br/>samovolnému ukončení poruchy, stiskněte<br/>tlačítko RESET na elektrickém ohřívači.</li> <li>pokud ani takto nedojde k ukončení poruchy</li> </ul>                                                   |
|                                                     | skutečná teplota vzduchu<br>nedosahuje výše žádané                     |                                                                                                   | nebo v případě častého opakování kontaktujte<br>servisního pracovníka                                                                                                    |
| Zařízení netopí nebo                                | hodnoty                                                                | malý max. výkon ohřívače                                                                          | <ul> <li>není porucha (chybně navržen nedostatečný<br/>výkon)</li> </ul>                                                                                                    |
| topí nedostatečně                                   |                                                                        | nezjištěna                                                                                        | <ul> <li>odpojte od přívodu el. energie a kontaktujte<br/>servisního pracovníka</li> </ul>                                                                                                    |
|                                                     |                                                                        | není funkční servopohon škrtícího ventilu –<br>je stále v jedné poloze                            | <ul> <li>prověřte, zda je nastaveno období TS (topná<br/>sezóna), pokud ano, volejte servisního technika</li> </ul>                                                                                                    |
|                                                     | po zapnutí ohřívače                                                    | zavzdušněný teplovodní ohřívač                                                                    | <ul> <li>zkontrolujte teplotu topné vody</li> <li>odvzdušněte</li> </ul>                                                                                                    |
|                                                     | vzduchu je stále přiváděn<br>chladný vzduch                            | nedostatečná teplota topné vody<br>teplovodního ohřívače                                          | zkontrolujte teplotu topné vody                                                                                                    |
|                                                     |                                                                        | nedostatečný průtok topné vody                                                                    | <ul> <li>zkontrolujte stav odkalovacího filtru na vstupu<br/>topné vody; filtr vyčistěte</li> </ul>                                                                                                    |

|                              |                                                                             | malý max. výkon ohřívače                                                                                     | <ul> <li>není porucha (chybně navržen, nedostatečný<br/>výkon)</li> </ul>                                  |
|------------------------------|-----------------------------------------------------------------------------|----------------------------------------------------------------------------------------------------|----------------------------------------------------------------------------------------------------|
|                              |                                                                             | nezjištěna                                                                                                   | <ul> <li>odpojte od přívodu el. energie a kontaktujte<br/>servisního pracovníka</li> </ul>                 |
| Ze zařízení odkapává<br>voda |                                                                             | není dostatečně zavodněn sifon odvodu<br>kondenzátu                                                          | <ul> <li>odpojte zařízení od přívodu el. energie<br/>a zavodněte sifon odvodu kondenzátu</li> </ul>        |
|                              | při provozu zařízení se<br>mezi dveřmi a rámem<br>zařízení tvoří kapky vody | odvod kondenzátu je ucpán nečistotami                                                                        | <ul> <li>odpojte zařízení od přívodu el. energie<br/>a vyčistěte odvod kondenzátu včetně sifonu</li> </ul> |
|                              |                                                                             | je porušeno těsnění (problém může být<br>doprovázen pískavým zvukem způsobeným<br>proděním zvuku netěsností) | <ul> <li>odpojte zařízení od přívodu el. energie<br/>a těsnění vyměňte</li> </ul>                          |
|                              | kapky vody se tvoří v místě<br>připojení odvodu<br>kondenzátu               | je porušeno těsnění nebo potrubí odvodu<br>kondenzátu                                                        | <ul> <li>odpojte zařízení od přívodu el. energie a odvod<br/>kondenzátu přetěsněte</li> </ul>              |
|                              |                                                                             | nezjištěna                                                                                                   | <ul> <li>odpojte od přívodu el. energie a kontaktujte<br/>servisního pracovníka</li> </ul>                 |

# 9. Přílohy

# 9.1 Informační list výrobku

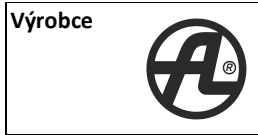

**ATREA S.r.o.** Československé armády 32 466 05 Jablonec n. N., Česká republika www.atrea.cz

| Jednotky DUPLEX EC5 / ECV5                              |                                                                                                    |            | DUPLEX<br>170 EC5                     | DUPLEX<br>370 EC5                             | DUPLEX<br>570 EC5                             | DUPLEX<br>280 ECV5                           | DUPLEX<br>380 ECV5                    | DUPLEX<br>580 ECV5                    |
|---------------------------------------------------------|----------------------------------------------------------------------------------------------------|------------|---------------------------------------|-----------------------------------------------|-----------------------------------------------|----------------------------------------------|---------------------------------------|---------------------------------------|
| Identifikace modelu                                     |                                                                                                    |            | A160500<br>A160510<br>A160520         | A160501<br>A160511<br>A160521                 | A160502<br>A160512<br>A160522                 | A160503<br>A160513<br>A160523                | A160504<br>A160514<br>A160524         | A160505<br>A160515<br>A160525         |
|                                                         | SEC -W                                                                                                    | kWh/(m2.a) | -17,47                                | -17,47                                        | -17,34                                        | -17,51                                       | -17,41                                | -17,35                                |
| specifická spotřeba energie                             | SEC -A                                                                                                    | kWh/(m2.a) | -42,17                                | -42,28                                        | -42,03                                        | -42,21                                       | -42,22                                | -42,05                                |
|                                                         | SEC -C                                                                                                    | kWh/(m2.a) | -80,69                                | -81,00                                        | -80,56                                        | -80,73                                       | -80,93                                | -80,57                                |
|                                                         | SEC -W                                                                                                    |            | E                                     | E                                             | E                                             | E                                            | E                                     | E                                     |
| Energetická třída                                       | SEC -A                                                                                                    |            | A+                                    | A+                                            | A+                                            | A+                                           | A+                                    | A+                                    |
|                                                         | SEC -C                                                                                                    |            | A+                                    | A+                                            | A+                                            | A+                                           | A+                                    | A+                                    |
| Provedení zařízení                                      |                                                                                                    |            | RVU/BVU                               | RVU/BVU                                       | RVU/BVU                                       | RVU/BVU                                      | RVU/BVU                               | RVU/BVU                               |
| Typ pohonu                                              |                                                                                                    |            | VSD                                   | VSD                                           | VSD                                           | VSD                                          | VSD                                   | VSD                                   |
| Typ zpětného zisku tepla                                |                                                                                                    |            | rekuperační S6.A                      | rekuperační S6.A                              | rekuperační S3.B                              | rekuperační S3.B                             | rekuperační S3.B                      | rekuperační S3.B                      |
| Účinnost zpětného zisku tepla                           | ŋt                                                                                                    | %          | 85                                    | 86                                            | 85                                            | 85                                           | 86                                    | 85                                    |
| Maximální průtok                                        | Qm                                                                                                    | m3/h       | 175                                   | 370                                           | 570                                           | 285                                          | 365                                   | 565                                   |
| Příkon při maximálním průtoku                           |                                                                                                    | w          | 79                                    | 167                                           | 313                                           | 118                                          | 192                                   | 345                                   |
| Akustický výkon LwA                                     |                                                                                                    | dB         | 37                                    | 38                                            | 42                                            | 35                                           | 36                                    | 42                                    |
| Referenční průtok                                       | Qr                                                                                                    | m3/s       | 0,03                                  | 0,07                                          | 0,11                                          | 0,06                                         | 0,07                                  | 0,11                                  |
| Referenční tlakový rozdíl                               |                                                                                                    | Pa         | 50                                    | 50                                            | 50                                            | 50                                           | 50                                    | 50                                    |
| Specifický příkon                                       | SPI                                                                                                    | W/(m3/h)   | 0,248                                 | 0,255                                         | 0,258                                         | 0,245                                        | 0,260                                 | 0,257                                 |
| Faktor řízení                                           | CTRL                                                                                                    |            | 0,65<br>Lokální řízení dle<br>potřeby | 0,65<br>Lokální řízení dle<br>potřeby         | 0,65<br>Lokální řízení dle<br>potřeby         | 0,65<br>Lokální řízení dle<br>potřeby        | 0,65<br>Lokální řízení dle<br>potřeby | 0,65<br>Lokální řízení dle<br>potřeby |
| Vnitřní netěsnosti                                      |                                                                                                    | %          | 2,50                                  | 2,50                                          | 2,20                                          | 2,50                                         | 2,50                                  | 2,20                                  |
| Vnější netěsnosti                                       |                                                                                                    | %          | 1,60                                  | 1,60                                          | 1,60                                          | 1,60                                         | 1,60                                  | 1,70                                  |
| Upozornění na výměnu filtrů                             |                                                                                                    |            | Ovládací panel;                       | " <b>zanesený filtr</b> ";V je<br>způsobují s | ednotce je nutno pra<br>snížení výkonu a celk | videlně měnit filtry<br>ové účinnosti větrac | vzduchu. Zanesené<br>ú jednotky.      | vzduchové filtry                      |
| Návod na montáž/demontáž                                |                                                                                                    |            |                                       |                                               | www.atr                                       | ea.cz/erp                                    |                                       |                                       |
|                                                         | AEC-W                                                                                                    | kWh/rok    | 1,31                                  | 1,35                                          | 1,37                                          | 1,30                                         | 1,38                                  | 1,36                                  |
| Roční spotřeba el. energie                              | AEC-A                                                                                                    | kWh/rok    | 1,76                                  | 1,80                                          | 1,82                                          | 1,75                                         | 1,83                                  | 1,81                                  |
|                                                         | AEC-C                                                                                                    | kWh/rok    | 7,13                                  | 7,17                                          | 7,19                                          | 7,12                                         | 7,20                                  | 7,18                                  |
|                                                         | AHC -W                                                                                                    | kWh/rok    | 20,75                                 | 20,85                                         | 20,75                                         | 20,75                                        | 20,85                                 | 20,75                                 |
| Roční úspora tepla                                      | AHC -A                                                                                                    | kWh/rok    | 45,90                                 | 46,11                                         | 45,90                                         | 45,90                                        | 46,11                                 | 45,90                                 |
|                                                         | AHC -C                                                                                                    | kWh/rok    | 89,79                                 | 90,19                                         | 89,79                                         | 89,79                                        | 90,19                                 | 89,79                                 |
| UPOZORNĚNÍ: Všechny typ<br>důsledkem manipulace člověka | <u>UPOZORNĚNÍ:</u> Všechny typy regulace vestavěné v jednotce standardně obsahují minimálně dva vstupy pro připojení elektrických signálů, které jsou<br>důsledkem manipulace člověka se světlem, nebo jiných zařízení, které automaticky regulují výkony jednotky. Tyto vstupy musí být vždy zapojeny, nebo místo |            |                                       |                                               |                                               |                                              |                                       |                                       |

nich zapojeny jiné typy snímačů (např. CO2, VOC, rH a pod.).

Výrobce

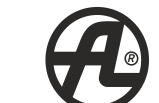

# ATREA s.r.o.

Československé armády 32 466 05 Jablonec n. N., Česká republika

DUPLEX

580 ECV5-E

A160575 A160585

A160595

-15,19

-38,86

-75,60

Е

A

A+

RVU/BVU

VSD

entalpický

76%

500

258

42

350

0,10

125

50

0,357

0.65

Lokální řízení

dle potřeby

2,20

1,70

1.89

www.atrea.cz DUPLEX DUPLEX DUPLEX DUPLEX DUPLEX Typ zařízení 380 ECV5-E 170 EC5-E 370 EC5-E 570 EC5-E 280 ECV5-E A160570 A160571 A160572 A160573 A160574 Identifikace modelu A160580 A160581 A160582 A160583 A160584 A160590 A160591 A160592 A160593 A160594 SEC -W kWh/(m2.a) -16,03 -16,26 -15,81 -16,06 -15,92 specifická spotřeba energie SEC -A kWh/(m2.a) -40,16 -40,16 -39,82 -39,73 -39,59 SEC -C kWh/(m2.a) -77,69 -77,29 -77,15 -76,47 -76,33 SEC -W Е Е Е Е Е Energetická třída SEC -A А А А А А SEC -C A+ A+ A+ A+ A+ Provedení zařízení RVU/BVU RVU/BVU RVU/BVU RVU/BVU RVU/BVU VSD VSD VSD VSD VSD Typ pohonu Typ zpětného zisku tepla entalpický entalpický entalpický entalpický entalpický Účinnost zpětného zisku tepla 80% 78% 79% 76% 76% nt % Maximální průtok Qm m3/h 160 310 530 250 350 Příkon při maximálním průtoku w 105 252 105 161 63 Akustický výkon dB LwA 37 38 42 35 36 Referenční průtok Qr m3/h 112 217 371 175 245 Referenční průtok Qr m3/s 0,03 0,06 0,10 0,05 0,07 Příkon při referenčním průtoku P\_ref w 36 63 123 51 74 Referenční tlakový rozdíl Ра 50 50 50 50 50 Specifický příkon SPI W/(m3/h) 0,321 0,290 0,332 0,291 0,302 0.65 0.65 0.65 0.65 0.65 Lokální řízení Lokální řízení Lokální řízení Lokální řízení Lokální řízení Faktor řízení CTRL dle potřeby dle potřeby dle potřeby dle potřeby dle potřeby Vnitřní netěsnosti % 2,50 2,50 2,20 2,50 2,50 Vnější netěsnosti % 1.60 1.60 1.60 1.60 1.60 Ovládací panel; "zanesený filtr"; V jednotce je nutno pravidelně měnit filtry vzduchu. Zanesené Upozornění na výměnu filtrů vzduchové filtry způsobují snížení výkonu a celkové účinnosti větrací jednotky Návod na montáž/demontáž www.atrea.cz/erp AEC-W kWh/rok 1.54 1,70 1,75 1,54 1,60

Roční spotřeba el. energie AEC-A kWh/rok 2,15 1,99 2,20 1.99 2,05 2.34 AEC-C kWh/rok 7,52 7,36 7,57 7,36 7,42 7,71 AHS-W kWh/rok 20,29 20,10 20,19 19,91 19,91 19,91 Roční úspora tepla AHS-A kWh/rok 44,86 44,66 44,04 44,04 44,45 44,04 kWh/rok 86,95 87,36 AHS-C 87,76 86,14 86,14 86,14 UPOZORNĚNÍ: všechny typy regulace vestavěné v jednotce standardně obsahují minimálně dva vstupy pro připojení elektrických signálů, které jsou důsledkem manipulace člověka se světlem, nebo jiných zařízení, které automaticky regulují výkony jednotky. Tyto vstupy musí být vždy

zapojeny, nebo místo nich zapojeny jiné typy snímačů (např. CO2, VOC, rH apod.).

#### 9.2 Orientační schéma zapojení aMotion – vnitřní zapojení

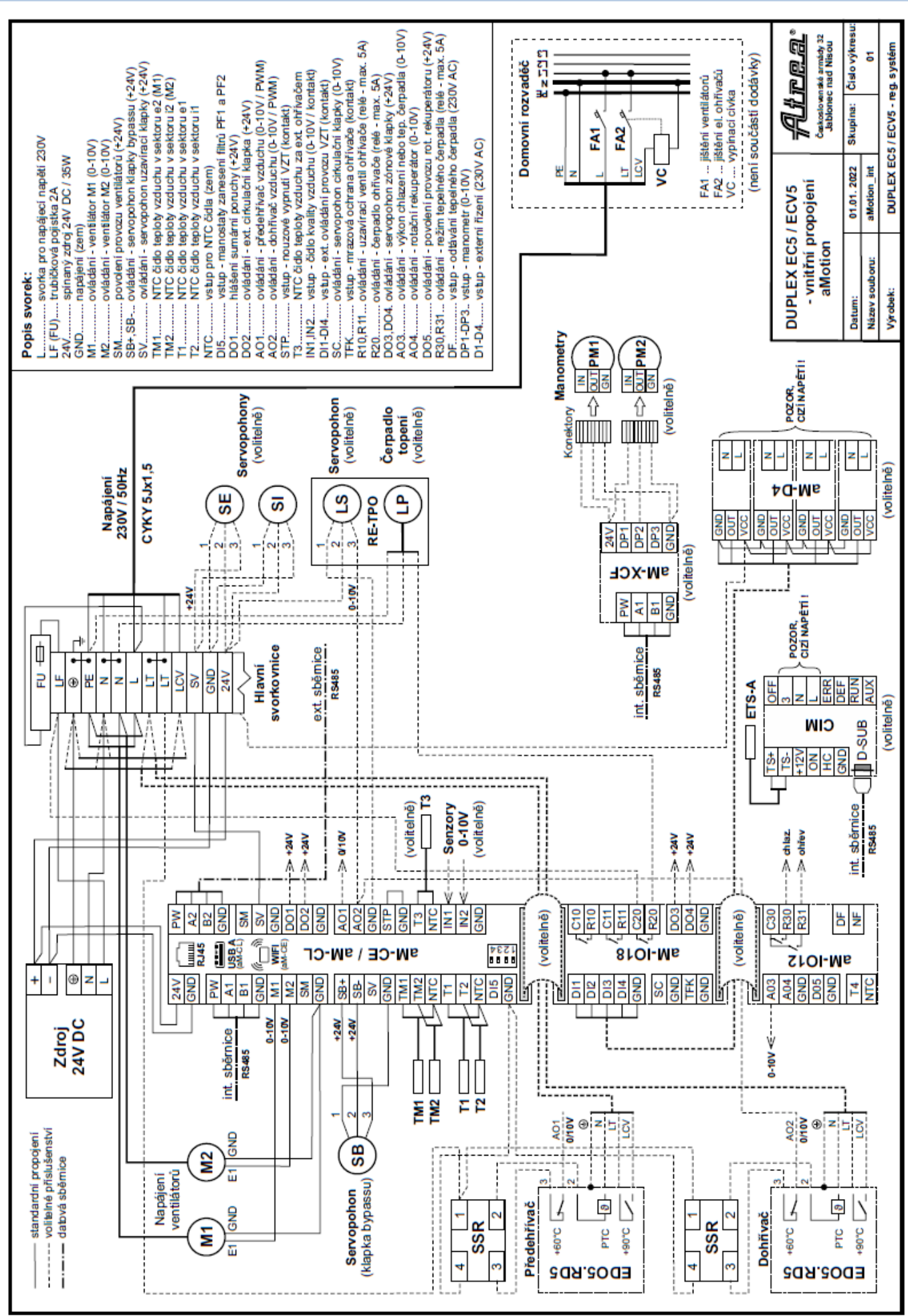

# 9.3 Orientační schéma zapojení aMotion – volitelné prvky

| ení.<br>vrmy).                                 | svorky<br>jednotky                          | kabel                                     | použití                 |                                                                                                    | místnost | kont. |
|------------------------------------------------|---------------------------------------------|-------------------------------------------|-------------------------|----------------------------------------------------------------------------------------------------|----------|-------|
| aříz<br>é no                                   | Osazené prvky                               | <i>y</i>                                  |                         |                                                                                                    |          |       |
| erních vodičů a z<br>mi ! (viz příslušn        | PE O<br>N O<br>L<br>L<br>L<br>L<br>C<br>V O | CYKY 5Jx1,5                               |                         | Me.104.EC1, 230V/1A<br>Mi.104.EC1, 230V/1A<br>L - jištění 1x 10A (char. C)<br>LT - jištění 1x 10A char. B<br>s vypínací cívkou<br>(pro vestavěné elektrické ohřívače)                                                                                                    |          |       |
| exte<br>lový                                   |                                             | CYKY 20x1.5                               |                         | Spinač Tlačítko                                                                                                    |          |       |
| ky pro připojení<br>nejsou.<br>v souběhu se si |                                             | CYKY 20x1,5<br>CYKY 20x1,5<br>CYKY 20x1,5 |                         | Opinač, rlačitko         (WC, Koupelna)         Spínač, Tlačítko         (WC, Koupelna)         Externí vstupy         Spínač, Tlačítko         (WC, Koupelna)         Spínač, Tlačítko         (WC, Koupelna)         Spínač, Tlačítko         (WC, Koupelna)         Spínač, Tlačítko         (WC, Koupelna) |          |       |
| e svorl<br>děné<br>vést ∖                      |                                             | SYKFY 2x2x0,5                             |                         | Havarijní STOP kontakt                                                                                                    |          |       |
| uvádí pouze<br>z výroby uvá<br>ely se nesmí    | RJ45                                        | UTP CAT 5e                                |                         | Ethernet rozhraní, TCP/IP, vč. Modbus TCP protokolu<br>- z výroby nastavena IP adresa 172.20.20.20                                                                                                    |          |       |
| zapojení<br>apojené<br>udé kab                 | GND<br>24V<br>SV                            | CYKY 30x1,5                               | SV                      | Servopohon uzav. klapky zemního výměníku tepla ZVT<br>nebo klapky sání venkovního vzduchu (na fasádě)<br>Ovládací napětí 24V, max. 2W                                                                                                    |          |       |
| chéma ;<br>vorky zá<br>labopor                 | GND<br>24V<br>SV                            | CYKY 30x1,5                               |                         | Servopohon klapky - venkovní vzduch (ODA)<br>24V, max. 2W (BELIMO )<br>(není součástí dodávky)                                                                                                    |          |       |
| 000                                            | GND<br>24V<br>SV                            | CYKY 30x1,5                               |                         | Servopohon klapky - odváděný vzduch (ETA)<br>24V, max. 2W (BELIMO )<br>(není součástí dodávky)                                                                                                    |          |       |
|                                                |                                             | SYKFY 2x2x0,5                             |                         | Čidlo teploty přiváděného vzduchu (SUP)<br>za ohřívačem nebo chladičem<br>(není součástí dodávky)                                                                                                    |          |       |
|                                                | A02 O<br>GND O                              | SYKFY 2x2x0,5                             |                         | Externí elektrický ohřívač                                                                                                    |          |       |
|                                                |                                             |                                           |                         | Externí tepelné čerpadlo                                                                                                    |          |       |
|                                                |                                             | SYKFY 2x2x0,5                             | T Co                    | Signál 0-10V - řízení výkonu tepelného čerpadla                                                                                                    |          |       |
|                                                |                                             | CYKY 30x1,5                               | <b>C</b>                | Spínací kontakt - sepnuto při topení (max. 230V, 0,5 A)                                                                                                    |          |       |
|                                                |                                             | CYKY 30x1,5                               | <b>L</b> S              | Spínací kontakt - sepnuto při chlazení (max. 230V, 0,5 A)                                                                                                    |          |       |
|                                                |                                             | CYKY 30x1,5                               |                         | Signál odtávání tepelného čerpadla (230V AC)                                                                                                    |          |       |
|                                                | GND 0<br>24V 0<br>DO3 0                     | CYKY 30x1,5                               |                         | Servopohon klapky zónového větrání - zóna č.1<br>Ovládací napětí 24V, max. 2W (BELIMO LM 24A)                                                                                                    |          |       |
|                                                | GND 0<br>24V 0<br>DO4 0                     | CYKY 30x1,5                               |                         | Servopohon klapky zónového větrání - zóna č.2<br>Ovládací napětí 24V, max. 2W (BELIMO LM 24A)                                                                                                    |          |       |
|                                                | GND<br>24V<br>DO2                           | CYKY 30x1,5                               |                         | Servopohon klapky odtahu z kuchyně<br>Ovládací napětí 24V, max. 2W (BELIMO LM 24A)                                                                                                    |          |       |
|                                                | IN1 0<br>24V 0<br>GND 0                     | SYKFY 2x2x0,5                             | 0-10V<br>0 24V<br>0 GND | Čidlo diferenčního tlaku s výstupem 0-10V DPT 2500                                                                                                    |          |       |
|                                                |                                             | SYKFY 2x2x0,5                             |                         | Univerzální poruchový výstup<br>(24V DC, max. 100mA)                                                                                                    |          |       |

Všechny typy regulace vestavěné v jednotce standardně obsahují minimálně dva vstupy pro připojení elektrických signálů, které jsou důsledkem manipulace člověka se světlem, nebo jiných zařízení, které automaticky regulují výkony jednotky. Tyto vstupy musí být vždy zapojeny, nebo místo nich zapojeny jiné typy snímačů (např. CO2, VOC, rH a pod.).

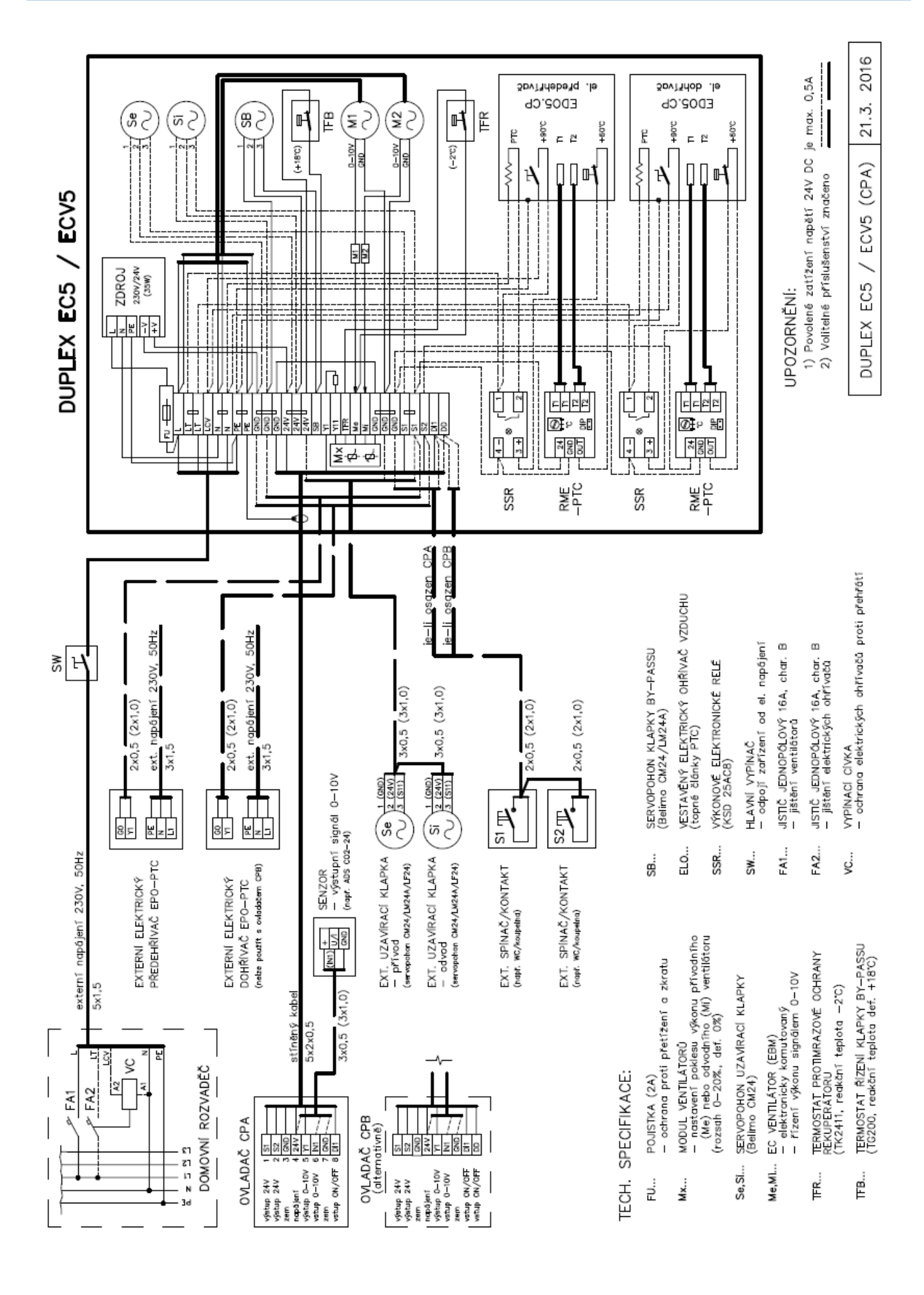

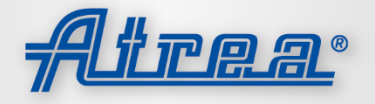

WWW.ATREA.CZ

# ATREA s.r.o.

Československé armády 32 466 05 Jablonec nad Nisou Česká Republika

tel.: (+420) 483 368 133 fax.: (+420) 483 368 112 rd@atrea.cz

WWW.ATREA.CZ